www.uniremington.edu.co

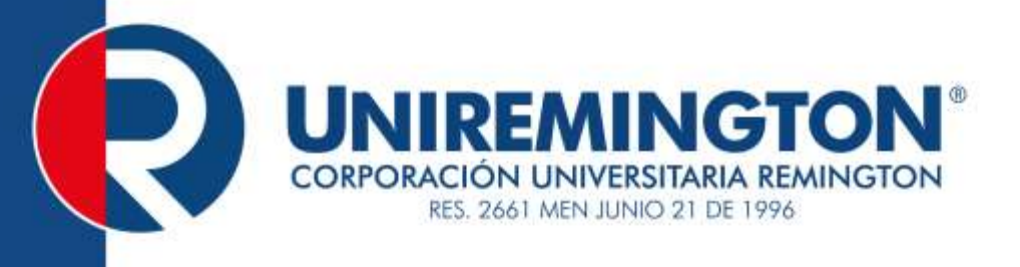

# REDES DE DATOS II INGENIERÍA DE SISTEMAS FACULTAD DE CIENCIAS BÁSICAS E INGENIERÍA

Vicerrectoria de Educación a Distancia y virtual

2016

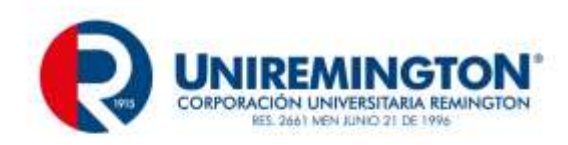

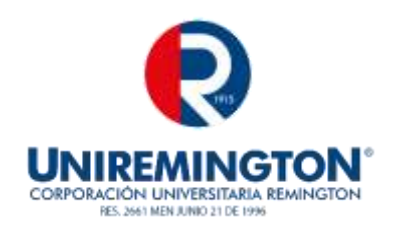

El módulo de estudio de la asignatura REDES DE DATOS II es propiedad de la Corporación Universitaria Remington. Las imágenes fueron tomadas de diferentes fuentes que se relacionan en los derechos de autor y las citas en la bibliografía. El contenido del módulo está protegido por las leyes de derechos de autor que rigen al país.

Este material tiene fines educativos y no puede usarse con propósitos económicos o comerciales.

#### AUTOR

Roberto Carlos Guevara Calume Ingeniero de sistemas – Especialista en Redes Corporativas e Integración de tecnologías. Magister Automatización y Control industrial roberto.guevara@uniremington.edu.co

**Nota:** el autor certificó (de manera verbal o escrita) No haber incurrido en fraude científico, plagio o vicios de autoría; en caso contrario eximió de toda responsabilidad a la Corporación Universitaria Remington, y se declaró como el único responsable.

#### RESPONSABLES

#### Jorge Mauricio Sepúlveda Castaño

Decano de la Facultad de Ciencias Básicas e Ingeniería jsepulveda@uniremington.edu.co

#### Eduardo Alfredo Castillo Builes

Vicerrector modalidad distancia y virtual <u>ecastillo@uniremington.edu.co</u>

#### Francisco Javier Álvarez Gómez

Coordinador CUR-Virtual falvarez@uniremington.edu.co

#### **GRUPO DE APOYO**

Personal de la Unidad CUR-Virtual EDICIÓN Y MONTAJE

Primera versión. Febrero de 2011. Segunda versión. Marzo de 2012 Tercera versión. noviembre de 2015 Cuarta versión 2016 Derechos Reservados

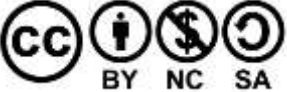

Esta obra es publicada bajo la licencia Creative Commons. Reconocimiento-No Comercial-Compartir Igual 2.5 Colombia.

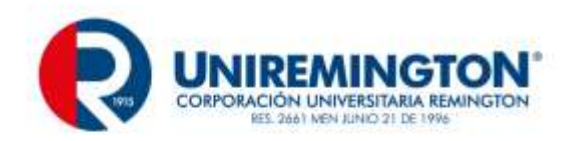

3

## TABLA DE CONTENIDO

|   |         |                                                             | Pág. |
|---|---------|-------------------------------------------------------------|------|
| 1 | MAPA D  | E LA ASIGNATURA                                             | 6    |
| 2 | UNIDAD  | CONFIGURACION ROUTERS IPV4/IPV6                             | 7    |
|   | 2.1 Cor | nceptos IPV6                                                | 8    |
|   | 2.1.1   | IPV6 generalidades                                          | 8    |
|   | 2.1.2   | Ejercicio de aprendizaje                                    | 9    |
|   | 2.1.3   | Diseño redes IPV6                                           | 11   |
|   | 2.1.4   | Ejercicio de aprendizaje                                    | 12   |
|   | 2.2 Seg | guridad Routers y Modo rommon                               | 14   |
|   | 2.2.1   | Enable password y enable secret                             | 15   |
|   | 2.2.2   | Line console y Line VTY (TELNET)                            | 15   |
|   | 2.2.3   | Modo rommon recuperación de contraseñas                     | 16   |
|   | 2.2.4   | Ejercicio de aprendizaje                                    | 17   |
|   | 2.2.5   | Ejercicio de aprendizaje                                    | 18   |
|   | 2.2.6   | Rommon y recuperación del sistema operativo del router TFTP | 18   |
|   | 2.2.7   | Ejercicio de aprendizaje                                    | 19   |
|   | 2.3 Enr | utamiento estático y dinámico en IPV6                       | 19   |
|   | 2.3.1   | Enrutamiento estático                                       | 19   |
|   | 2.3.2   | Ejercicio de entrenamiento                                  | 22   |
|   | 2.3.3   | Enrutamiento dinámico ipv6                                  | 22   |
|   | 2.3.4   | Ejercicio de aprendizaje                                    | 23   |
|   | 2.3.5   | Ejercicio de entrenamiento                                  | 25   |
|   | 2.4 VLA | AN                                                          | 26   |

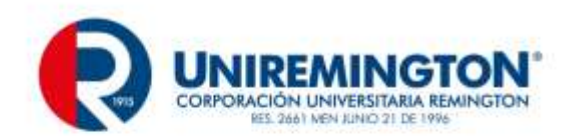

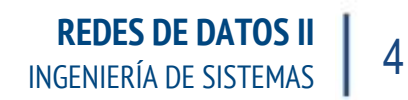

|   | 2.4 | .1    | Ejercicio de aprendizaje                                                         | 27 |
|---|-----|-------|----------------------------------------------------------------------------------|----|
|   | 2.4 | .2    | Ejercicio de aprendizaje                                                         | 28 |
|   | 2.4 | .3    | Ejercicio de aprendizaje                                                         | 29 |
|   | 2.4 | .4    | Ejercicio de aprendizaje                                                         | 30 |
|   | 2.4 | .5    | Ejercicio de entrenamiento                                                       | 30 |
|   | 2.4 | .6    | Otros Comandos                                                                   |    |
|   | 2.4 | .7    | Ejercicio de aprendizaje                                                         | 32 |
| 3 | UN  | IDAD  | II REDES DE TRANSPORTE Y RED DE ACCESO                                           | 33 |
|   | 3.1 | Con   | ceptos Protocolos orientados y No orientados a la conexión, ventanas deslizantes | 33 |
|   | 3.2 | Intro | oducción a redes de acceso                                                       | 38 |
|   | 3.3 | Red   | es Móviles                                                                       | 42 |
|   | 3.3 | .1    | Ejercicio de Entrenamiento                                                       | 45 |
| 4 | UN  | IDAD  | III WIFI                                                                         | 46 |
|   | 4.1 | Intro | oducción a Redes WIFI                                                            | 46 |
|   | 4.2 | La c  | onfiguración de un router WI-FI                                                  | 47 |
|   | 4.2 | .1    | Ejercicio de aprendizaje                                                         | 48 |
|   | 4.3 | ΕΜι   | JLADORES DE CONFIGURACION DE ROUTERS Wi-Fi                                       | 57 |
|   | 4.3 | .1    | Ejercicio de entrenamiento                                                       | 60 |
|   | 4.4 | Ana   | lizadores de Espectro                                                            | 61 |
|   | 4.4 | .1    | Ejercicio de entrenamiento                                                       | 63 |
|   | 4.5 | sola  | pamiento de canales                                                              | 63 |
|   | 4.5 | .1    | Ejercicio de aprendizaje                                                         | 64 |
| 5 | UN  | IDAD  | IV SERVICIOS DE RED,                                                             | 69 |
|   | 5.1 | Los   | analizadores de protocolos                                                       | 69 |

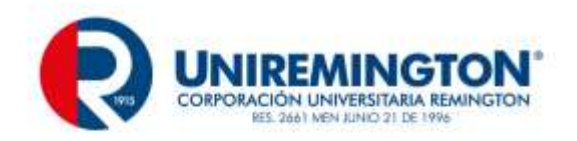

|   | 5.1. | 1 Ejercicio de Entrenamiento    | 1 |
|---|------|---------------------------------|---|
|   | 5.2  | Active Directory y LDAP         | 1 |
|   | 5.3  | Servicios DNS, DHCP, FTP, WEB   | 1 |
|   | 5.4  | Servicios Routers Dhcp,         | 1 |
|   | 5.4. | 1 Ejercicio de entrenamiento 10 | 1 |
| 6 | PIST | AS DE APRENDIZAJE 10            | 2 |
| 7 | GLC  | SARIO 10                        | 3 |
| 8 | BIBI | IOGRAFÍA 10                     | 7 |

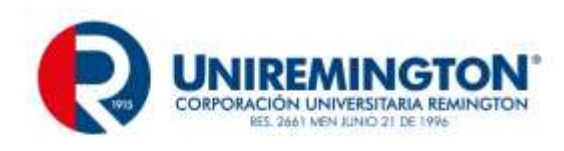

6

# 1 MAPA DE LA ASIGNATURA

**REDES DE DATOS II** 

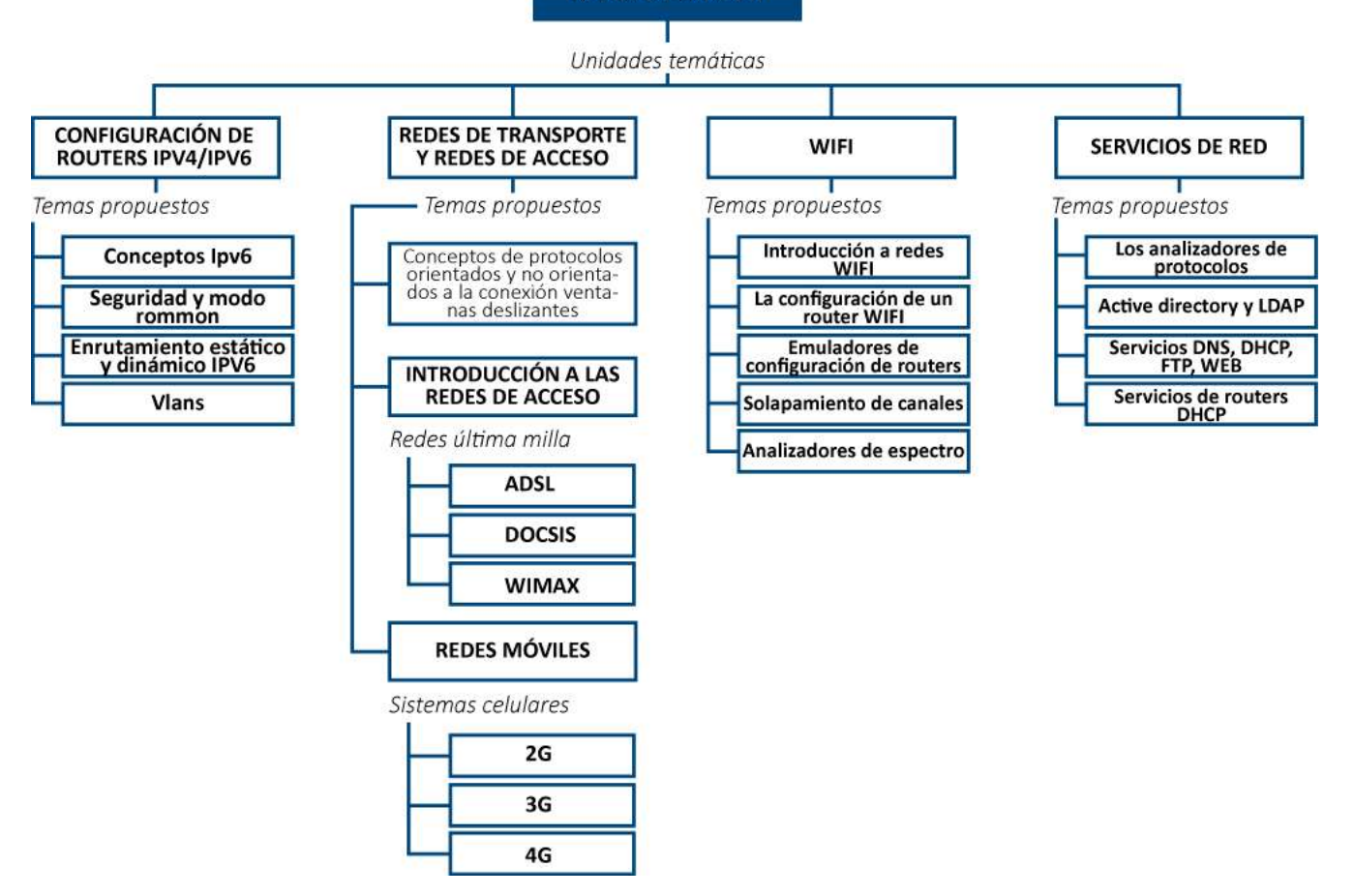

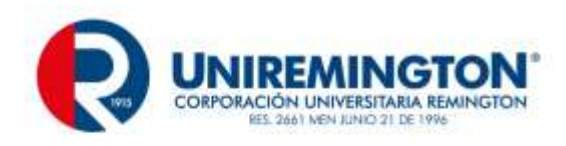

# 2 UNIDAD CONFIGURACION ROUTERS IPV4/IPV6

En esta unidad se darán los principios básicos del IPV6 y se complementara la información con videos que enseñan paso a paso la configuración de router. En el módulo de redes I se estudió el direccionamiento IPV4. Se recomienda hacer un repaso de los conceptos de IPV4, Diseño de redes IPV4 y Configuración de redes IPV4 un repaso de los conceptos de IPV4, Diseño de redes IPV4 y Configuración de redes IPV4.

Este video complementario es sobre , Un ejemplo de la configuración de routers IPv64se muestra a continuación

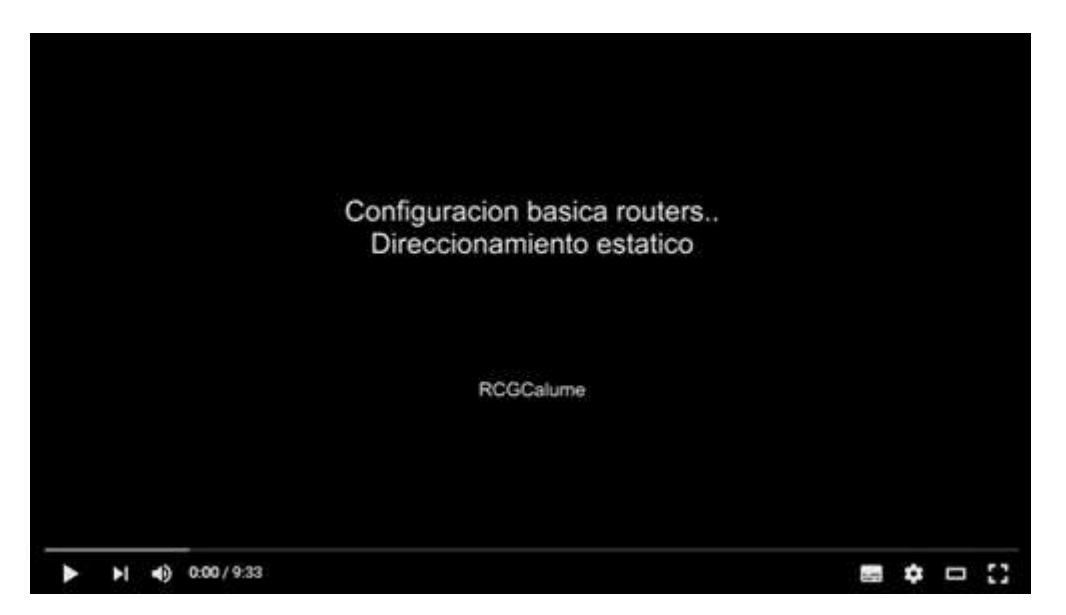

Basico router statico RCGCalume Enlace

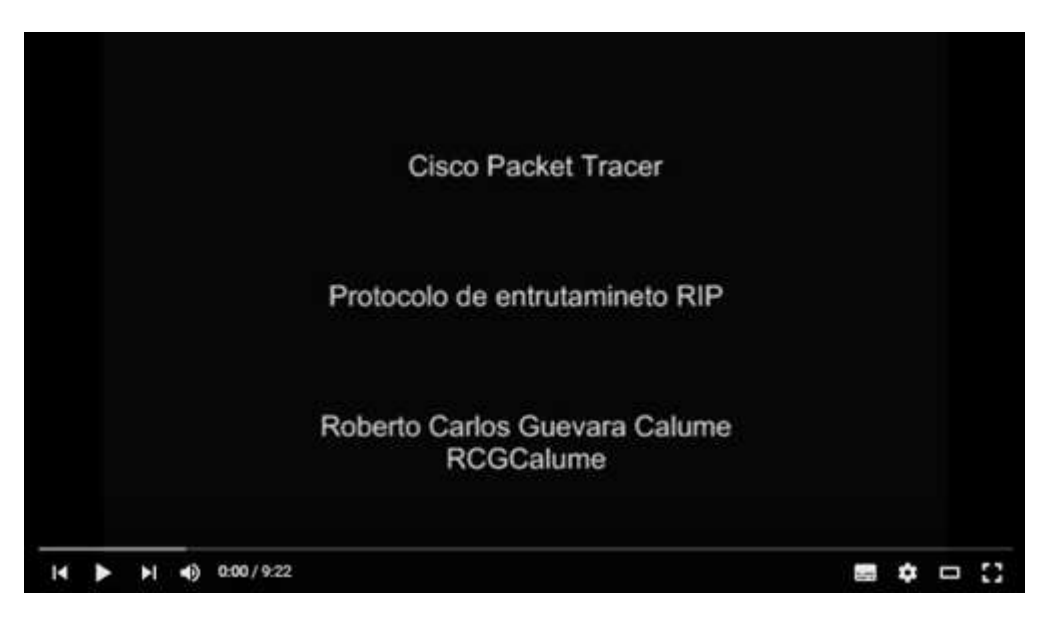

#### Configuracion RIP Enlace

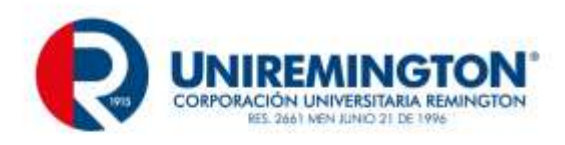

# 2.1 CONCEPTOS IPV6

Cuando utilizamos Internet para cualquier actividad, ya sea correo electrónico, navegación web, descarga de ficheros, o cualquier otro servicio o aplicación, la comunicación entre los diferentes elementos de la red y nuestro propio ordenador o teléfono, utiliza un protocolo que denominamos Protocolo de Internet (IP, Internet Protocol).

En los últimos años, prácticamente desde que Internet tiene un uso comercial, la versión de este protocolo es la número 4 (IPv4).

Para que los dispositivos se conecten a la red, necesitan una dirección IP. Cuando se diseñó IPv4, casi como un experimento, no se pensó que pudiera tener tanto éxito comercial, y dado que sólo dispone de 2^32 direcciones (direcciones con una longitud de 32 bits, es decir, 4.294.967.296 direcciones), junto con el imparable crecimiento de usuarios y dispositivos, implica que en pocos meses estas direcciones se agotarán.

Por este motivo, y previendo la situación, el organismo que se encarga de la estandarización de los protocolos de Internet (IETF, Internet Engineering Task Force), ha trabajado en los últimos años en una nueva versión del Protocolo de Internet, concretamente la versión 6 (IPv6), que posee direcciones con una longitud de 128 bits, es decir 2^128 posibles direcciones (340.282.366.920.938.463.463.374.607.431.768.211.456), o dicho de otro modo, 340 sextillones.

El despliegue de IPv6 se irá realizando gradualmente, en una coexistencia ordenada con IPv4, al que irá desplazando a medida que dispositivos de cliente, equipos de red, aplicaciones, contenidos y servicios se vayan adaptando a la nueva versión del protocolo de Internet.

Por ello, es importante que entendamos cómo se realiza el despliegue del nuevo protocolo de Internet, tanto si somos usuarios residenciales, como corporativos, proveedores de contenidos, proveedores de servicios de Internet, así como la propia administración pública. (Gobierno de españa, 2015)

## 2.1.1 IPV6 GENERALIDADES

Las direcciones IPv6, son de de 128 bits de longitud, se escriben como ocho grupos de cuatro dígitos hexadecimales.

Si una ipv4 son 32 bits

Una ipv6 son 128

#### 

Una de las diferencias más marcadas es que IPv6 tiene un tamaño de 128 bits es decir 2<sup>128</sup> es decir 3,4028236692093846346337460743177e+38 direcciones disponibles estas 340 sixtillones de direcciones (340

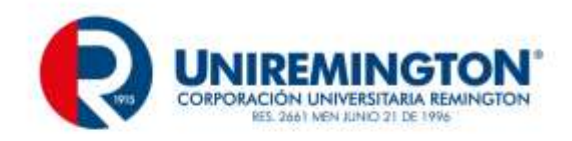

9

millones de millones de millones de millones de millones de millones ) son una gran cantidad de direcciones su representación se realiza en números en 8 bloques de 16 bits escritos en hexadecimales asi

#### 2001:0000:02AA:34FF:2567:11BC:23AC:00C2

Una dirección ipv6 tiene además de los 8 bloques de 16 bits, una estructura donde se asignan 32 bits a los proveedores de red a nivel mundial y espacio de 16 bits para distribución a clientes (sitio) y 64 bits a cada pc. La parte de proveedor(48) + sitio(16) sería la parte de red (64) y los 64 restantes se asignan a la parte de host Asi:

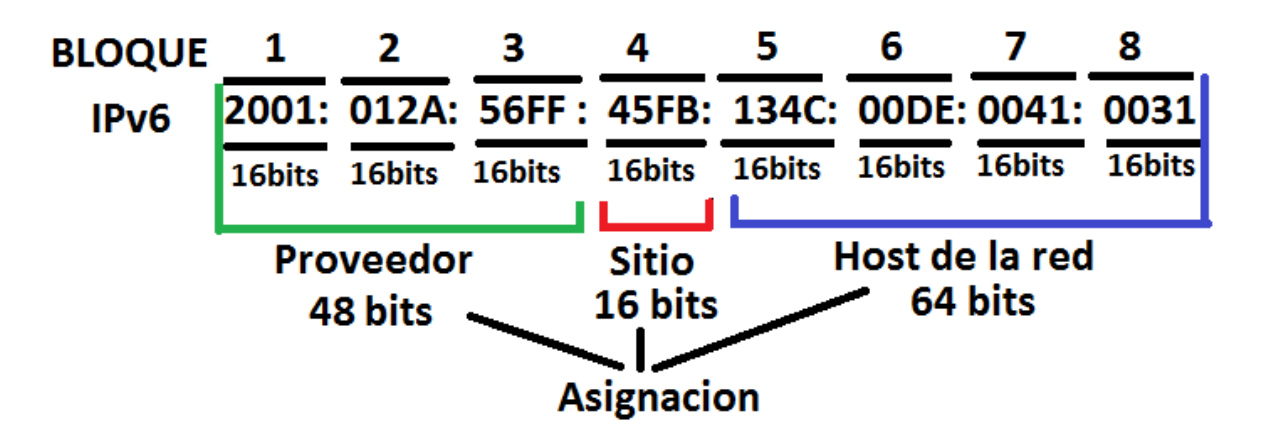

Ilustración 1 distribución de dirección ipv6 fuente el autor

La máscara de red es se representa en formato /x donde x es al igual que en ipv4 es el numero bit de la parte de RED

Por asuntos de comodidad se puede comprimir un grupo de cuatro "0000" por . ::

## 2.1.2 EJERCICIO DE APRENDIZAJE

2001:0db8:85a3:0000:1319:8a2e:0370:7344

Se puede comprimir en :

2001:0db8:85a3::1319:8a2e:0370:7344

Siguiendo esta regla, si más de dos grupos consecutivos son nulos, también pueden comprimirse como "::". Si la dirección tiene más de una serie de grupos nulos consecutivos la compresión sólo se permite en uno de ellos. Así, las siguientes son representaciones posibles de una misma dirección:

2001:0DB8:0000:0000:0000:0000:1428:57ab 2001:0DB8:0000:0000:0000::1428:57ab 2001:0DB8:0:0:0:0:1428:57ab 2001:0DB8:0::0:1428:57ab 2001:0DB8::1428:57ab

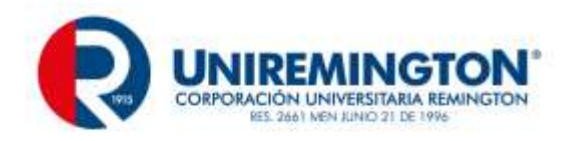

Los ceros iniciales en un grupo también se pueden omitir:

2001:0DB8:02de::0e13 2001:DB8:2de::e13

Si la dirección es una dirección IPv4, los últimos 32 bits pueden escribirse en base decimal, así:

::ffff:192.168.89.9 (IPv4 en IPv6 base decimal) ::ffff:c0a8:5909 (IPV4 en IPV6 escrita en formato hexadecimal)

Las direcciones IPv4 pueden ser transformadas fácilmente al formato IPv6. Por ejemplo, si la dirección decimal IPv4 es 135.75.43.52 (en hexadecimal, 0x874B2B34), puede ser convertida a :

0000:0000:0000:0000:0000:874B:2B34 o::874B:2B34. Entonces, se puede usar la notación mixta dirección IPv4 compatible, en cuyo caso la dirección debería ser::135.75.43.52.

Este tipo de dirección IPv4 compatible casi no está siendo utilizada en la práctica, aunque los estándares no la han declarado obsoleta.

Cuando lo que se desea es identificar un rango de direcciones diferenciable por medio de los primeros bits, se añade este número de bits tras el carácter de barra "/". Por ejemplo:

2001:0DB8::1428:57AB/96 sería equivalente a 2001:0DB8:: 2001:0DB8::874B:2B34/96 sería equivalente a 2001:0DB8:: y por supuesto también a 2001:0DB8::1428:57AB/96 2.1.2.1. IDENTIFICACIÓN DE LOS TIDOS DE DIDECCIONES

### 2.1.2.1 IDENTIFICACIÓN DE LOS TIPOS DE DIRECCIONES

Los tipos de direcciones IPv6 pueden identificarse tomando en cuenta los rangos definidos por los primeros bits de cada dirección.

#### ::/128

La dirección con todo ceros se utiliza para indicar la ausencia de dirección, y no se asigna ningún nodo.

#### ::1/127

La dirección de loopback es una dirección que puede usar un nodo para enviarse paquetes a sí mismo (corresponde con 127.0.0.1 de IPv4). No puede asignarse a ninguna interfaz física.

#### ::1.2.3.4/96

La dirección IPv4 compatible se usa como un mecanismo de transición en las redes duales IPv4/IPv6. Es un mecanismo que no se usa.

::ffff:0:0/96

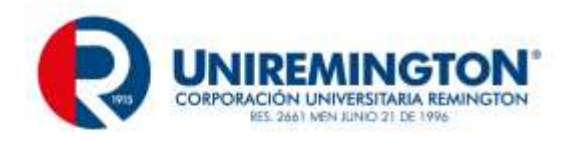

La dirección IPv4 mapeada se usa como mecanismo de transición en terminales duales.

fe80::/10

El prefijo de enlace local (en inglés link local) específica que la dirección sólo es válida en el enlace físico local.

fec0::

El prefijo de emplazamiento local (en inglés site-local prefix) específica que la dirección sólo es válida dentro de una organización local. La RFC 3879 lo declaró obsoleto, estableciendo que los sistemas futuros no deben implementar ningún soporte para este tipo de dirección especial. Se deben sustituir por direcciones Local IPv6 Únicast.

ff00::/8

El prefijo de multicast. Se usa para las direcciones multicast.

Hay que resaltar que no existen las direcciones de difusión (en inglés broadcast) en IPv6, aunque la funcionalidad que prestan puede emularse utilizando la dirección multicast FF01::1/128, denominada todos los nodos (en inglés all nodes)

## 2.1.3 DISEÑO REDES IPV6

Si un proveedor de servicios nos entrega los primeros 48 bits 2001:012A:56FF y a su vez nos indica que nuestro sub red es la 4500 con /56

Esto implica que la dirección de red seria

# 2001:012A:56FF:4500::/56

La distribución de esta seria :

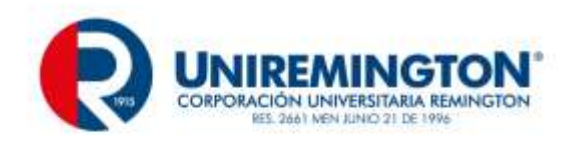

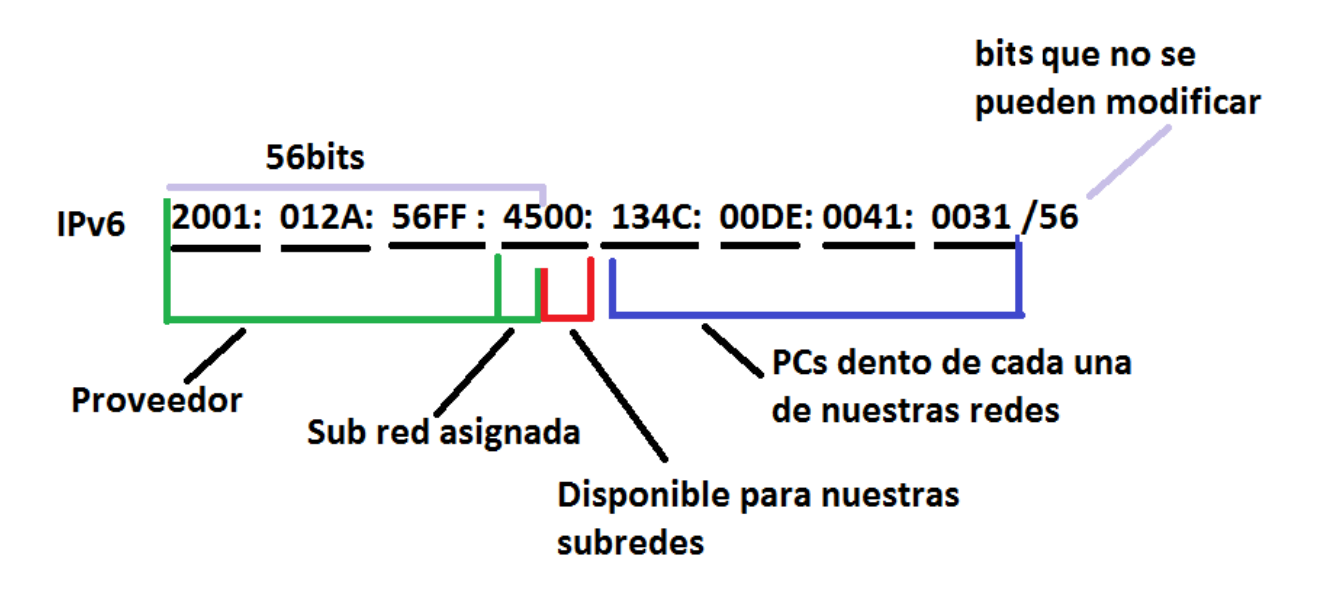

Por lo cual con /56 no podremos cambiar los primeros 56 bits señalados en violeta para el proveedor, nuestra sub red es la 4500, y podremos usar como sub red la parte roja 8 bits, la parte azul son los pec encada una de las redes

La parte rojo en binario correspondería a 8 bits en 0

### 0000 0000 (8bists)

De tal forma que podremos dividir nuevamente en 2 elevado a la 8 redes es decir 256 redes con 18.446.744.073.709.551.616 computadores cada una

Si requerimos 31 redes Podemos emplear entonces las siguientes redes en binario (parte en rojo)

## 2.1.4 EJERCICIO DE APRENDIZAJE

| Numero<br>de red | BINARIO  | hexadecimal | Sub red                  |
|------------------|----------|-------------|--------------------------|
| 0                | 0000000  | 00          | 2001:012A:56FF:4500::/64 |
| 1                | 0000001  | 01          | 2001:012A:56FF:4501::/64 |
| 2                | 0000010  | 02          | 2001:012A:56FF:4502::/64 |
| 3                | 00000011 | 03          | 2001:012A:56FF:4503::/64 |
| 4                | 00000100 | 04          | 2001:012A:56FF:4504::/64 |
| 5                | 00000101 | 05          | 2001:012A:56FF:4505::/64 |
| 6                | 00000110 | 06          | 2001:012A:56FF:4506::/64 |

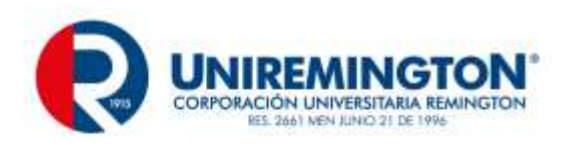

| 7  | 00000111 | 07 | 2001:012A:56FF:4507::/ 64 |
|----|----------|----|---------------------------|
| 8  | 00001000 | 08 | 2001:012A:56FF:4508::/ 64 |
| 9  | 00001001 | 09 | 2001:012A:56FF:4509::/ 64 |
| 10 | 00001010 | 0A | 2001:012A:56FF:450A::/ 64 |
| 11 | 00001011 | ОВ | 2001:012A:56FF:450B::/ 64 |
| 12 | 00001100 | 0C | 2001:012A:56FF:450C::/ 64 |
| 13 | 00001101 | 0D | 2001:012A:56FF:450D::/ 64 |
| 14 | 00001110 | OE | 2001:012A:56FF:450E::/64  |
| 15 | 00001111 | OF | 2001:012A:56FF:450F::/64  |
| 16 | 00010000 | 10 | 2001:012A:56FF:4510::/64  |
| 17 | 00010001 | 11 | 2001:012A:56FF:4511::/64  |
| 18 | 00010010 | 12 | 2001:012A:56FF:4512::/64  |
| 19 | 00010011 | 13 | 2001:012A:56FF:4513::/64  |
| 20 | 00010100 | 14 | 2001:012A:56FF:4514::/64  |
| 21 | 00010101 | 15 | 2001:012A:56FF:4515::/64  |
| 22 | 00010110 | 16 | 2001:012A:56FF:4516::/64  |
| 23 | 00010111 | 17 | 2001:012A:56FF:4517::/64  |
| 24 | 00011000 | 18 | 2001:012A:56FF:4518::/64  |
| 25 | 00011001 | 19 | 2001:012A:56FF:4519::/64  |
| 26 | 00011010 | 1A | 2001:012A:56FF:451A::/64  |
| 27 | 00011011 | 1B | 2001:012A:56FF:451B::/64  |
| 28 | 00011100 | 1C | 2001:012A:56FF:451C::/64  |
| 29 | 00011101 | 1D | 2001:012A:56FF:451D::/64  |
| 30 | 00011110 | 1E | 2001:012A:56FF:451E::/64  |

Un diseño de red seria el siguiente

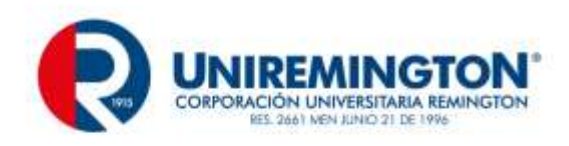

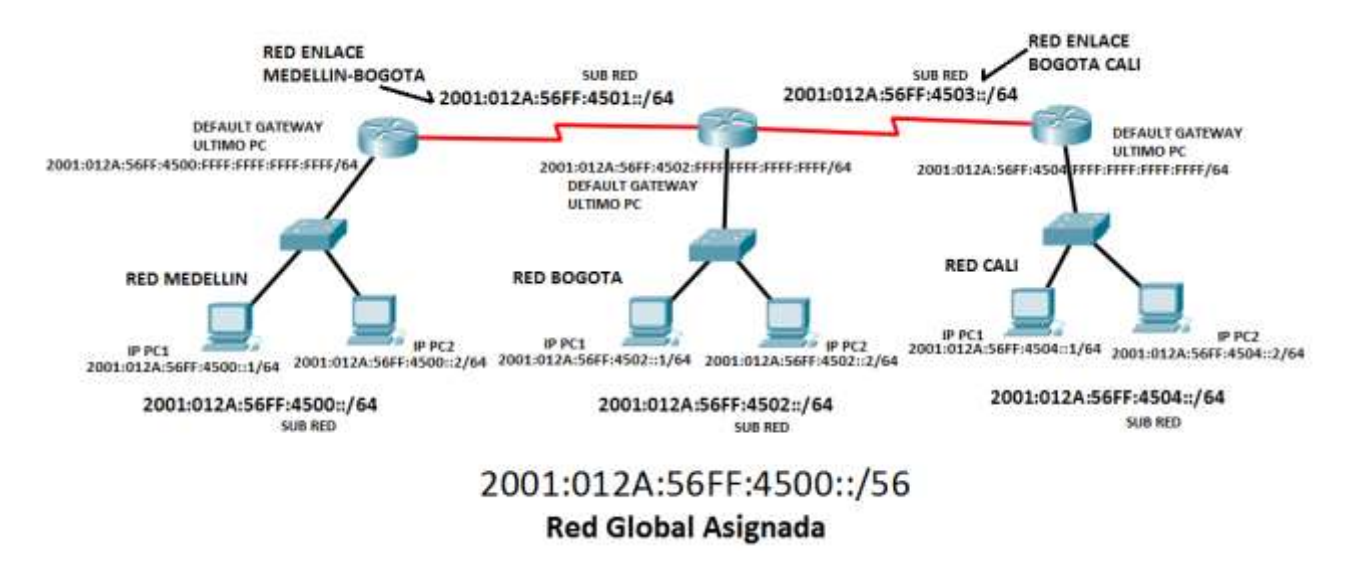

Diseño de red IPV6 fuente el autor

Se asigna una red diferente a cada una de las redes de nuestra red /64 Que salen de la red /56

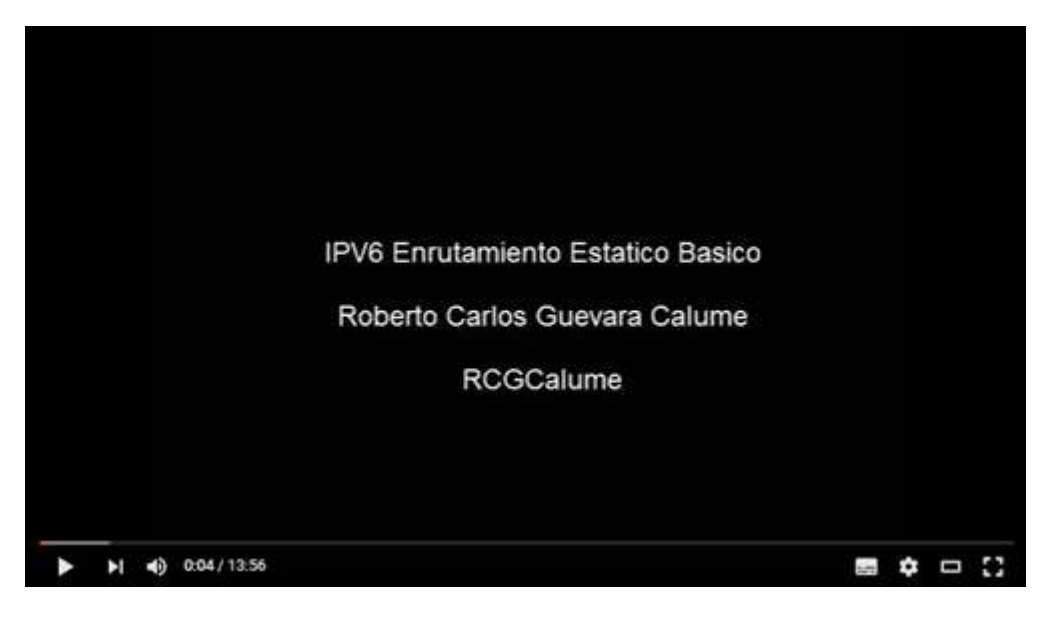

ipv6 estatico <u>Enlace</u>

# 2.2 SEGURIDAD ROUTERS Y MODO ROMMON

La seguridad de los routers está dispuesta por contraseñas y por la encripción de las contraseñas. Existen 4 tipos de contraseñas para evitar el acceso no autorizado ENABLE PASSWORD, ENABLE SECRET, LINE CONSOLE Y LINE VTY (TELNET).

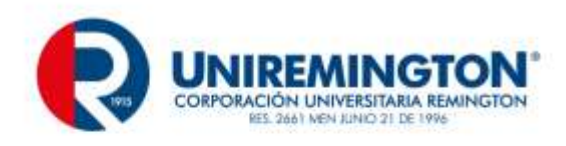

# 2.2.1 ENABLE PASSWORD Y ENABLE SECRET

El **enable secret** o el **enable password** permiten evitar que el router pase del modo usuario **router>** al modo **privilegiado donde se puede hacer la** de configuración.

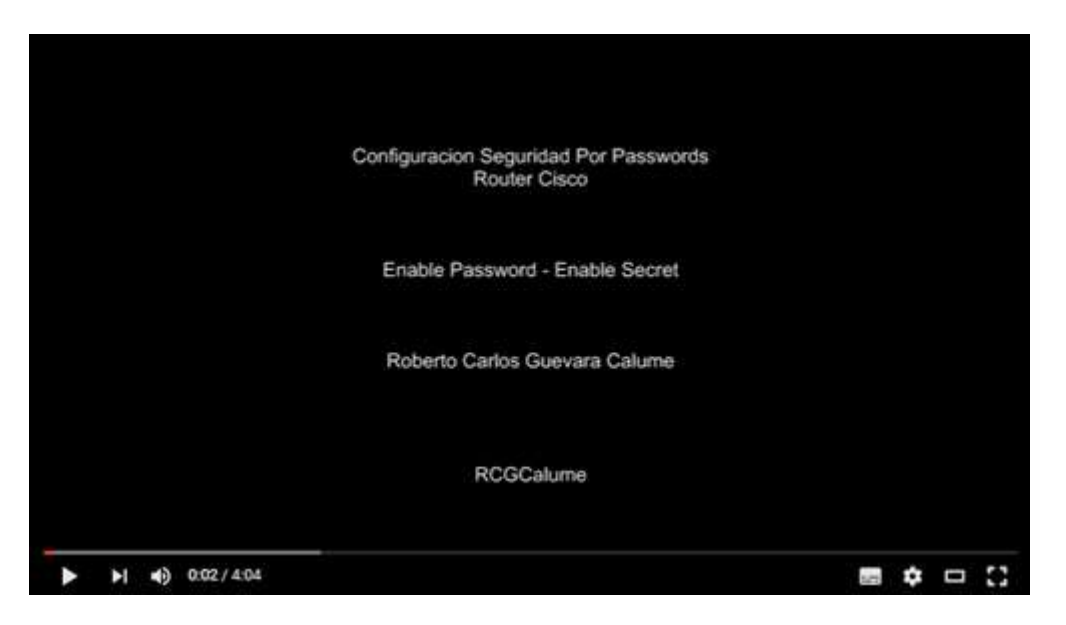

Enable password Enable secret RCGCalume Enlace

# 2.2.2 LINE CONSOLE Y LINE VTY (TELNET)

Este comando evita el acceso de un usuario antes de poder digitar algún comando.

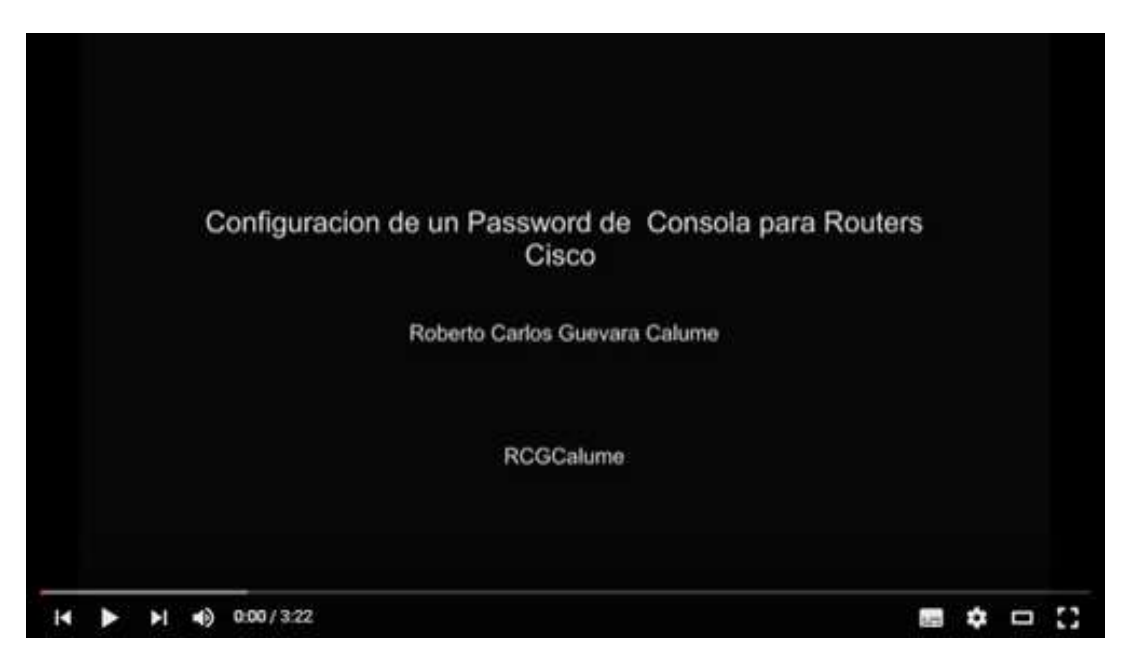

Lineconsole Enlace

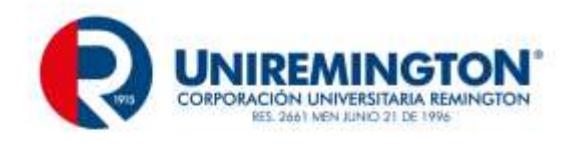

También se puede evitar o permitir la configuración del router a través de la red para esto debe poder haber comunicación entre el router y el pc remoto.

TELNET es el nombre de un protocolo de red que nos permite viajar a otra máquina para manejarla remotamente como si estuviéramos sentados delante de ella. También es el nombre del programa informático que implementa el cliente. Para que la conexión funcione, como en todos los servicios de Internet, la máquina a la que se acceda debe tener un programa especial que reciba y gestione las conexiones. El puerto que se utiliza generalmente es el 23.

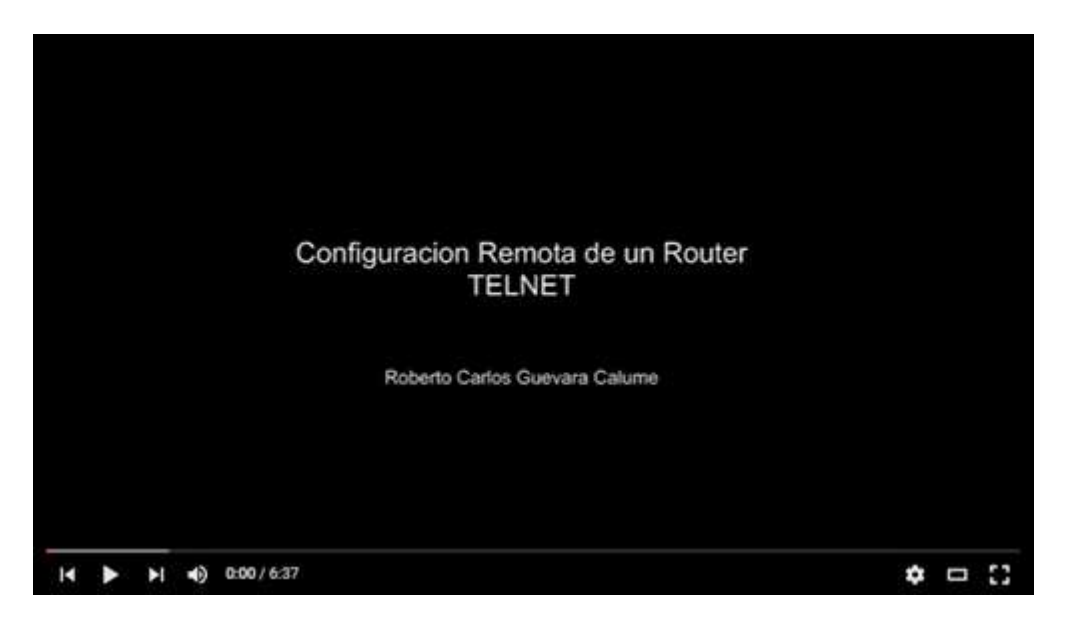

Telnet Router Cisco <u>Enlace</u>

# 2.2.3 MODO ROMMON RECUPERACIÓN DE CONTRASEÑAS

El modo rommon es un modo especial del router, al estar en este modo se pueden hacer acciones tales recuperación de emergencia y tiene varias utilidades; entre ellas la de hacer una recuperación de las Passwords.

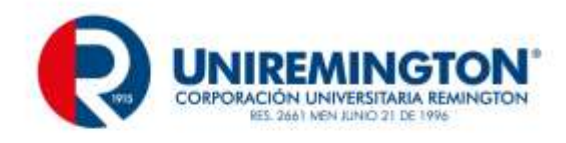

## 2.2.4 EJERCICIO DE APRENDIZAJE

```
System Bootstrap, Version 12.3(8r)T8, RELEASE SOFTWARE
(fc1)
Cisco 1841 (revision 5.0) with 114688K/16384K bytes of
memory.
Readonly ROMMON initialized
Self decompressing the image :
monitor: command "boot" aborted due to user interrupt
rommon 1 > help
boot
                  boot up an external process
confreg
                  configuration register utility
dir
                  list files in file system
                 monitor builtin command help
help
reset
                 system reset
set
                  display the monitor variables
tftpdnld
                  tftp image download
unset
                  unset a monitor variable
rommon 2 >
rommon 2 >
```

Pantalla de algunos de los comandos usados en el modo rommon fuente el autor

Para poder entrar al modo ROMMON debemos de tener acceso físico al router para recuperar la contraseña.

Para eliminar las contraseñas o dejar el router en su configuración inicial de fábrica se reinicia el router y antes que reinicie completamente el router r interrumpimos la secuencia de arranque con la tecla Ctrl + Break (en el emulador packet Tracert seria Ctrl + C), esto pondrá el router en Modo ROMMON.

El modo rommon permite restaurar a los valores de fábrica de de un routers, el video siguente muestra como dejar el router en valores de fabrica

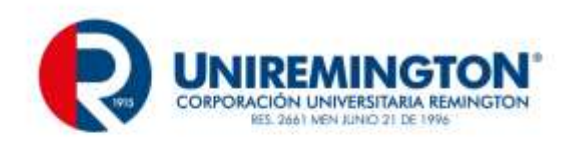

# 2.2.5 EJERCICIO DE APRENDIZAJE

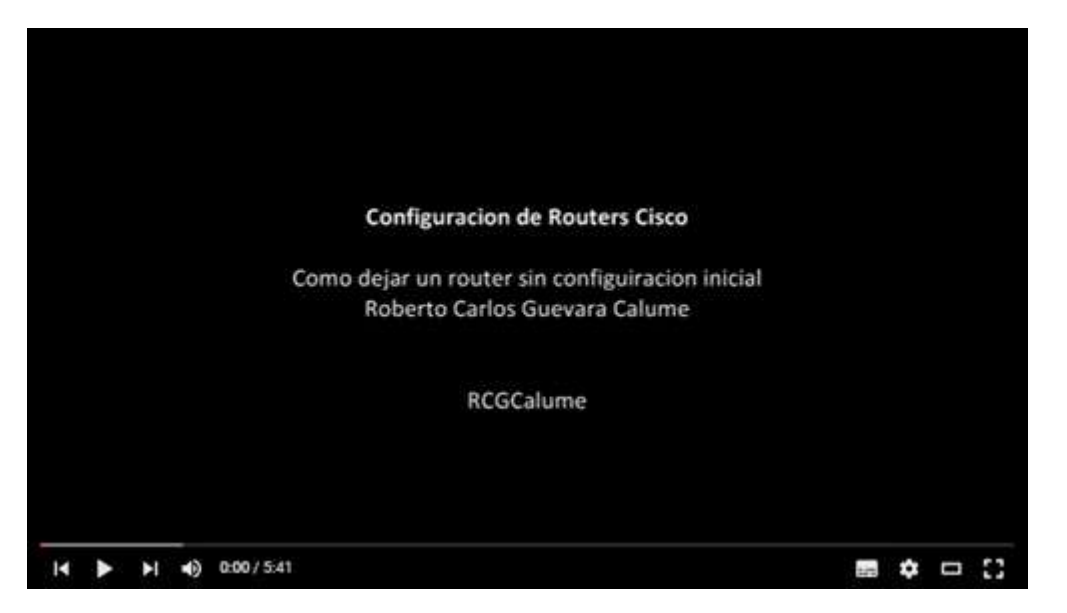

Eliminar , Recuperar contraseña router <u>Enlace</u>

También se puede solo eliminar las contraseñas sin borrar todo el contenido de la configuración

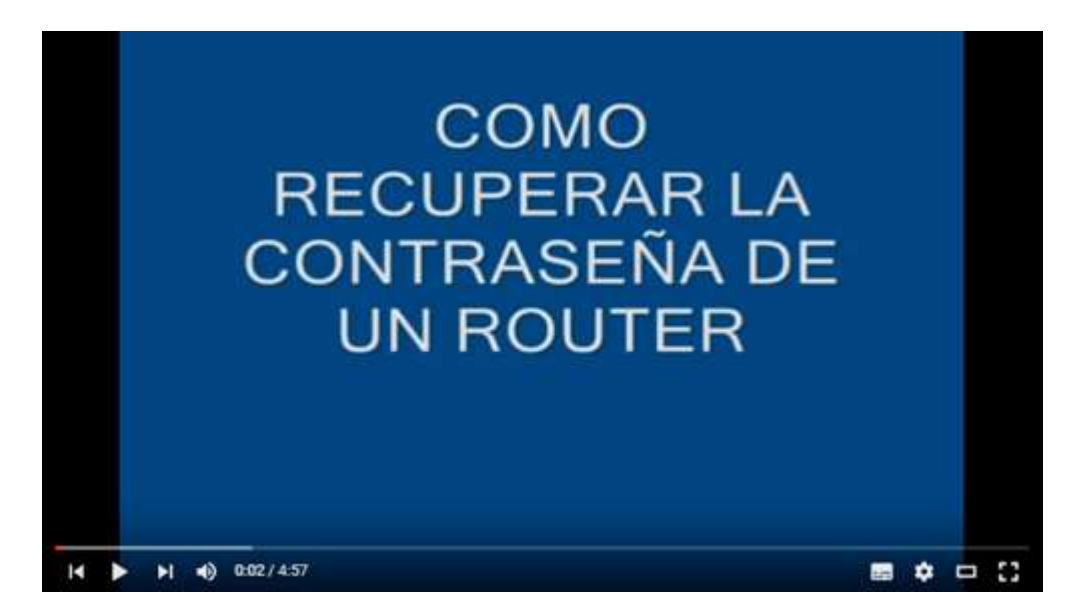

RECUPERACION CONTRASEÑA Enlace

### 2.2.6 ROMMON Y RECUPERACIÓN DEL SISTEMA OPERATIVO DEL ROUTER TFTP

Es posible que debamos sacar el sistema operativo IOS del router para tener una copia de seguridad o tengamos recuperar el sistema operativo por que esta borrado.

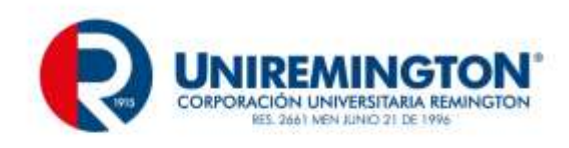

## 2.2.7 EJERCICIO DE APRENDIZAJE

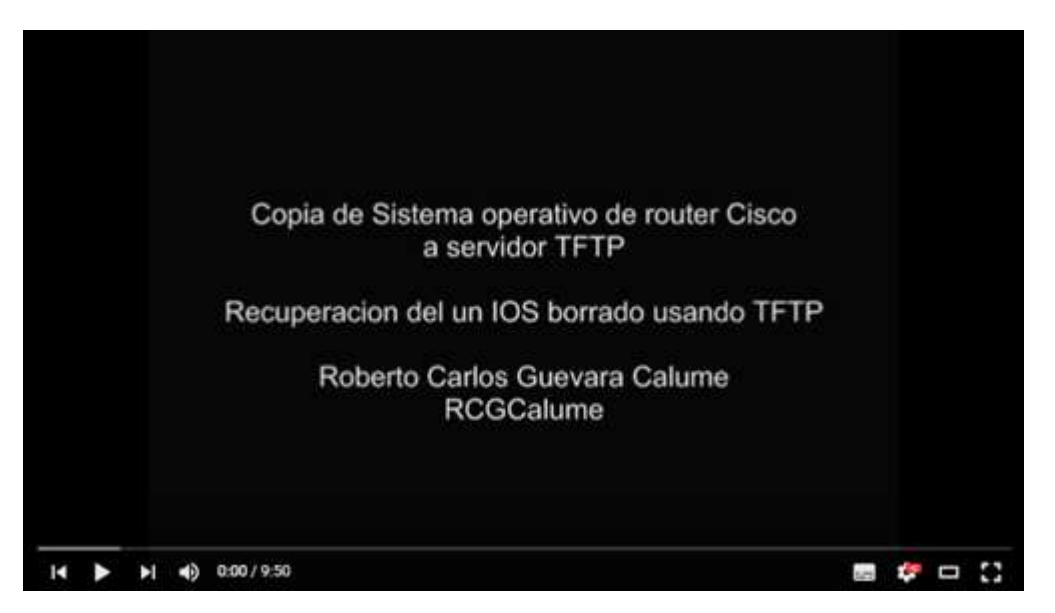

Manipula ios TFTP <u>Enlace</u>

# 2.3 ENRUTAMIENTO ESTÁTICO Y DINÁMICO EN IPV6

# 2.3.1 ENRUTAMIENTO ESTÁTICO

Las rutas estáticas igual que en IPV6 son definidas manualmente por el administrador al para que el router aprenda sobre una red remota. Las rutas estáticas necesitan pocos recursos del sistema, es recomendable utilizarlas cuando nuestra red esté compuesta por unos cuantos routers o que la red se conecte a internet solamente a través de un único ISP.

El comando para configurar una ruta estática es "ipv6 route" y su sintaxis más simple esla siguiente:

router(config)# **ipv6** route *direccion-red mascara-subred { direccion-ip | interfaz-salida }* Donde:

*dirección-red:* Es la dirección de la red remota que deseamos alcanzar. *máscara-subred*: máscara de subred de la red remota. *dirección-ip*: Dirección ip de la interfaz del router vecino (ip del siguiente salto). *interfaz-salida*: Interfaz que utilizará el router para enviar paquetes a la red remota de destino.

Por lo tanto una ruta estática puede configurarse de 2 maneras:

router(config)# **ip route** *direccion-red mascara-subred direccion-ip* router(config)# **ip route** *direccion-red mascara-subred interfaz-salida* 

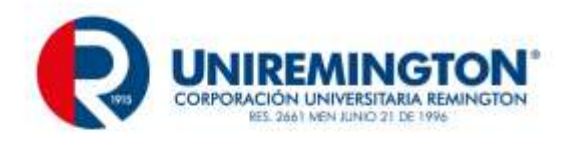

#### Ejercicio de aprendizaje completo

Configuración de enrutamiento estático, se tiene la red IPV6

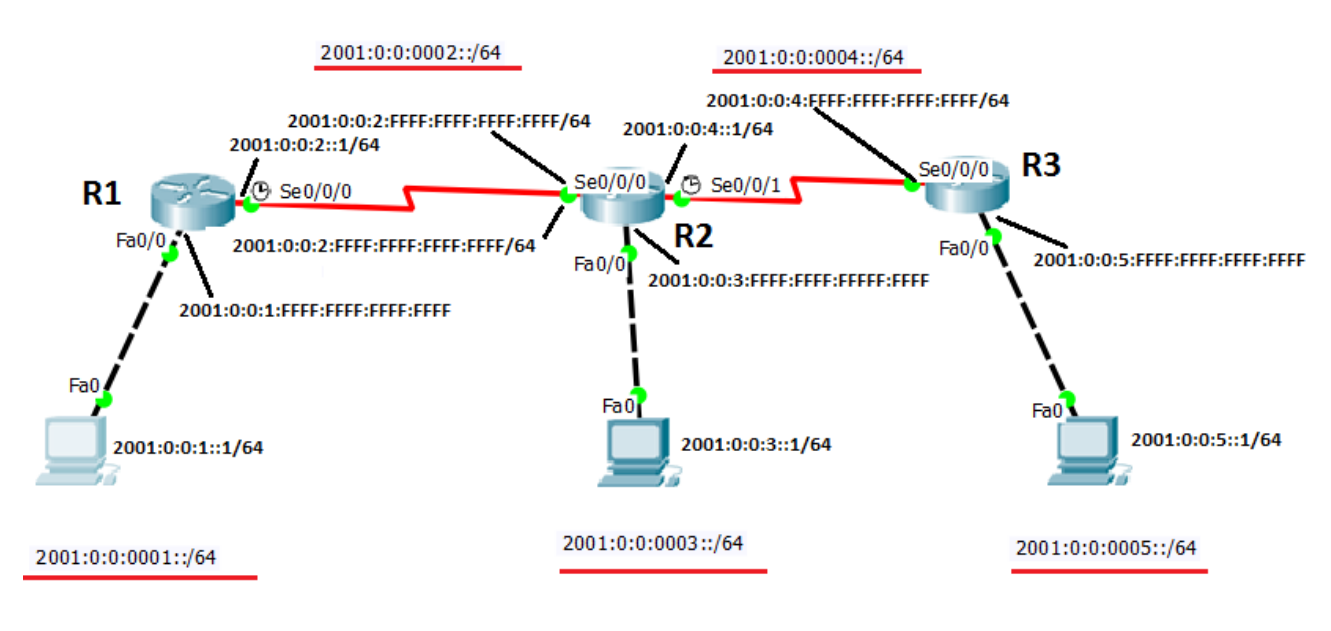

Ejemplo ipv6 estático fuente el autor

Ahora configuraremos lo básico en cada router de la siguiente topología:

#### R1:

| Router> enable<br>Router # configure terminal<br>Router(config) # hostname R1<br>R1(config)#interface fastethernet 0/0                               | Enable: pasa de modo<br>usuario (>) a modo<br>privilegiado (#)     |
|----------------------------------------------------------------------------------------------------|--------------------------------------------------------------------|
| R1(config-if)#ipv6 address 2001:0:0:1:FFFF:FFFF:FFFF:FFFF/64<br>R1(config-if)#no shutdown<br>R1(config-if)#exit<br>R1(config)#interface serial 0/0/0 | Hostname: cambia el nombre<br>del router<br>Interface: entra a una |
| R1(config-if)#ipv6 address 2001:0:0:2::1/64                                                                                                    | Interface especifica                                               |
| R1(config-if)#clock rate 56000                                                                                                    | Ipv6 address: Coloca una ip                                        |
| R1(config-if)#no shutdown                                                                                                    | versión 6 a una interface                                          |
| R1(config)#exit                                                                                                    | No shutdown : habilita una                                         |
| R1(config)#                                                                                                    | interface                                                          |

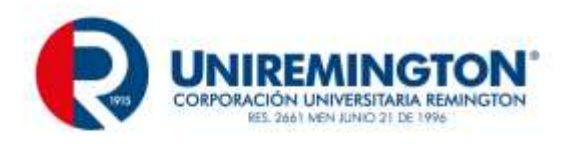

| Exit : Sale de un submenú |
|---------------------------|
|                           |

#### R2:

| Router> enable                                               | Enable: pasa de modo     |
|--------------------------------------------------------------|--------------------------|
| Router # configure terminal                                  | usuario (>) a modo       |
| Router(config) # hostname R2                                 | privilegiado (#)         |
| R2(config)#interface fastethernet 0/0                        |                          |
| R2(config-if)#ipv6 address 2001:0:0:3:FFFF:FFFF:FFFF:FFFF/64 | Hostname: cambia el      |
| R2(config-if)#no shutdown                                    | nombre del router        |
| R2(config-if)#exit                                           | T                        |
| R2(config)#interface serial 0/0/0                            | Interface: entra a una   |
| R2(config-if)# ipv6 address 2001:0:0:2:FFFF:FFFFFFFFFFFFF/64 | interface especifica     |
| R2(config-if)#no shutdown                                    | Inv6 address: Coloca una |
| R2(config-if)#exit                                           | ip versión 6 a una       |
| R2(config)#interface serial 0/0/1                            | interface                |
| R2(config-if)# ipv6 address 2001:0:0:4::1/64                 | interrace                |
| R2(config-if)#clock rate 56000                               | No shutdown : habilita   |
| R2(config-if)#no shutdown                                    | una interface            |
| R2(config-if)#exit                                           |                          |
| R2(config)#exit                                              | Exit : Sale de un        |
| R2#                                                          | submenús                 |

#### R3:

| Poutor anabla                                                | Enable: page de mode      |
|--------------------------------------------------------------|---------------------------|
|                                                              | Enable. pasa de modo      |
| Router # configure terminal                                  | usuario (>) a modo        |
| Router(config) # hostname R3                                 | privilegiado (#)          |
| R3(config)#interface fastethernet 0/0                        |                           |
| R3(config-if)# ipv6 address 2001:0:0:5:FFFF:FFFFFFFFFFFFF/64 | Hostname: cambia el       |
| R3(config-if)#no shutdown                                    | nombre del router         |
| R3(config-if)#exit                                           |                           |
| R3(config)#interface serial 0/0/0                            | Interface: entra a una    |
| R3(config-if)#ipv6 address 2001:0:0:4:FFFF:FFFF:FFFF:FFFF/64 | interface especifica      |
| R3(config-if)#no shutdown                                    |                           |
| R3(config-if)#exit                                           | Ip address: Coloca una ip |
| R3(config)#exit                                              | a una interface           |
| R3#                                                          | No shutdown · habilita    |
|                                                              | una interface             |
|                                                              | una interrace             |

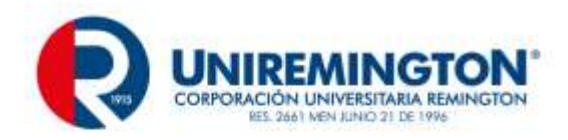

| Exit : Sale de un |
|-------------------|
| submenú           |

El siguiente paso es configurar las PC's con su dirección de red, máscara de subred y puerta de enlace predeterminada que de hecho no tiene nada de complicado, de esta manera tendremos conexión entre las redes conectadas directamente a cada router, pero como le hacemos, por ejemplo, para que R1 pueda mandar datos a las subredes de R3. Aquí es donde entra el enrutamiento estático definido por el administrador tomando en cuenta la sintaxis antes mencionada:

#### RUTAS ESTÁTICAS CON LA IP PRÓXIMO SALTO

| <b>R1:</b><br>R1(config)#ipv6 route 2001:0:0:3:: /64 2001:0:0:2:FFFF:FFFF:FFFF:FFFF<br>R1(config)#ipv6 route 2001:0:0:4:: /64 2001:0:0:2:FFFF:FFFF:FFFF:FFFF<br>R1(config)#ipv6 route 2001:0:0:5:: /64 2001:0:0:2:FFFF:FFFF:FFFF:FFFF | <b>Se le enseña a llegar a<br/>las redes no adyacentes</b><br>2001:0:0:3::/64<br>2001:0:0:4::/64<br>2001:0:0:5::/64 |
|----------------------------------------------------------------------------------------------------|----------------------------------------------------------------------------------------------------|
| <b>R2:</b><br>R2(config)# ipv6 route 2001:0:0:1:: /64 2001:0:0:2:1<br>R2(config)# ipv6 route 2001:0:0:5:: /64 2001:0:0:4:FFFF:FFFF:FFFF:FFFF                                                                                          | <b>Se le enseña a llegar a<br/>las redes no adyacentes</b><br>2001:0:0:1::/64<br>2001:0:0:5::/64                    |
| <b>R3:</b><br>R3(config)# ipv6 route 2001:0:0:1:: /64 2001:0:0:4:1<br>R3(config)# ipv6 route 2001:0:0:2:: /64 2001:0:0:4:1<br>R3(config)# ipv6 route 2001:0:0:3:: /64 2001:0:0:4:1                                                    | <b>Se le enseña a llegar a<br/>las redes no adyacentes</b><br>2001:0:0:1::/64<br>2001:0:0:2::/64<br>2001:0:0:3::/64 |

#### RUTAS ESTÁTICAS CON LA IP DEL SIGUIENTE SALTO

### 2.3.2 EJERCICIO DE ENTRENAMIENTO

Usando 2 routers (2 redes finales y una red de enlace) realice una Configuración aplicando enrutamiento estático, usando las redes IPV6

2001:0:0:0100::/64, 2001:0:0:0200::/64 y como red de enlace 2001:0:0:1100::/64

### 2.3.3 ENRUTAMIENTO DINÁMICO IPV6

La configuración del enrutamiento dinámico de routers Cisco mediante el protocolo RIP. <u>http://www.redescisco.net/</u>

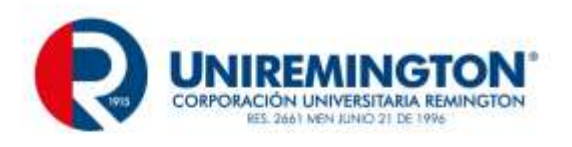

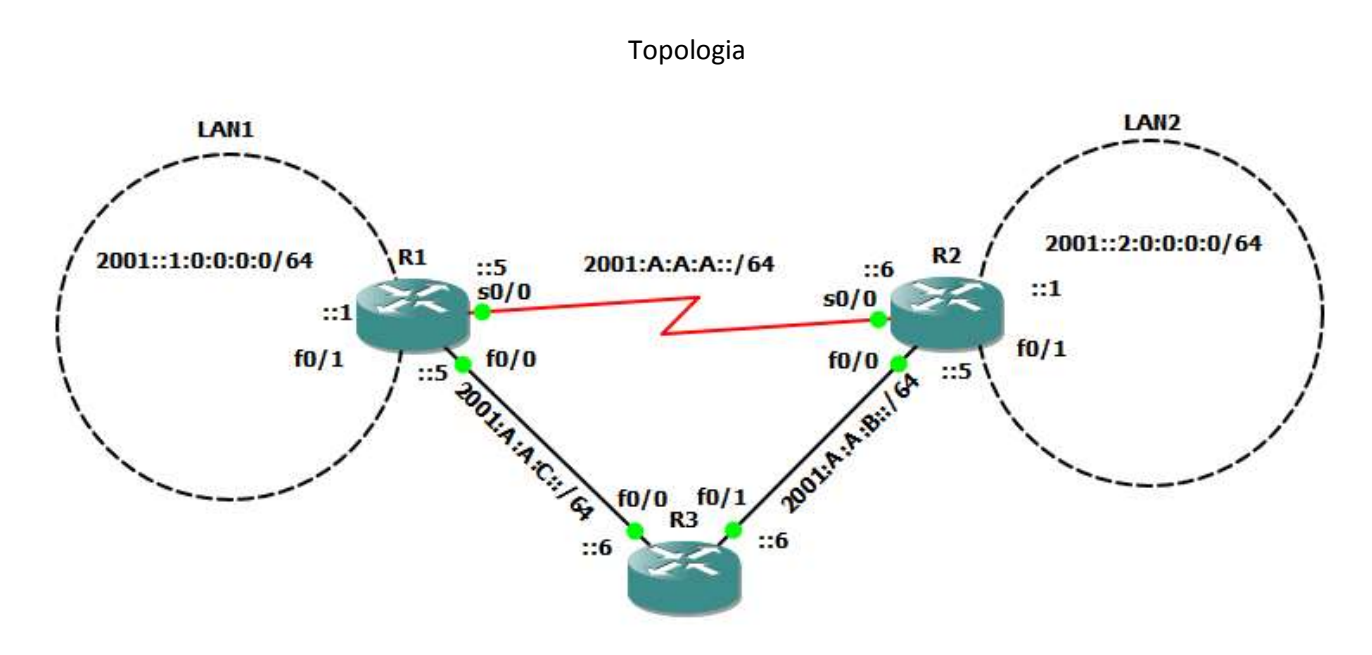

En la topología tenemos 3 Routers y dos redes LAN que debemos unir mediante direccionamiento IPv6. Los bloques asignados están escritos y para simplificar la configuración se han dejado todos en /64.Paso 1: Configuramos las direcciones IP en cada interfaz de cada router.

## 2.3.4 EJERCICIO DE APRENDIZAJE

R1

R1(config)#

R1(config)#int s0/0

R1(config-if)#ipv6 address 2001:A:A::5/64

R1(config-if)#no shutdown

R1(config-if)#int f0/0

R1(config-if)#ipv6 address 2001:A:A:C::5/64

R1(config-if)#no shutdown

R1(config-if)#int f0/1

R1(config-if)#ipv6 address 2001:0:0:1::1/64

R1(config-if)#no shutdown

R1(config-if)#

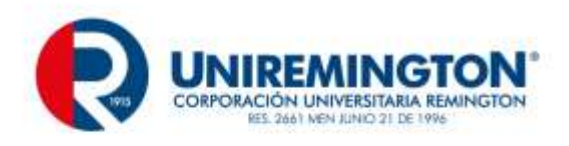

- R2
- R2(config)#
- R2(config)#int s0/0
- R2(config-if)#ipv6 address 2001:A:A:A::6/64
- R2(config-if)#no shutdown
- R2(config-if)#int f0/0
- R2(config-if)#ipv6 address 2001:A:A:B::5/64
- R2(config-if)#no shutdown
- R2(config-if)#int f0/1
- R2(config-if)#ipv6 address 2001::2:0:0:0:1/64
- R2(config-if)#no shutdown
- R2(config-if)#

#### R3

- R3(config)#int f0/0
- R3(config-if)#ipv6 address 2001:A:A:C::6/64
- R3(config-if)#no shutdown
- R3(config-if)#int f0/1
- R3(config-if)#ipv6 address 2001:A:A:B::6/64
- R3(config-if)#no shutdown
- R3(config-if)#
- R1(config)#ipv6 unicast-routing
- R2(config)#ipv6 unicast-routing
- R3(config)#ipv6 unicast-routing

Importante es notar que aunque solo se quiera levantar una ruta estática en IPv6, este comando debe ser ingresado antes.

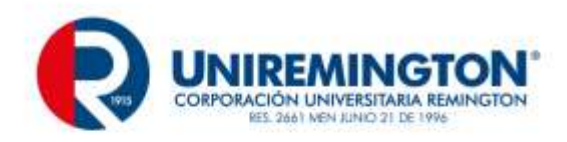

Para habilitar RIP en IPV6 solamente se debe ingresar a la interfaz de router que se desea publicar en el proceso RIP e ingresar el comando ipv6 rip IDENTIFICADOR enable donde "IDENTIFICADOR" es un ID de proceso

R1

R1(config)#int f0/0 R1(config-if)#ipv6 rip REDESCISCO enable R1(config-if)#int f0/1 R1(config-if)#ipv6 rip REDESCISCO enable

R1(config-if)#int s0/0

R1(config-if)#ipv6 rip REDESCISCO enable

R1(config-if)#end

#### R2

R2(config)#int f0/0

R2(config-if)#ipv6 rip REDESCISCO enable

R2(config-if)#int f0/1

R2(config-if)#ipv6 rip REDESCISCO enable

R2(config-if)#int s0/0

R2(config-if)#ipv6 rip REDESCISCO enable

R2(config-if)#end

R3

R3(config)#int f0/0

R3(config-if)#ipv6 rip REDESCISCO enable

R3(config-if)#int f0/1

R3(config-if)#ipv6 rip REDESCISCO enable

R3(config-if)#end

### 2.3.5 EJERCICIO DE ENTRENAMIENTO

Usando 2 routers (2 redes finales y una red de enlace) realice una Configuración aplicando enrutamiento dinamico, usando las redes IPV6

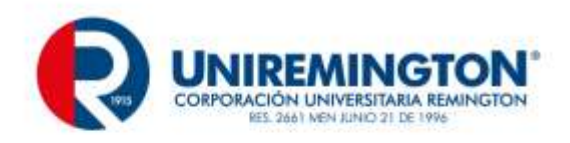

2001:0:0:0100::/64, 2001:0:0:0200::/64 y como red de enlace 2001:0:0:1100::/64

# 2.4 VLAN

Una VLAN (acrónimo de Virtual LAN) es una subred IP separada de manera lógica, las VLAN permiten que redes IP y subredes múltiples existan en la misma red conmutada, son útiles para reducir el tamaño del broadcast y ayudan en la administración de la red separando segmentos lógicos de una red de área local (como departamentos para una empresa, oficina, universidades, etc.) que no deberían intercambiar datos usando la red local. Se explica en IPV4 pero puede ser aplicada a IPV6

Cada computadora de una VLAN debe tener una dirección IP y una máscara de subred correspondiente a dicha subred.

Por mediante la CLI del IOS de un switch, deben darse de alta las VLAN y a cada puerto se le debe asignar el modo y la VLAN por la cual va a trabajar.

No es obligatorio el uso de VLAN en las redes conmutadas, pero existen ventajas reales para utilizarlas como seguridad, reducción de costo, mejor rendimiento, reducción de los tamaño de broadcast y mejora la administración de la red. <u>http://www.redescisco.net/</u>

El acceso a las VLAN está dividido en un rango normal o un rango extendido, las VLAN de rango normal se utilizan en redes de pequeñas y medianas empresas, se identifican por un ID de VLAN entre el 1 y 1005 y las de rango extendido posibilita a los proveedores de servicios que amplien sus infraestructuras a una cantidad de clientes mayor y se identifican mediante un ID de VLAN entre 1006 y 4094. <u>http://www.redescisco.net/</u>

El protocolo de enlace troncal de la VLAN VTP (que lo veremos más adelante) sólo aprende las VLAN de rango normal y no las de rango extendido.

#### **TIPOS DE VLAN**

De acuerdo con la terminología común de las VLAN se clasifican en:

VLAN de Datos.- es la que está configurada sólo para enviar tráfico de datos generado por el usuario, a una VLAN de datos también se le denomina VLAN de usuario.

VLAN Predeterminada.- Es la VLAN a la cual todos los puertos del Switch se asignan cuando el dispositivo inicia, en el caso de los switches cisco por defecto es la VLAN1, otra manera de referirse a la VLAN de predeterminada es aquella que el administrador haya definido como la VLAN a la que se asignan todos los puertos cuando no estan en uso. <u>http://www.redescisco.net/</u>

VLAN Nativa.- una VLAN nativa está asiganada a un puerto troncal 802.1Q, un puerto de enlace troncal 802.1Q admite el tráfico que llega de una VLAN y también el que no llega de las VLAN's, la VLAN nativa sirve como un identificador común en extremos opuestos de un elace troncal, es aconsejable no utilizar la VLAN1 como la VLAN Nativa.

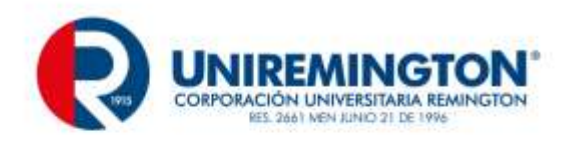

VLAN de administración.- Es cualquier vlan que el administrador configura para acceder a la administración de un switch, la VLAN1 sirve por defecto como la VLAN de administración si es que no se define otra VLAN para que funcione como la VLAN de Administración.

#### MODOS DE PUERTOS DEL SWITCH

VLAN estática.- Los puertos de un switch se asignan manualmente a una VLAN (éste es el tipo de VLAN con el que trabajaremos). <u>http://www.redescisco.net/</u>

VLAN dinámica.- La membresía de una VLAN de puerto dinámico se configura utilizando un servidor especial denominado Servidor de Política de Membresía de VLAN (VMPS).

VLAN de voz.- El puerto se configura para que esté en modo de voz a fin de que pueda admitir un teléfono IP conectado al mismo tiempo de enviar datos.

### 2.4.1 EJERCICIO DE APRENDIZAJE

#### AGREGAR UNA VLAN

Ciscoredes# configure terminal

Ciscoredes(config)# vlan vlan-id

Ciscoredes(config-vlan)# name nombre-de-vlan

Ciscoredes(config-vlan)# exit

Vlan .- comando para asignar las VLAN

Valn-id.- Numero de vlan que se creará que va de un rango normal de 1-1005 (los ID 1002-1005 se reservan para Token Ring y FDDI).

Name.- comando para especificar el nombre de la VLAN

Nombre-de-vlan.- Nombre asignado a la VLAN, sino se asigna ningún nombre, dicho nombre será rellenado con ceros, por ejemplo para la VLAN 20 sería VLAN0020.

#### ASIGNAR PUERTOS A LA VLAN

Ciscoredes# configure terminal

Ciscoredes(config)# interface interface-id

Ciscoredes(config-vlan)# switchport mode access

Ciscoredes(config-vlan)# switchport access vlan vlan-id

Ciscoredes(config-vlan)# end

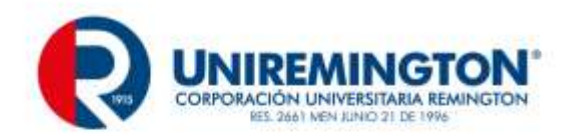

Donde:

interface.- Comando para entrar al modo de configuración de interfaz.

Interface-id.- Tipo de puerto a configurar por ejemplo fastethernet 0/0

Switchport mode access .- Define el modo de asociación de la VLAN para el puerto

Switchport access vlan .- Comandos para asignar un puerto a la vlan.

Vlan-id.- Numero de vlan a la cual se asignará el puerto.

#### VLAN DE ADMINISTRACIÓN

Una VLAN de administración le otorga los privilegios de administración al administrador de la red, para manejar un switch en forma remota se necesita asignarle al switch una dirección IP y gateway dentro del rango de dicha subred para esta VLAN, como hemos mencionado anteriormente por defecto la VLAN de administración es la 1, en nuestro ejemplos modificaremos dicha VLAN, los pasos para configurar la VLAN de administración son los siguiente:

### 2.4.2 EJERCICIO DE APRENDIZAJE

Ciscoredes# configure terminal

Ciscoredes(config)# interface vlan id

Ciscoredes(config-if)# ip address a.a.a.a b.b.b.b

Ciscoredes(config-if)# no shutdown

Ciscoredes(config-if)# exit

Ciscoredes(config)# interface interface-id

Ciscoredes(config-if)# switchport mode access

Ciscoredes(config-if)# switchport acces vlan vlan-id

Ciscoredes(config-if)# exit

Donde:

interface vlan id .- Entrar al modo de configuración de interfaz para configurar la interfaz VLAN 99

ip address a.a.a.a b.b.b.b.- Asignar la direción IP y Gateway para la interfaz.

no shutdown.- Levantar la interfaz (habilitarla)

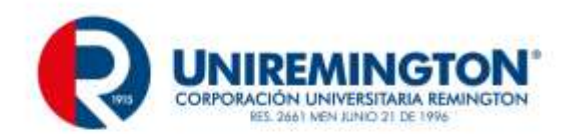

exit.- Salir de la interfaz y regresar al modo de configuración global

interface interface-id.- Tipo de puerto a configurar por ejemplo fastethernet 0/0

Switchport mode access .- Define el modo de asociación de la VLAN para el puerto

Switchport access vlan vlan-id .- Comando para asignar el puerto a una la vlan de administración.

#### CONFIGURAR UN ENLACE TRONCAL

**Enlace Troncal.** - Un enlace troncal es un enlace punto a punto entre dos dispositivos de red, el cual transporta más de una vlan. Un enlace troncal de VLAN no pertenece a una VLAN específica, sino que es un conducto para las VLAN entre switches y routers.

Existen diferentes modos de enlaces troncales como el 802.1Q y el ISL, en la actualidad sólo se usa el 802.1Q, dado que el ISL es utilizado por las redes antiguas, un puerto de enlace troncal IEEE 802.1Q admite tráfico etiquetado y sin etiquetar, el enlace troncal dinámico DTP es un protocolo propiedad de cisco, DTP administra la negociación del enlace troncal sólo si el puerto en el otro switch se configura en modo de enlace troncal que admita DTP. <u>http://www.redescisco.net/</u>

### 2.4.3 EJERCICIO DE APRENDIZAJE

Configuración de un enlace troncal 802.1Q en un Switch:

Ciscoredes# configure terminal

Ciscoredes(config)# interface interface-id

Ciscoredes(config-if)# switchport mode trunk

Ciscoredes(config-if)# switchport trunk native vlan vlan-id

Ciscoredes(config-if)# exit

#### Donde:

interface. - Comando para entrar al modo de configuración de interfaz.

Interface-id.- Tipo de puerto a configurar por ejemplo fastethernet 0/0

Switchport mode trunk .- Definir que el enlace que conecta a los switches sea un enlace troncal

Switchport trunk native vlan vlan-id .- Especificar otra VLAN como la VLAN nativa para los enlaces troncales.

Intercomunicación entre VLAN's

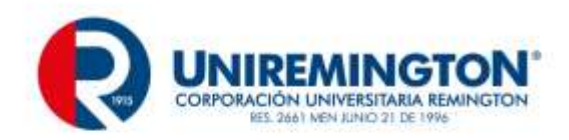

Por sí sólo, un switch de capa 2 no tiene la capacidad de enrutar paquetes entre vlan diferentes, si ya tenemos creadas las vlan y hemos asignado más de una computadora a cada vlan, entonces las computadoras que se encuentran en la misma vlan pueden comunicarse entre sí, pero que pasaría por ejemplo si la vlan 10 se quiere comunicar con la vlan 20, la comunicación no se llevaría a cabo porque las vlan se encuentran en subredes diferentes y el proceso de enrutamiento lo lleva acabo un dispositivo de capa 3 (o un switch de capa 3), por tal motivo configuraremos un router con subinterfeces, ya que cada subinterfaz será designada para cada vlan con su propia subred (Josimar Cano Garcia , 2011).

Una interfaz de un router se puede dividir en subinterfaces lógicas, por ejemplo, de la interfaz FastEthernet 0/0 podemos derivar varias subinterfaces como: FastEthernet 0/0.10, FastEthernet 0/0.50, FastEthernet 0/0.30

La configuración de las subinterfaces del router es similar a la configuración de las interfaces físicas sólo que al final agregamos un punto y un número (.20), por lo regular este número es el mismo con el número de vlan a utilizar, todo esto para una mejor administración.

## 2.4.4 EJERCICIO DE APRENDIZAJE

Configuración de subinterfaces en un router:

Ciscoredes# configure terminal

Ciscoredes(config)# interface interface-id.numero

Ciscoredes(config-subif)# encapsulation dot1q numero

Ciscoredes(config-subif)# ip address a.a.a.a b.b.b.b

Ciscoredes(config-subif)# exit

Donde:

configure terminal. - Comando para entrar al modo de configuración global

interaface interface-id.numero .- serie de comandos para crear una subinterfaz para una vlan

encapsulation dot1q número. - configurar la subinterfaz para que funcione en una VLAN específica.

ip address a.a.a.a b.b.b.b .- Asignar la dirección IP del puerta de enlace predeterminada para la subred de la VLAN.

## 2.4.5 EJERCICIO DE ENTRENAMIENTO

Configurar en un switch cisco el siguiente esquema de VLANS

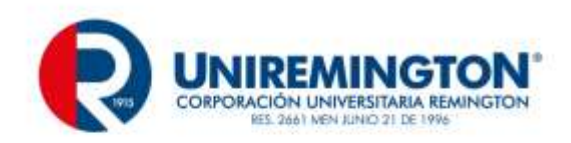

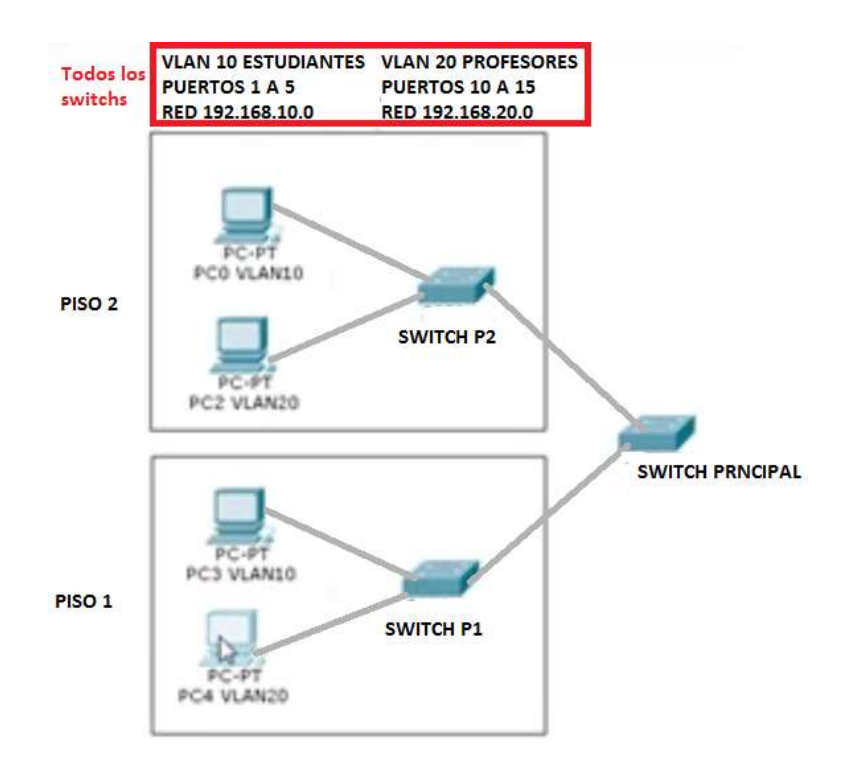

## 2.4.6 OTROS COMANDOS

Para ver la configuración del enrutamiento dinámico se usa el comando show ip protocols.

*R1# show ip protocols* 

Para ver la configuración completa de un router se usa el comando show running-config.

R1# show running-config

Podemos verificar que el enrutamiento funciona haciendo ping a las interfaces

R1>ping 192.168.20.1

R1> ping 2001:0:ABCF:1::1

Para probar el enrutamiento:

R2>ping 192.168.10.1

*R1> ping 2001:0:ABCF:1::1* 

También se puede usar este comando desde los PC.

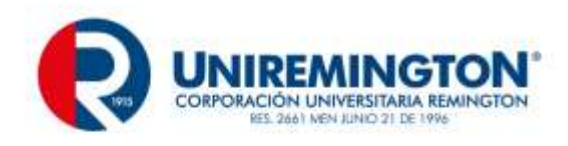

R2>tracert 192.168.10.1 192.168.10.1 R2> Tracert ping 2001:0:ABCF:1::1

Para probar la conectividad entre los hosts (PC1 y PC2), solo es necesario configurar la dirección IP, la máscara de red y la dirección IP de la puerta de enlace para cada uno. Para PC1 la puerta de enlace sería la interfaz Ethernet 0/0 de R1 cuya dirección IP es 192.168.10.1 y para PC2 la puerta de enlace sería la interfaz Ethernet 0/0 de R2 cuya dirección IP es 192.168.20.1. Luego queda probar la conectividad con el comando **ping**. Por ejemplo, para PC1 el comando es **ping 192.168.20.2** y para PC2 el comando es **ping 192.168.10.2**, como se vio anterior mente esto puede ser aplicable a ipv6

## 2.4.7 EJERCICIO DE APRENDIZAJE

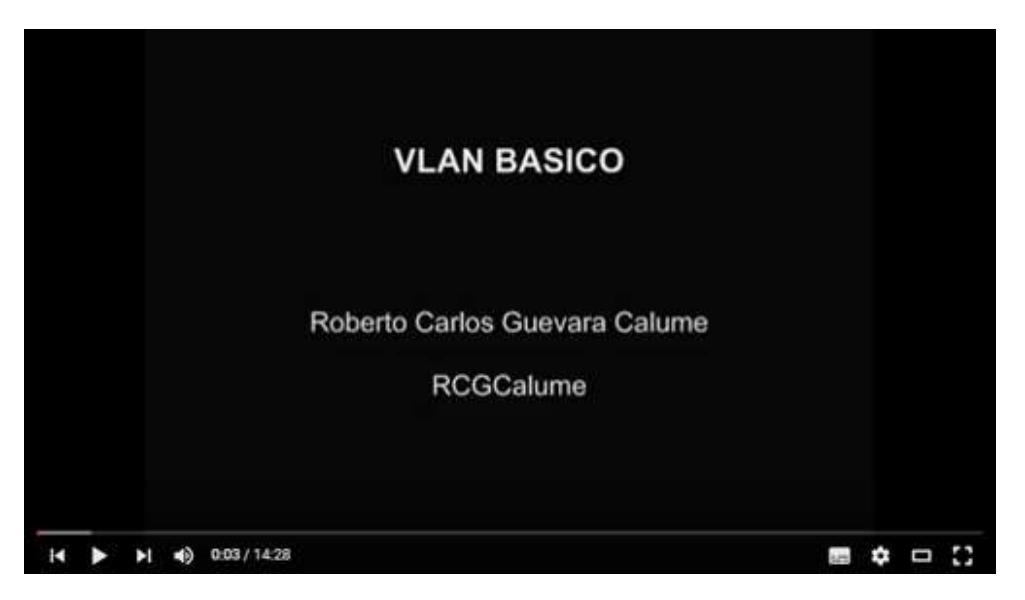

vlanbasico <u>Enlace</u>

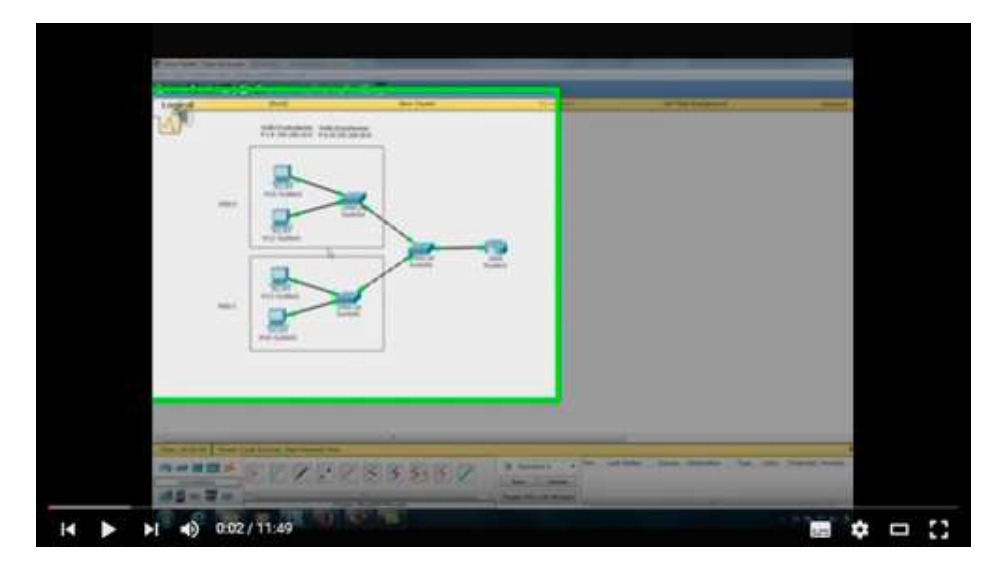

vlanyacl <u>Enlace</u>

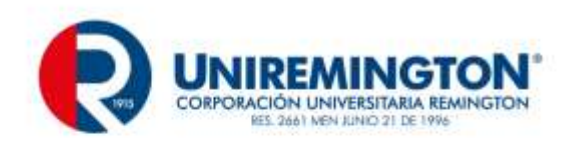

# 3 UNIDAD II REDES DE TRANSPORTE Y RED DE ACCESO

# 3.1 CONCEPTOS PROTOCOLOS ORIENTADOS Y NO ORIENTADOS A LA CONEXIÓN, VENTANAS DESLIZANTES

Cuando un PC envía los datos a otro pc estos pueden seguir o no la misma ruta además, se puede pensar en que los datos enviados puedan confirmar si llegaron o no. Generalmente los protocolos se clasifican en dos categorías según el nivel de control de datos requerido:

protocolos orientados a conexión: estos protocolos controlan la transmisión de datos durante una comunicación establecida entre dos máquinas. En tal esquema, el equipo receptor envía acuses de recepción durante la comunicación, por lo cual el equipo remitente es responsable de la validez de los datos que está enviando. Los datos se envían entonces como flujo de datos. TCP es un protocolo orientado a conexión; (es.ccm.net, 2014). Un protocolo orientado a la conexión primero realiza la conexión, envía los daros y luego termina la conexión, es decir los datos se envían usado una conexión predeterminada, además se debe confirmar que los datos enviado llegaron al destino

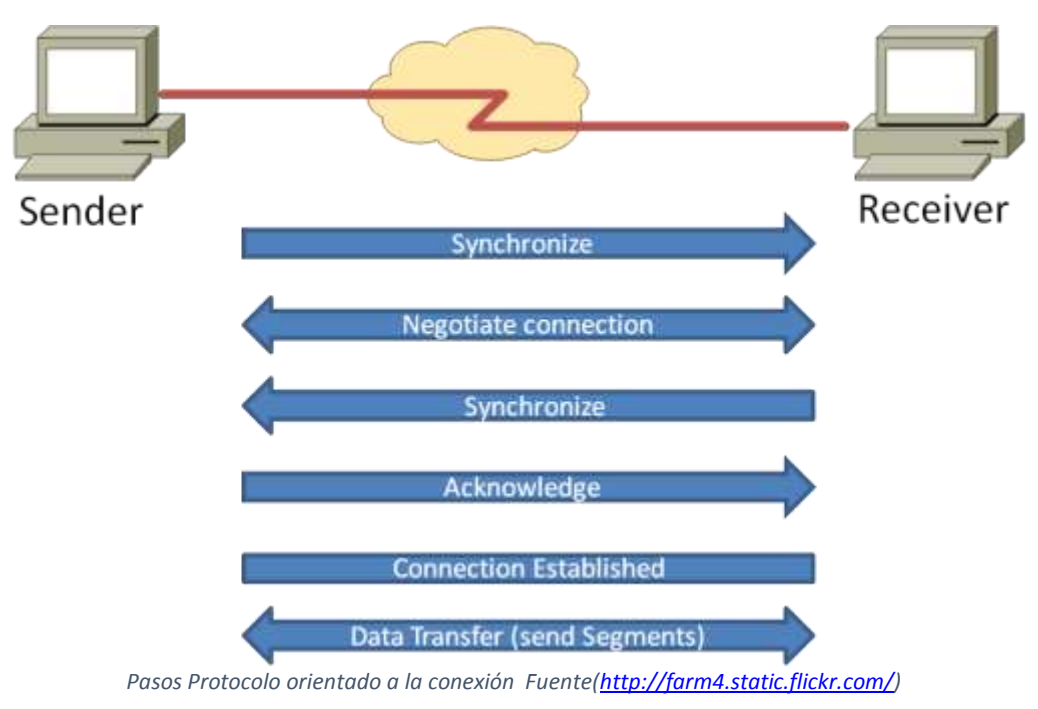

pasos requeridos para un protocolo orientado a la conexión

Además la ruta de seguida por los paquetes es la misma

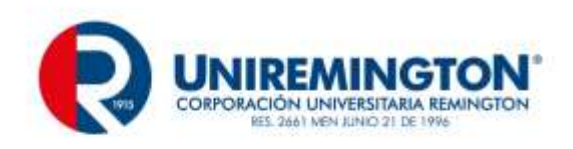

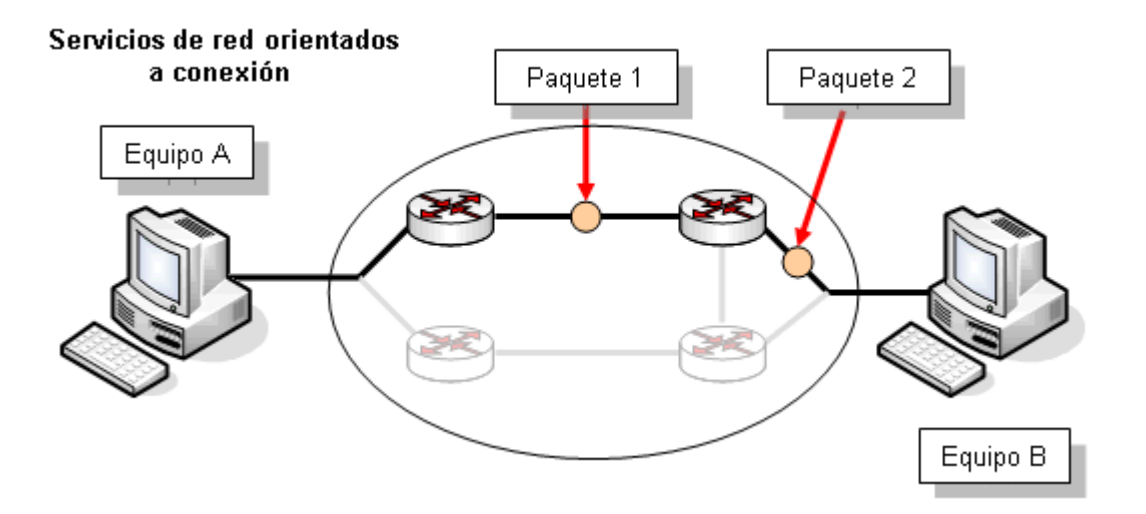

Rutas iguales para todos los paquetes enviados Fuente (http://www.adrformacion.com/)

 protocolos no orientados a conexión: éste es un método de comunicación en el cual el equipo remitente envía datos sin avisarle al equipo receptor, y éste recibe los datos sin enviar una notificación de recepción al remitente. Los datos se envían entonces como bloques (datagramas). UDP es un protocolo no orientado a conexión. (es.ccm.net, 2014). Un protocolo no orientado a la conexión envía los datos pero no garantiza la entrega y no confronta si estos llegaron o no, además no se garantiza que todos los paquetes siguen la misma ruta.

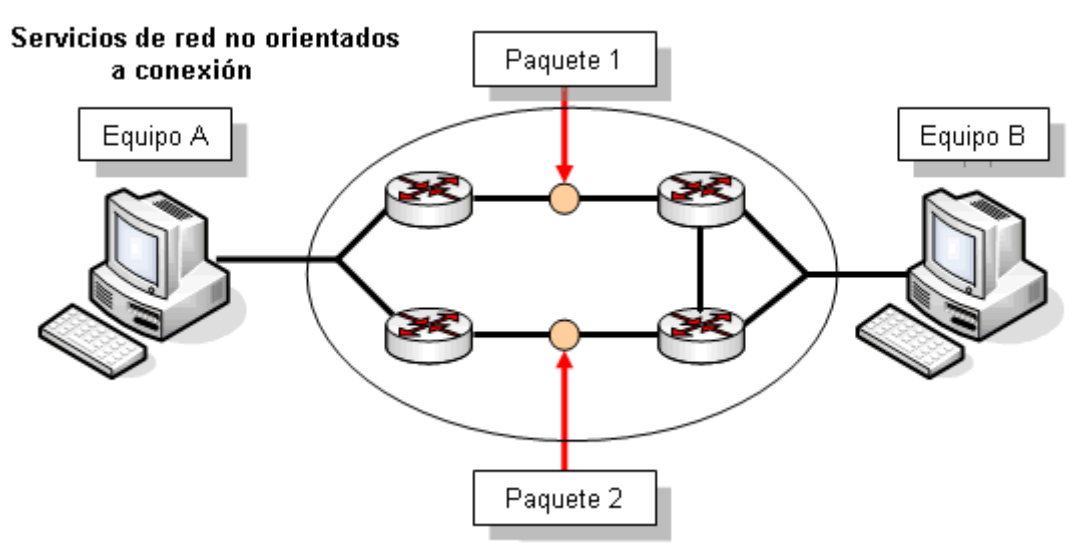

Rutas diferentes tomadas por cada paquete enviado Fuente (http://www.adrformacion.com/)

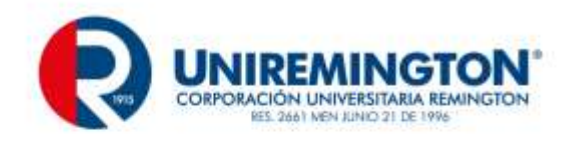

#### Para ampliar esta información dirígete a:

https://es.wikipedia.org/wiki/Protocolo\_orientado\_a\_la\_conexi%C3%B3n\_

https://es.wikipedia.org/wiki/Protocolo\_no\_orientado\_a\_la\_conexi%C3%B3n

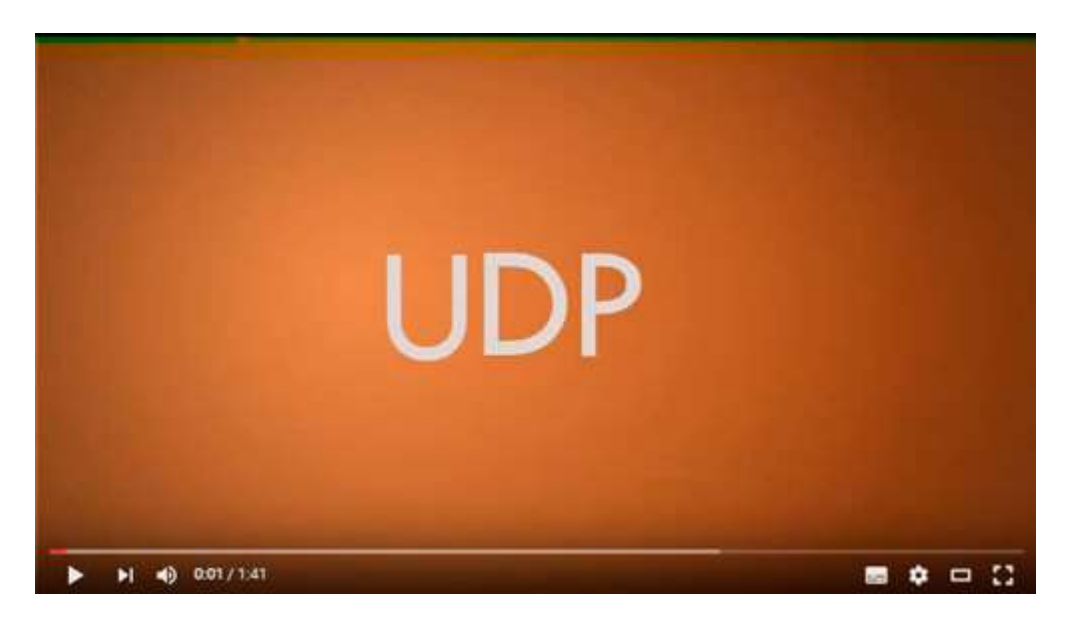

#### Explicación Conexión UDP Enlace

| 0             |                                                                                                    |   |  |
|---------------|----------------------------------------------------------------------------------------------------|---|--|
| Dietto d      | Randa örigen                                                                                                    | ூ |  |
| second second | Automorp-die se                                                                                                    |   |  |
| ide récilie   | Nimero die doll                                                                                                    |   |  |
|               | Production Programmers and a second second s |   |  |
| Parteriou     | Tables de Contra                                                                                                    |   |  |
|               | Options                                                                                                    |   |  |
|               | ONIO DATO                                                                                                    |   |  |

Establecimiento de una conexión TCP Enlace

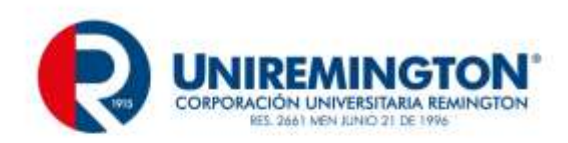

| cisco.<br>CCNA            | Protoco<br>Orientado a la Conexión                                            | to de control de transmisión                                                                                   |
|---------------------------|-------------------------------------------------------------------------------|----------------------------------------------------------------------------------------------------|
| LIDO                      | Nimero de puerto de origen                                                    | His 21                                                                                                    |
| PSH                       | Names de la                                                                   | diama di seconda di seconda di seconda di seconda di seconda di seconda di seconda di seconda di seconda di se |
|                           | Kinet S and                                                                   | e de recibe                                                                                                    |
| RST                       | Linglid M (Peerralic) Selectore<br>Historice                                  | Terrafic de la vertiera                                                                                        |
| • SYN                     | Chestown de 104                                                               | Befalaðir urgarðir                                                                                             |
| · ACK                     | Opalieree (#                                                                  | las Ney)                                                                                                    |
| • FIN                     | Dates                                                                         | -                                                                                                    |
|                           | Establecer la Conexión     Enviar segmentos – confia     Terminar la Conexión | ibilidad -                                                                                                    |
| ▶ ▶1 ◀) 000/37 <u>4</u> 4 |                                                                               |                                                                                                    |

Capa de Transporte 2/2 - PROTOCOLO TCP / UDP Enlace

• El protocolo de ventana deslizante Permite al emisor transmitir múltiples paquetes de información, sin recibir confirmación de la recepción correcta de los mismos, esto agiliza el envío ya que de otra manera debe esperar la confirmación de cada llegada de paquete antes de iniciar el primo envío. El esquema completo es :

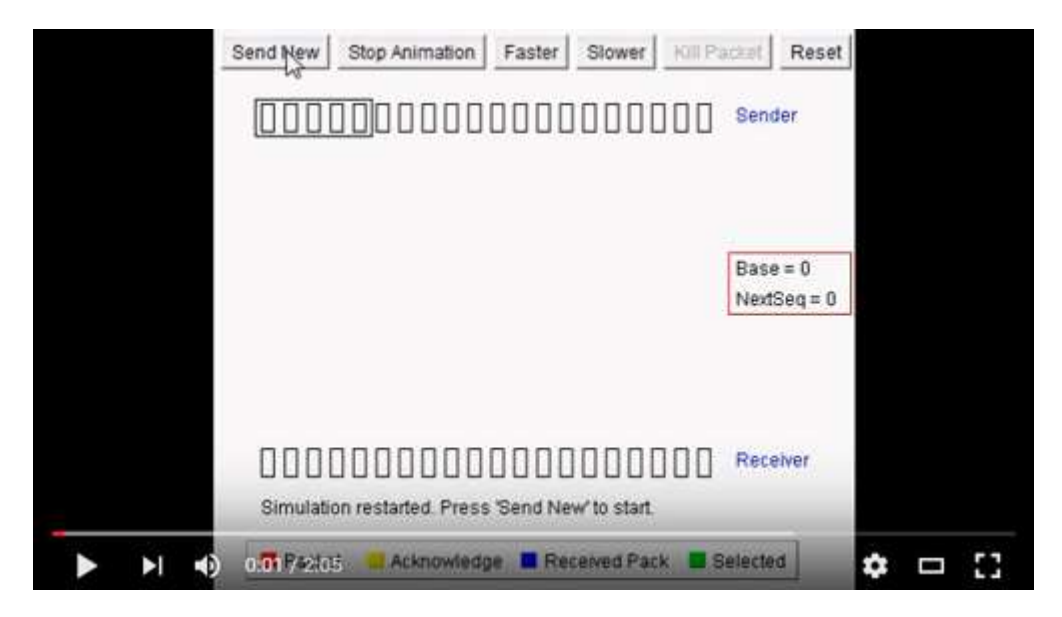

Go back N sliding window Protocol by Khurram Tanvir <u>Enlace</u>
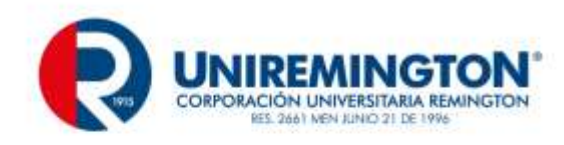

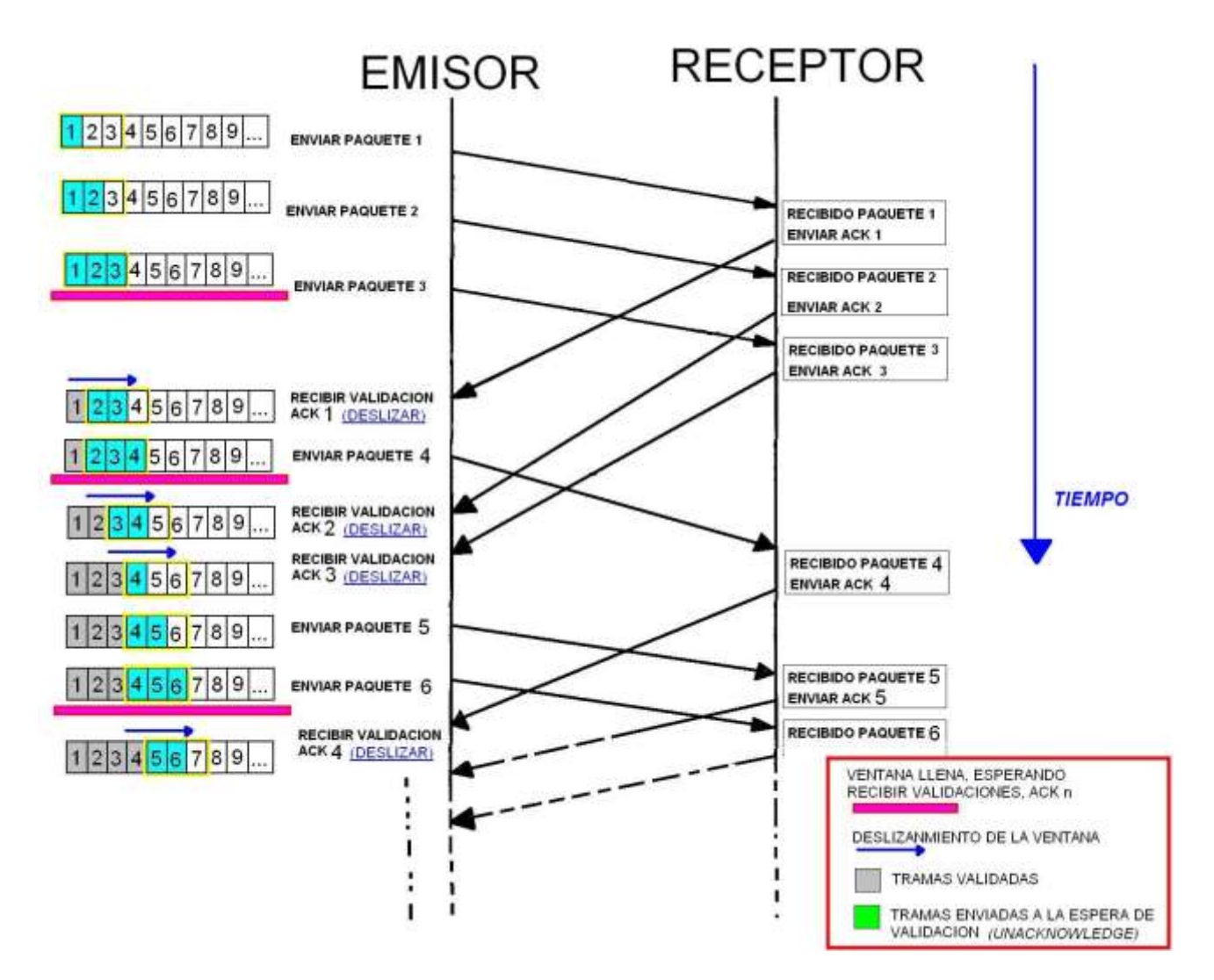

Esquema de comunicación usando ventanas deslizantes fuente (<u>http://slideplayer.es/slide/138847/</u>)

Para ampliar esta información dirígete a : <u>http://politube.upv.es/play.php?vid=63237</u>

Para ampliar esta información dirígete y usar una simulación visita a :

http://in.unsaac.edu.pe/mpenaloza/cursos/Simuladores/tutorial/TCP%20Ventana%20Deslizante.htm

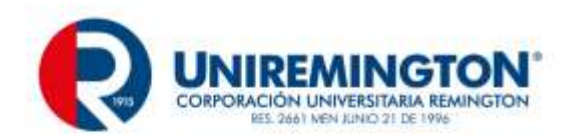

| Base = 0<br>NextSeq = 0 | Send New Stop Animation Faster Slower KIII Pa | Sender                  |
|-------------------------|-----------------------------------------------|-------------------------|
|                         |                                               | Base = 0<br>NextSeg = 0 |
|                         |                                               | Receiver                |

Go back N sliding window Protocol by Khurram Tanvir <u>Enlace</u>

# 3.2 INTRODUCCIÓN A REDES DE ACCESO

Estas redes también son llamadas redes de última milla, las redes de Acceso redes son las que permiten conectar las redes de empresas o casas a la red interna de los proveedores de servicios de internet (ISP), esta redes son generalmente propiedad de los ISP.

El esquema completo de comunicación a internet tiene redes de usuario, redes de acceso, red de transporte y por ultimo intern

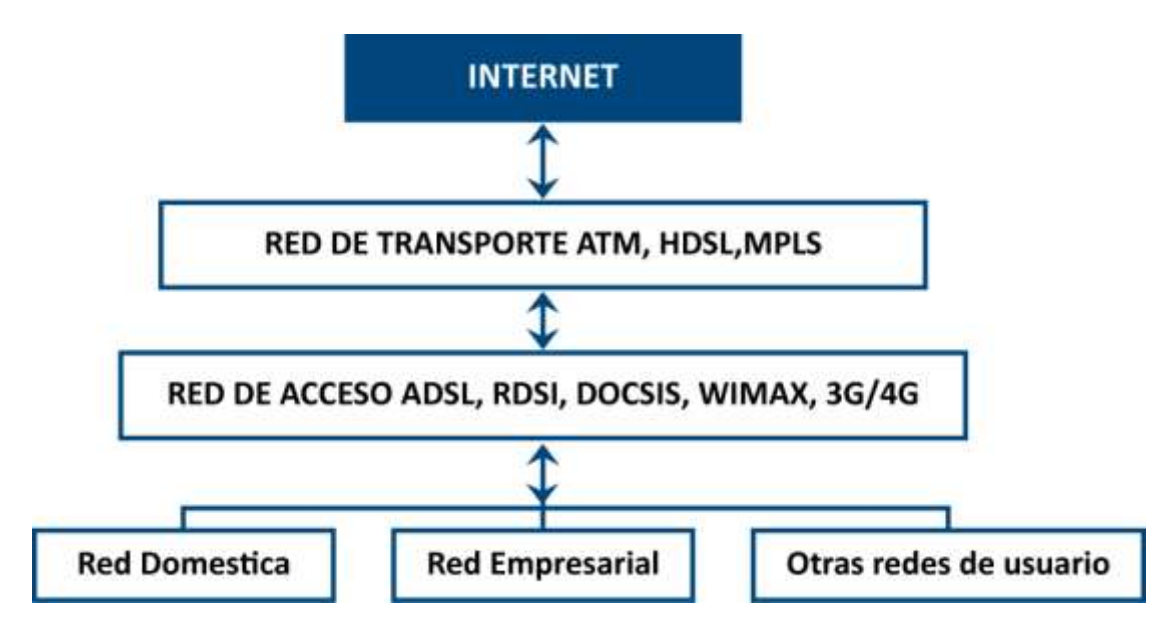

Esquema de comunicaciones a internet fuente el autor

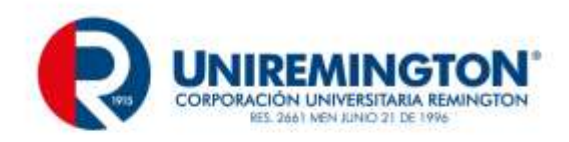

Existen gran variedad de redes de acceso o ultima millas para comunicar las redes de usuario con las redes del ISP, están suelen ser redes tipo MAN (Redes de área metropolitana) que están tendidas a tolo lo ancho de las ciudades.

La primera red Usada para comunicar los computadores fue la PSTN, (PSTN, Public Switched Telephone Network), esta es la red telefónica convencional, no hera muy eficiente pero se usó durante muchos años como única red de comunicaciones entre computadores., dado que esta PSTN es poco eficiente se construyeron otras, las más importantes en la actualidad son:

ADSL: es una red de acceso que permite la transferencia digital de datos entre la redes de usuario y las redes del ISP, usa la líneas telefónicas convencionales y las repotencia para permitir altas velocidades de conexión, se reconoce por usar el mismo cable telefónico

Las siglas ADSL significan Asymmetric Digital Subscriber Line, y es una de las tecnologías denominadas XDSL. Una tabla de tecnologías XDSL es la siguiente

| TECHNOLOGY  | YEAR ITU<br>RATIFIED | DOWNSTREAM<br>MAX | UPSTREAM<br>MAX | FREQUENCY<br>BAND | MAX<br>DISTANCE |
|-------------|----------------------|-------------------|-----------------|-------------------|-----------------|
| ADSL        | 1996                 | 8 Mbps            | 1 Mbps          | 1.1 MHz           | 3000 metres     |
| ADSL2       | 2002                 | 12 Mbps           | 3.5 Mbps        | 1.1 MHz           | 2500 metres     |
| ADSL2+      | 2003                 | 24 Mbps           | 3.3 Mbps        | 2.2 MHz           | 2500 metres     |
| VDSL        | 2004                 | 52 Mbps           | 16 Mbps         | 12 MHz            | 1000 metres     |
| VDSL2 17a   | 2006                 | 100 Mbps          | 50 Mbps         | 17 MHz            | 750 metres      |
| VDSL2 30a   | 2006                 | 100 Mbps          | 100 Mbps        | 30 MHz            | 300 metres      |
| G.FAST 106a | 2014                 | 500 Mbps          | 500 Mbps        | 106 MHz           | 100 metres      |

Tecnologías XDSL prestaciones fuente http://www.ccctelecom.net/

Esta tecnología divide el ancho de banda del cable telefónico y permite un canal de subida de datos upstream, un canal de bajada de datos downstream Mas grande que el canal upload, esto hace que la descarga sea más rápida que la subida en ADSL. y deja un canal para el uso telefónico convencional PSTN, por su naturaleza es sensible a las interferencias y las distancias

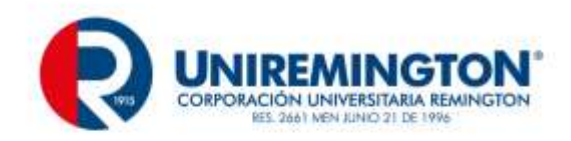

| PSTN 4KHz |         |                                 | Upstream de 25KH<br>138KHz       | za     | Do      | wnstrea<br>1104 | m De 138 a<br>I KHz |
|-----------|---------|---------------------------------|----------------------------------|--------|---------|-----------------|---------------------|
|           | Canales | usados por ADSL (PSTN, Upstream | n, Downstream) fuente ada        | iptado | el auto | or              |                     |
|           |         |                                 |                                  |        |         |                 |                     |
|           |         |                                 |                                  |        |         |                 |                     |
|           |         | Roberto Carlos                  | Guevara Calume                   |        |         |                 |                     |
|           |         | Redes d<br>INTRODUCCION<br>AD   | le datos<br>A TECNOLOGIAS<br>ISL |        |         |                 |                     |
|           |         | Carlos                          | Usuaga                           |        |         |                 |                     |
| •         | ▶ 4     | 0:01 / 13:03                    |                                  | H      | \$      | - 8             |                     |

adsl <u>Enlace</u>

Para ampliar esta información dirígete a

https://es.wikipedia.org/wiki/L%C3%ADnea\_de\_abonado\_digital\_asim%C3%A9trica

DOCSIS: es una red de acceso que permite la transferencia digital de datos entre las redes de usuario y las redes del ISP, usa la infraestructura de Televisión por cable (Coaxial) para permitir altas velocidades de conexión.

Las siglas DOCSIS significan **Data Over Cable Service Interface Specification**, existen varias versiones con prestaciones diferentes

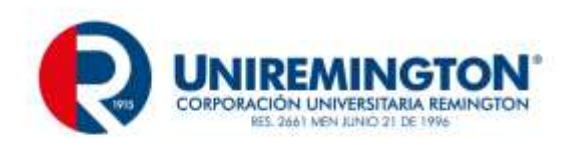

| DOCSIS<br>Version | Max Downstream<br>Throughput                 | Max Upstream<br>Throughput                     |
|-------------------|----------------------------------------------|------------------------------------------------|
| 1.x               | 42.88 (38) Mbit/s                            | 10.24 (9) Mbit/s                               |
| 2.0               | 42.88 (38) Mbit/s                            | 30.72 (27) Mbit/s                              |
| 3.0               | n x 42.88 (38) Mbit/s<br>8 x 38 = 304 Mbit/s | n x 30.72 (27) Mbit/s<br>4 x 27 = 108 Mbit/sec |

Prestaciones versiones 1.x 2.0 y 3.0 de DOCSIS fuente <u>http://volpefirm.com/</u>

Al igual que ADSL este divide el ancho de banda del Coaxial para un canal de subida de datos y canal de bajada de datos y los canales y emisoras de audio que normal mente se transmiten por la televisión por cable

WIMAX: es una tecnología inalámbrica que conecta las redes de usuario con las redes del ISP tiene una cobertura de entre 48 y 70 Kilómetros, requiere el uso de antenas, WIMAX versión 1 No está diseñada para permitir la movilidad requiere unidades fijas en las antenas del ISP como en las antenas de los Usuarios WIMAX II permite movilidad como la que ofrecen las redes celulares actuales

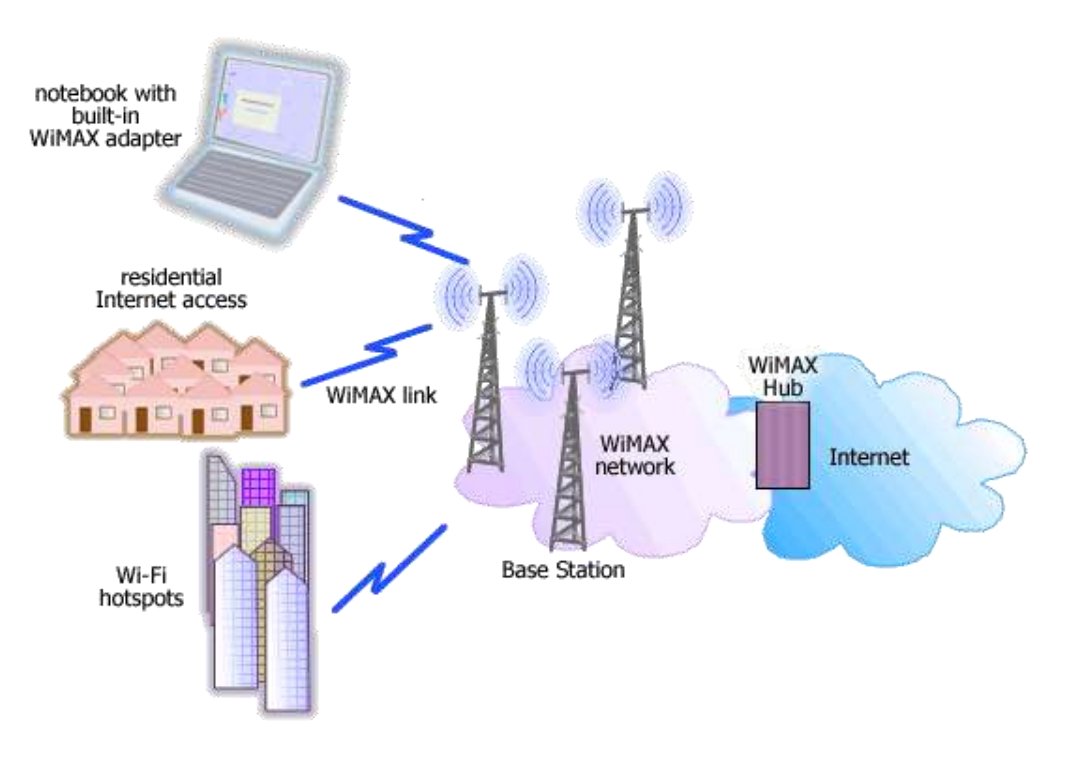

Esquena de una red WIMAX fuente <u>http://grupocolombia21.com/</u>

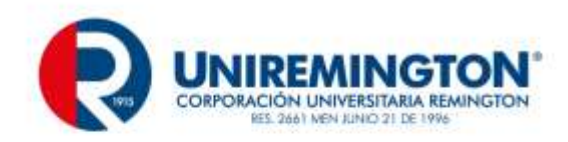

### Para ampliar esta información dirígete a

https://es.wikipedia.org/wiki/DOCSIS

https://en.wikipedia.org/wiki/DOCSIS

# 3.3 REDES MÓVILES

Otra forma de comunicación de datos de última milla o redes de acceso es la proporcionada por la red celular. Las redes celulares realmente proporcionan 2 servicios. El servicio de voz y el servicio de datos permitiendo este ultimo la conexión a internet, existen muchos estándares celulares aquí los estándares más importantes según la generación de la telefonía celular (desde 1G a 4G) la letra G significa las generaciones la última y más moderna es el 4G

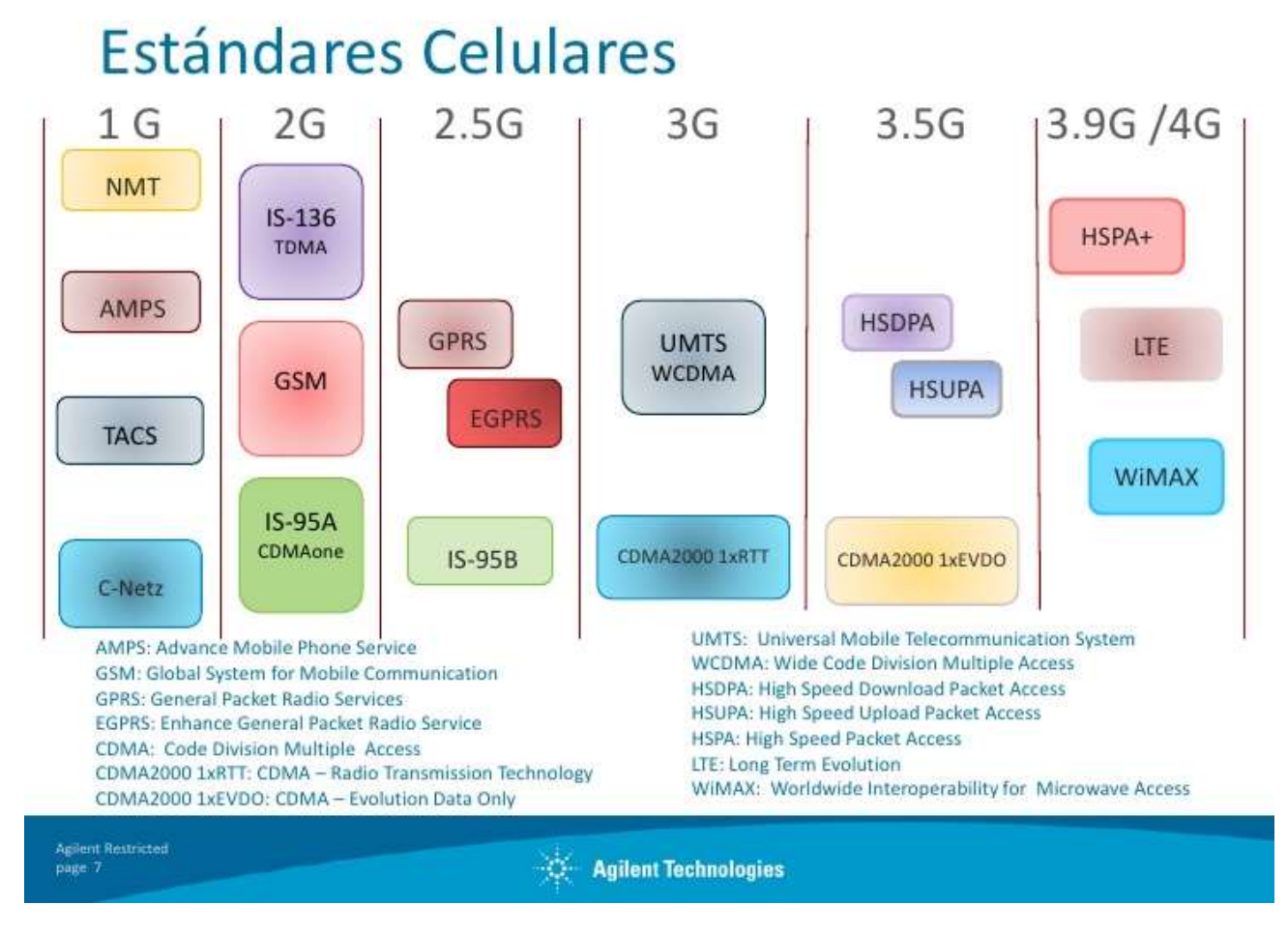

Estendares celulares fuente Agilent Tecnologies

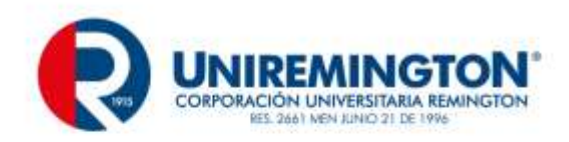

Cada una de las tecnologías mostradas son mejoras a las redes tanto de voz como de datos, en cuanto a la transmisión de datos, están GSM, GPRS, EDGE HSPA y LTE, en los celulares modernos se puede saber la red de datos a la que estamos conectados por las letras G(GPRS), E (EDGE), H o H+ (HSPA), para el 2.5G/ 3G y 4G para las redes 4G LTE

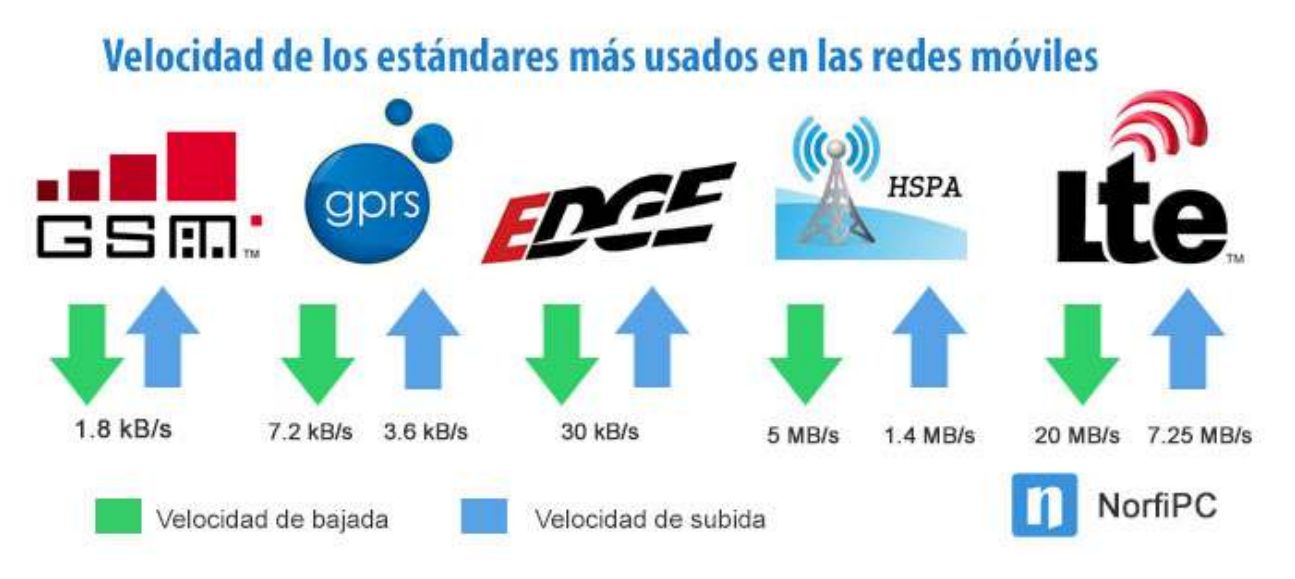

Velocidades de transmisión típicas usadas en las redes de datos celulares fuente https://norfipc.com

En cuanto a la las generaciones de la telefonía la siguiente línea de tiempo muestra la evolución desde los 80's a la actualidad

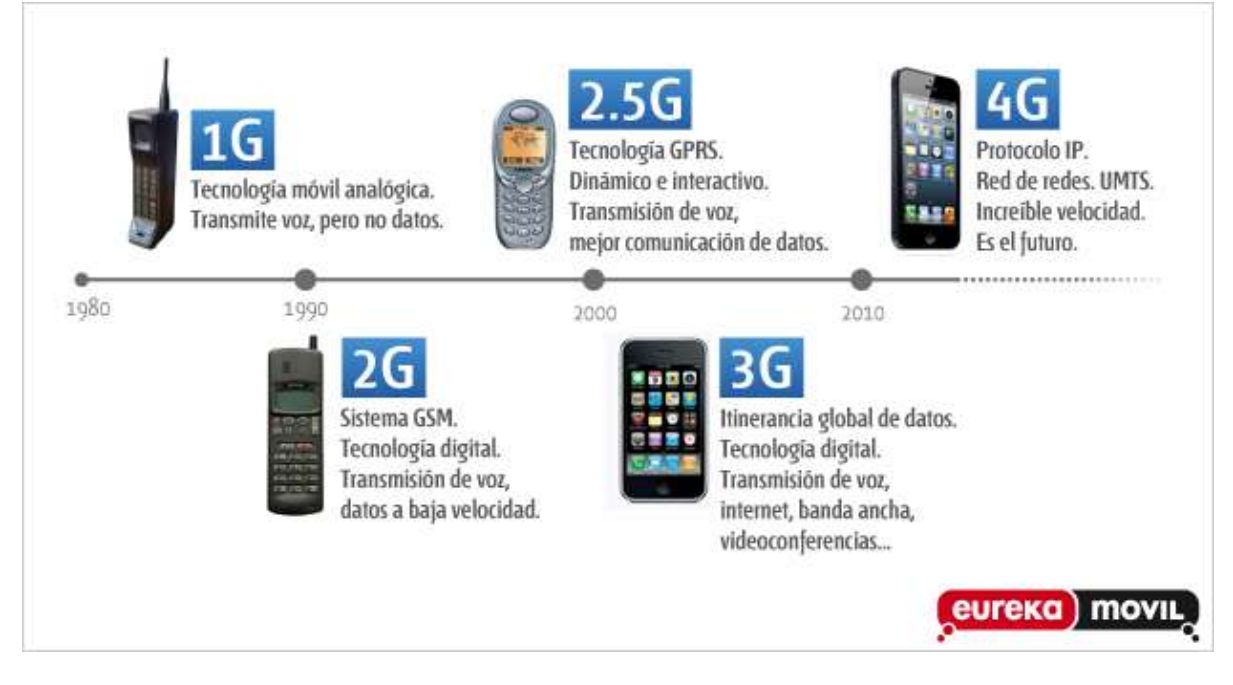

Línea de tiempo generaciones telefonía celular fuente (EurekaMovil))

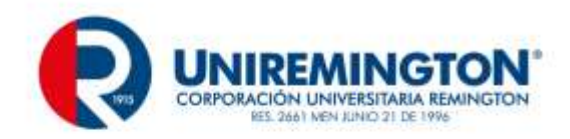

Para ampliar esta información dirígete a

https://es.wikipedia.org/wiki/Historia\_del\_tel%C3%A9fono\_m%C3%B3vil

# FUNCIONAMIENTO De LA RED CELULAR

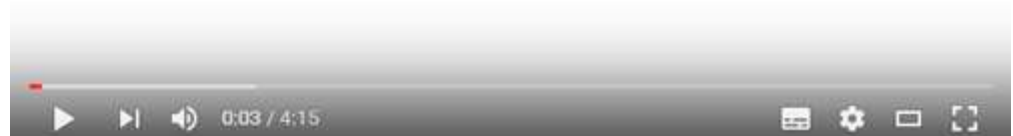

Reparación y mantenimiento de celulares básica: Funcionamiento de la red celular Enlace

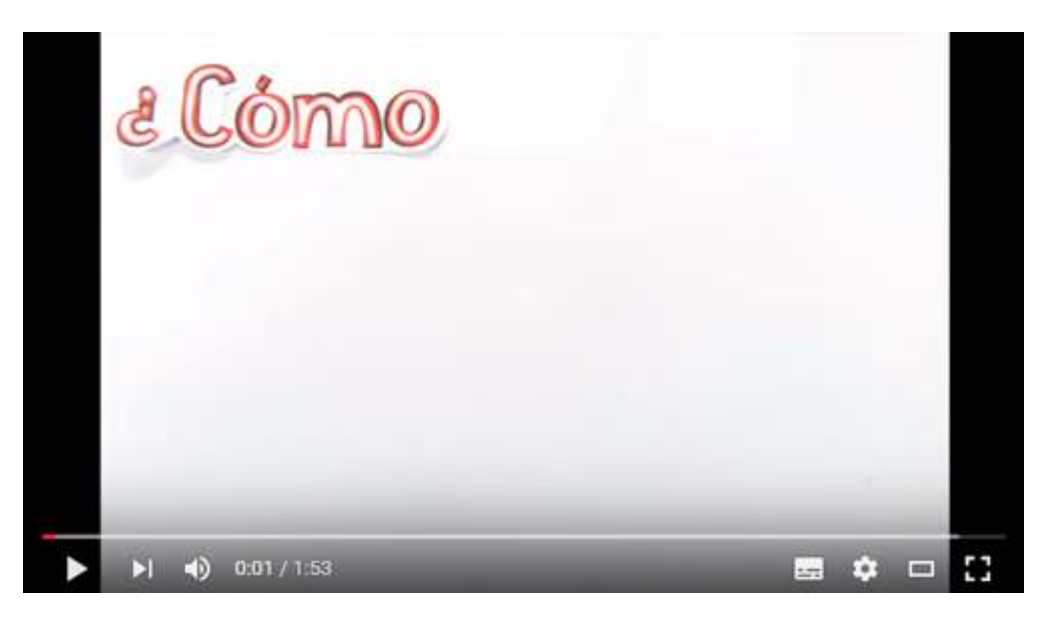

¿Cómo funciona la telefonía móvil? Enlace

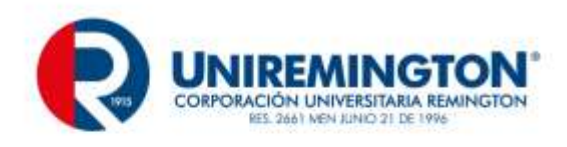

### 3.3.1 EJERCICIO DE ENTRENAMIENTO

- 1. Investigue y Describa las diferencias entre 3G y 4G
- 2. Que es 4G LTE
- 3. Indique la velocidad de descarga de las siguientes tecnologías Xdsl

| TECNOLOGIA | Velocidad máxima de descarga |
|------------|------------------------------|
| ADSL       |                              |
| ADSL2      |                              |
| ADSL2+     |                              |
| VDSL       |                              |

4. Indique la velocidad de descarga de las siguientes tecnologías DOCSIS

| TECNOLOGIA | Velocidad máxima de descarga |
|------------|------------------------------|
| DOCSIS 1.0 |                              |
| DOCSIS 2.0 |                              |
| DOCSIS 3.0 |                              |

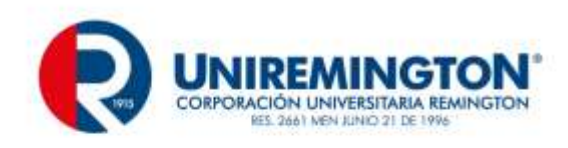

# 4 UNIDAD III WIFI

# 4.1 INTRODUCCIÓN A REDES WIFI

Es muy común el uso de varias redes Wi-Fi en diversos escenarios, como residencias, campus universitarios empresas y sitios públicos, pudiendo estas producir interferencias entre sí cuando estas redes Wi-Fi están localizadas en la misma zona geográfica. Es común encontrar problemas de bajas velocidades en la transferencia de archivos, incluso estando pocos PCs conectados a la red Wi-Fi. Este estudio puede ser útil para comprender cómo es afectada la tasa de transferencia de datos en redes Wi-Fi, pero en un aspecto más amplio puede aplicarse a procesos industriales que sean monitoreados o controlados usando tecnología por otras tecnologías como Zigbee, la cual podría ser interferida por la red de datos Wi-Fi corporativa. Fuente Ver sitio web.

Dispositivos inalámbricos Zigbee, Bluetooth y Wi-Fi trabajan en la frecuencia ISM (Industrial, Scientific and Medical) de 2.4Ghz, bandas reservadas internacionalmente para uso no comercial y aplicaciones científicas y médicas; en la Tabla 1hace una comparación de las principales tecnologías que usan esta banda no licenciada de 2.4GHz.

| Comparación de Tecnologías Inalámbricas |                               |                         |                                                        |  |  |  |
|-----------------------------------------|-------------------------------|-------------------------|--------------------------------------------------------|--|--|--|
|                                         | Wi-Fi                         | Bluetooth               | Zigbee                                                 |  |  |  |
| Bandas de Frecuencias                   | 2.4GHz                        | 2.4GHz                  | 2.4GHz,<br>868 / 915 MHz                               |  |  |  |
| Tamaño de Pila                          | ~ 1Mb                         | ~ 1Mb                   | ~ 20kb                                                 |  |  |  |
| Tasa de Transferencia                   | 11Mbps                        | 1Mbps                   | 250kbps (2.4GHz)<br>40kbps (915MHz)<br>20kbps (868MHz) |  |  |  |
| Números de Canales                      | 11 - 14                       | 79                      | 16 (2.4GHz)<br>10 (915MHz)<br>1 (868MHz)               |  |  |  |
| Tipos de Datos                          | Digital                       | Digital, Audio          | Digital (Texto)                                        |  |  |  |
| Rango de Nodos Internos                 | 100m                          | 10m - 100m              | 10m - 100m                                             |  |  |  |
| Números de Dispositivos                 | 32                            | 8                       | 255 / 65535                                            |  |  |  |
| Requisitos de Alimentación              | Media Alta - Horas de Batería | Media - Días de Batería | Muy Baja - Años de<br>Batería                          |  |  |  |

Tabla 1 comparación entre tecnologías Zigbee, Bluetooth y Wi-Fi

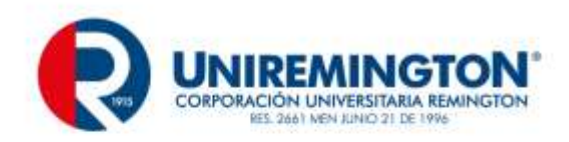

| Introducción al Mercado | Alta                              | Media                                  | Baja                                     |  |
|-------------------------|-----------------------------------|----------------------------------------|------------------------------------------|--|
| Arquitecturas           | Estrella                          | Estrella                               | Estrella, Árbol,Punto<br>a Punto y Malla |  |
| Mejores de Aplicaciones | Edificio con Internet Adentro     | Computadoras y<br>Teléfonos            | Control de Bajo<br>Costo y Monitoreo     |  |
| Consumo de Potencia     | 400matransmitiendo,20ma en reposo | 40ma transmitiendo,<br>0.2ma en reposo | 30ma transmitiendo,<br>3ma en reposo     |  |
| Precio                  | Costoso                           | Accesible                              | Вајо                                     |  |
| Complejidad             | Complejo                          | Complejo                               | Simple                                   |  |

Fuente http://www.domodesk.com/

Las redes inalámbricas 802.11, son redes básicamente inseguras con el agravante de que además pueden ser interferidas por una gran cantidad de dispositivos de comunicación que funcionan en la frecuencia de 2.4Ghz, tales como teléfonos inalámbricos, microondas, Bluetooth, Zigbee, entre otros; interferencias que pueden afectar la velocidad de transmisión(Gomez Lopez, 2008). Esta baja velocidad de transferencia puede ser causada por varios factores como la modulación, el encapsulamiento producido en los protocolos de comunicación, la sintonización fina de la tarjeta de red y el router inalámbrico, los protocolos de encriptación usados, la distancia al router o Access Point (AP), pero el factor más relevante es el solapamiento de los canales empleados (Moreno & Fernandez , 2007).

# 4.2 LA CONFIGURACIÓN DE UN ROUTER WI-FI

Un router Wi-Fi es el elemento que esta entre 2 redes la red interna LAN y la red externa Internet

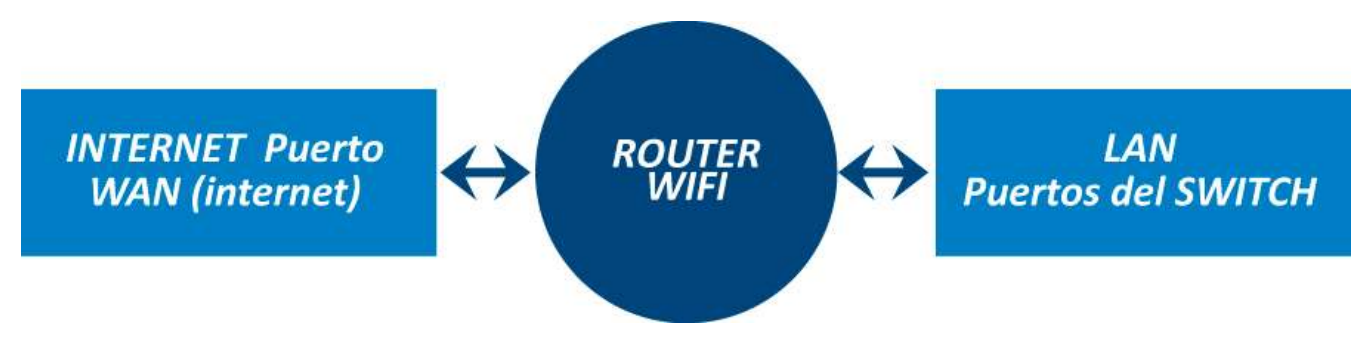

Esquema de conexión WIFI fuente el autor

Esto implica que el router debe tener 2 direcciones IP una pública en internet y otra privada en la LAN

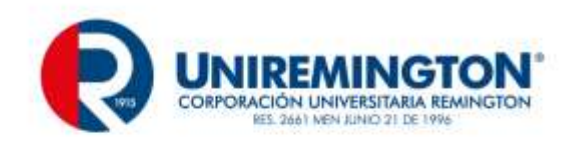

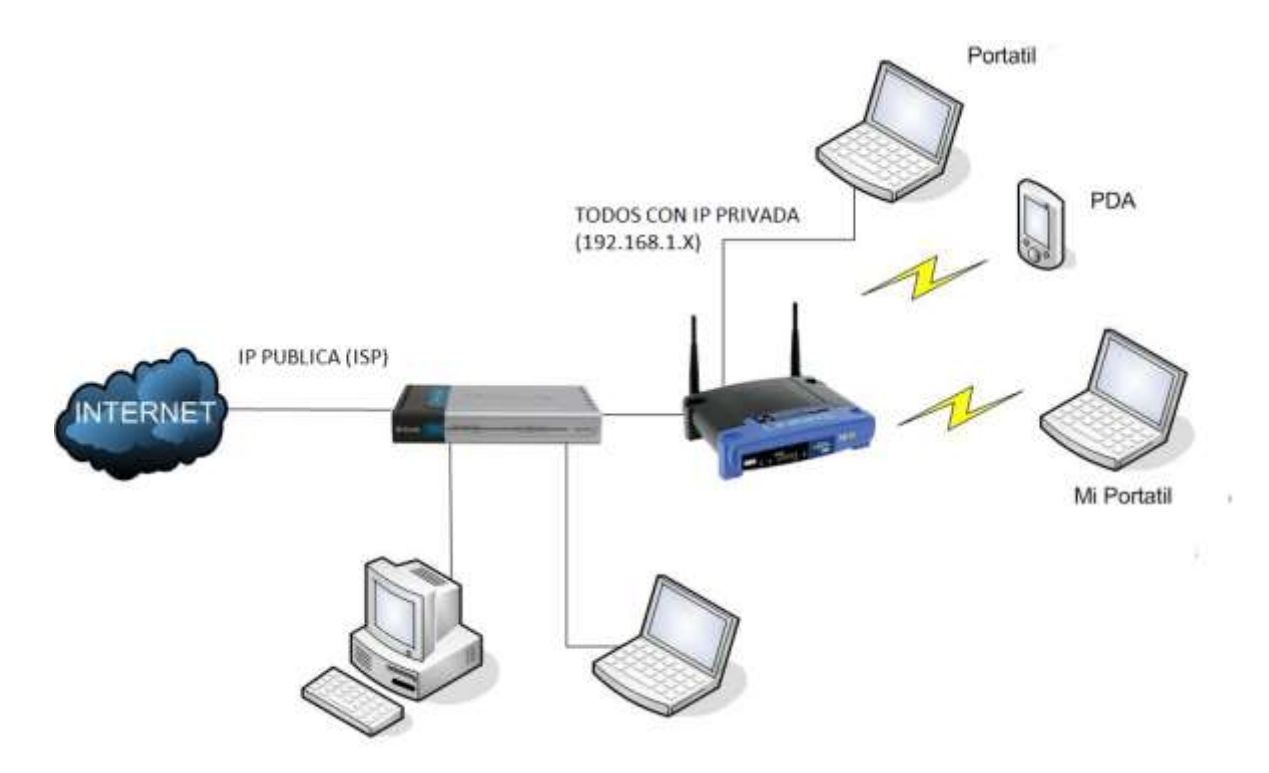

Conexión WIFI IP pública y privada fuente el autor

Los router Se configuran a través de un entrono WEB, empleando un navegador WEB

### 4.2.1 EJERCICIO DE APRENDIZAJE

| 🕹 401 U         | nautho         | orize | d - Mozil          | la Firefox          |                       |                                                             |
|-----------------|----------------|-------|--------------------|---------------------|-----------------------|-------------------------------------------------------------|
| <u>A</u> rchivo | <u>E</u> ditar | ⊻er   | Hi <u>s</u> torial | <u>M</u> arcadores  | Herramien <u>t</u> as | s Ay <u>u</u> da                                            |
| < >             | • (            | 3     | X 🏠                | http:               | //:x.x.x.x            |                                                             |
| 🔎 Más vis       | itados 🕯       | P Co  | omenzar a u        | sar Firef 🔝         | Últimas noticias      | 15                                                          |
| Identifi        | cación         | requ  | Jerida             |                     |                       | X                                                           |
| ?               |                |       | http://:x.x        | . <b>x.x</b> 9 está | solicitando un noi    | nombre de usuario y una contraseña. El sitio dice: "WGT624" |
| Nombre          | e de usua      | ario: |                    |                     |                       |                                                             |
|                 | Contrase       | eña:  |                    |                     |                       |                                                             |
|                 |                |       |                    | (                   | Aceptar               | Cancelar                                                    |

Fuente el autor

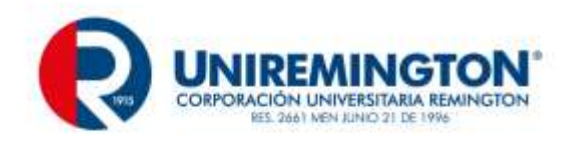

Debemos configurar la dirección IP del router en este caso 192.168.0.1, también podemos indicar al router que de direcciones IP a todos los computadores de la red cunado intenten entrar, esto es El DHCP.

| LAN IP Setup                |                     |
|-----------------------------|---------------------|
| LAN TCP/IP Setup            |                     |
| IP Address                  | 192 . 168 . 0 . 1   |
| IP Subnet Mask              | 255 . 255 . 255 . 0 |
| RIP Direction               | Both 💌              |
| RIP Version                 | Disabled 💌          |
| ✓ Use Router as DHCP Server |                     |
| Starting IP Address         | 192 . 168 . 0 . 2   |
| Ending IP Address           | 192 . 168 . 0 . 254 |

#### Fuente el autor

Debemos configurar su puerto WAN típicamente esta dirección IP la da el ISP, aunque podemos usar direcciones estáticas

### Internet IP Address

Oet Dynamically From ISP

OUse Static IP Address

IP Address

IP Subnet Mask

Gateway IP Address

| 200 |   | 116 | . | 26  | 40 |
|-----|---|-----|---|-----|----|
| 255 |   | 255 | . | 255 | 0  |
| 200 | - | 116 | . | 26  | 1  |

Fuente el autor

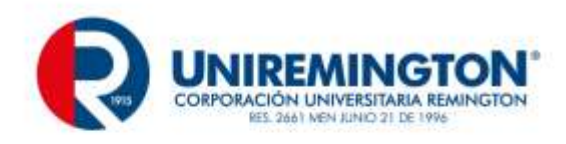

### odemos asignar un dirección IP a la parte LAN del router

| LAN IP Setup                |                     |
|-----------------------------|---------------------|
| LAN TCP/IP Setup            |                     |
| IP Address                  | 192 . 168 . 0 . 1   |
| IP Subnet Mask              | 255 . 255 . 255 . 0 |
| RIP Direction               | Both 💌              |
| RIP Version                 | Disabled 💌          |
| ✓ Use Router as DHCP Server |                     |
| Starting IP Address         | 192 . 168 . 0 . 2   |
| Ending IP Address           | 192 . 168 . 0 . 254 |

#### Fuente el autor

También podemos recibir del ISP un DNS para poder navegar, en este caso usamos un DNS que escribimos a mano este DNS debe ser de un servidor real DNS.

### Domain Name Server (DNS) Address

O Get Automatically From ISP

| Ose These DNS Servers |                      |  |
|-----------------------|----------------------|--|
| Primary DNS           | 200 . 13 . 249 . 101 |  |
| Secondary DNS         | 200 . 13 . 224 . 254 |  |
|                       |                      |  |

Fuente el autor

El router viene con una MAC prestablecida de fábrica, pero podemos cambiarla, para hacernos pasar por otro router. como

00:14:6C:D1:28:81

### Router MAC Address

- 💿 Use Default Address
- O Use Computer MAC Address
- OUse This MAC Address

00:14:6C:D1:28:81

Fuente el autor

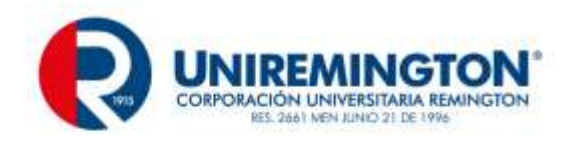

SSID (Service Set IDentifier), máximo de 32 caracteres alfanuméricos. Todos los dispositivos inalámbricos que intentan comunicarse entre sí deben compartir el mismo SSID.

| Wireless Network |                   |
|------------------|-------------------|
| Name (SSID):     | RCGCalume         |
| Region:          | South America 🛛 💌 |
| Channel:         | 01 💌              |
| Mode:            | g only 🛛 👻        |

### Fuente el autor

SSID: El SSID (Service Set IDentifier) es un nombre incluido en todos los paquetes de una red inalámbrica (Wi-Fi) para identificarlos como parte de esa red. El código consiste en un máximo de 32 caracteres que la mayoría de las veces son alfanuméricos (aunque el estándar no lo específica, así que puede consistir en cualquier carácter). Todos los dispositivos inalámbricos que intentan comunicarse entre sí deben compartir el mismo SSID.

Existen algunas variantes principales del SSID. Las redes ad-hoc, que consisten en máquinas cliente sin un punto de acceso, utilizan el BSSID (Basic Service Set IDentifier); mientras que en las redes en infraestructura que incorporan un punto de acceso, se utiliza el ESSID (Extended Service Set IDentifier). Nos podemos referir a cada uno de estos tipos como SSID en términos generales. A menudo al SSID se le conoce como nombre de la red.

Uno de los métodos más básicos de proteger una red inalámbrica es desactivar la difusión (broadcast) del SSID, ya que para el usuario medio no aparecerá como una red en uso. Sin embargo, no debería ser el único método de defensa para proteger una red inalámbrica. Se deben utilizar también otros sistemas de cifrado y autentificación. (Wiki)

### CANAL: (Channel)

La comunicación Wi-Fi se establece en la banda de 2.4Ghz con 14 canales disponibles, donde cada canal ocupa 22 MHz de ancho de banda(Jin-a, Park, Park, & Cho, 2002); estos canales con sus respectivas frecuencias se listan a continuación

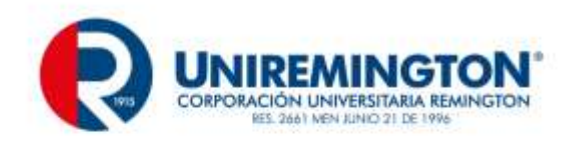

| Banda  | Frecuencia | Canal |
|--------|------------|-------|
| 2.4GHz | 2412.0 MHz | 1     |
| 2.4GHz | 2417.0 MHz | 2     |
| 2.4GHz | 2422.0 MHz | 3     |
| 2.4GHz | 2427.0 MHz | 4     |
| 2.4GHz | 2432.0 MHz | 5     |
| 2.4GHz | 2437.0 MHz | 6     |
| 2.4GHz | 2442.0 MHz | 7     |
| 2.4GHz | 2447.0 MHz | 8     |
| 2.4GHz | 2452.0 MHz | 9     |
| 2.4GHz | 2457.0 MHz | 10    |
| 2.4GHz | 2462.0 MHz | 11    |
| 2.4GHz | 2467.0 MHz | 12    |
| 2.4GHz | 2472.0 MHz | 13    |
| 2.4GHz | 2484.0 MHz | 14    |

El estándar IEEE 802.11b/g permite solo tres canales (1,6 y 11) no interferentes espaciados por 3MHz(ByongGi & Sunghyun, 2008).

Canal 1 = 2,412 Ghz

Canal 6 = 2,437 Ghz

Canal 11= 2,462 Ghz

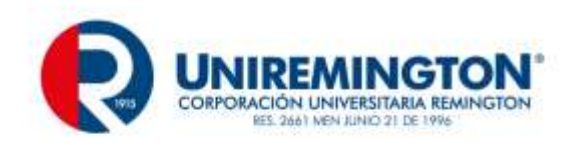

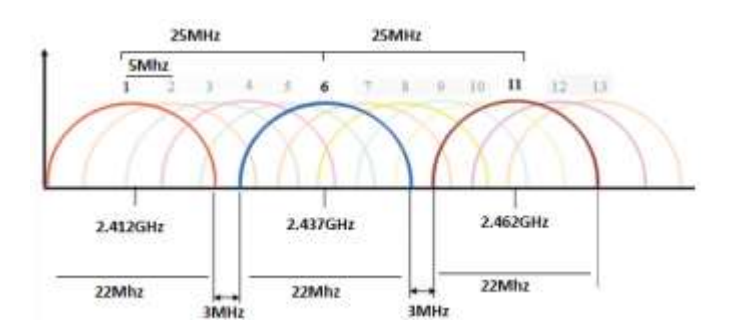

Canales No interferibles y anchos de banda fiente el autor.

se infiere que los canales 2,3,4 y 5 interfieren en mayor o menor grado con las comunicaciones del canal 1; así mismo, el canal 6 es interferido por los canales 2,3,4,5,7,8,9 y 10; de igual forma el canal 11 es interferido por los canales 7,8,9,10,12,13 y 14.

MODE: Las principales diferencias entre las normas 802.11 a/b/g /n son la frecuencia a la que operan estos dispositivos y su velocidad de transmisión

| 802.11<br>Protocol | Release <sup>[2]</sup> | Freq.<br>(GHz) | Max<br>(Mbit/s)                     | Modulation |
|--------------------|------------------------|----------------|-------------------------------------|------------|
| -                  | Jun 1997               | 2.4            | 2                                   | DSSS       |
| а                  | Sep 1999               | 5              | 54                                  | OFDM       |
| b                  | Sep 1999               | 2.4            | 11                                  | DSSS       |
| g                  | Jun 2003               | 2.4            | 54                                  | OFDM       |
| n                  | ~ Nov 2009             | 2.4<br>5       | Hasta<br>600<br>(150, 300, 400 600) | OFDM       |
| у                  | Nov 2008               | 3.7            | 54                                  | OFDM       |

### Wireless local area network standards

Protocolos 802.11 (Wiki.org)

### Seguridad

Los router tiene varios tipos de seguridad por contraseña para evitar el acceso no autorizado, wep es la mínima seguridad mientras que las más robustas son basadas en WPA2

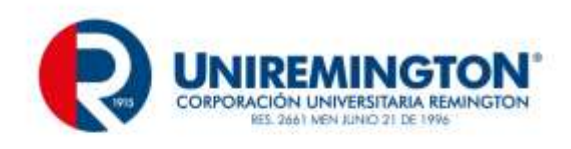

| Security Options                         |                 |
|------------------------------------------|-----------------|
| © None                                   |                 |
| © WEP                                    |                 |
| WPA-PSK (TKIP)                           |                 |
| WPA2-PSK (AES)                           |                 |
| WPA-PSK (TKIP) + WPA2-PSK (AES)          |                 |
| Security Encryption (WPA-PSK + WPA2-PSK) |                 |
| Passphrase:                              | (8 ~ 63 charact |

Fuente el autor

Abierta: Uso libre, sin autenticación, Generalmente solo basta encender el equipo y automáticamente se engancha a la red

WEP: Se considera un sistema de seguridad débil, por lo tanto se incorporó una solución temporal llamada TKIP para mejorar las falencias del WEP. acrónimo de Wired Equivalent Privacy o "Privacidad Equivalente a Cableado", es el sistema de cifrado incluido en el estándar IEEE 802.11 como protocolo para redes Wireless que permite cifrar la información que se transmite. Proporciona un cifrado a nivel 2, basado en el algoritmo de cifrado RC4 que utiliza claves de 64 bits (40 bits más 24 bits del vector de iniciación IV) o de 128 bits (104 bits más 24 bits del IV). Los mensajes de difusión de las redes inalámbricas se transmiten por ondas de radio, lo que los hace más susceptibles, frente a las redes cableadas, de ser captados con relativa facilidad. Presentado en 1999, el sistema WEP fue pensado para proporcionar una confidencialidad comparable a la de una red tradicional cableada. .(Wiki.org)

WPA: se implementa en la mayoría de los estándares, llamado también WPA (en español «Acceso Wi-Fi protegido») es un sistema para proteger las redes inalámbricas (Wi-Fi); creado para corregir las deficiencias del sistema previo, Wired Equivalent Privacy (WEP).1 Los investigadores han encontrado varias debilidades en el algoritmo WEP (tales como la reutilización del vector de inicialización (IV), del cual se derivan ataques estadísticos que permiten recuperar la clave WEP, entre otros). WPA implementa la mayoría del estándar IEEE 802.11i, y fue creado como una medida intermedia para ocupar el lugar de WEP mientras 802.11i era finalizado. WPA fue creado por The Wi-Fi Alliance (Wikipedia, 2015).

WPA2 implementa el estándar completo, pero no trabajará con algunas tarjetas de red antiguas. Los fabricantes comenzaron a producir la nueva generación de puntos de accesos apoyados en el protocolo WPA2 que utiliza el algoritmo de cifrado AES (Advanced Encryption Standard). Con este algoritmo será posible cumplir con los requerimientos de seguridad del gobierno de USA - FIPS140-2. "WPA2 está idealmente pensado para empresas tanto del sector privado cómo del público. Los productos que son certificados para WPA2 le dan a los gerentes de TI la seguridad que la tecnología cumple con estándares de interoperatividad" declaró Frank Hazlik Managing Director de la Wi-Fi Alliance. Si bien parte de las organizaciones estaban aguardando esta nueva generación de productos basados en AES es importante resaltar que los productos certificados para WPA siguen siendo seguros de acuerdo a lo establecido en el estándar 802.11i.(Wiki.org)

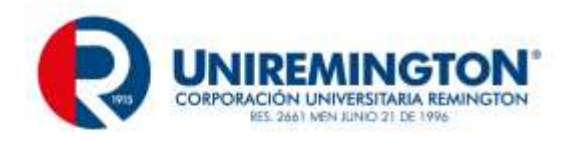

En cuanto al cifrado

TKIP: se considera una solución temporal, pues la mayoría de los expertos creen necesaria una mejora en el cifrado. TKIP (Temporal Key Integrity Protocol) es también llamado hashing de clave WEP WPA, incluye mecanismos del estándar emergente 802.11i para mejorar el cifrado de datos inalámbricos. WPA tiene TKIP, que utiliza el mismo algoritmo que WEP, pero construye claves en una forma diferente. Esto era necesario porque la ruptura de WEP había dejado a las redes Wi-Fi sin seguridad en la capa de enlace, y se necesitaba una solución para el hardware ya desplegado. (Wiki.org)

AES: Advanced Encryption Standard, también conocido como Rijndael (pronunciado "Rain Doll" en inglés), es un esquema de cifrado por bloques adoptado como un estándar de cifrado por el gobierno de los Estados Unidos. El AES fue anunciado por el Instituto Nacional de Estándares y Tecnología (NIST) como FIPS PUB 197 de los Estados Unidos (FIPS 197) el 26 de noviembre de 2001 después de un proceso de estandarización que duró 5 años. Se transformó en un estándar efectivo el 26 de mayo de 2002. Desde 2006, el AES es uno de los algoritmos más populares usados en criptografía simétrica. El cifrado fue desarrollado por dos criptólogos belgas, Joan Daemen y Vincent Rijmen, ambos estudiantes de la Katholieke Universiteit Leuven, y enviado al proceso de selección AES bajo el nombre "Rijndael". (Wiki.org)

### Comunicación en modo infraestructura

En las redes en modo infraestructura los computadores se comunican a través de un equipo de comunicaciones inalámbricas típicamente un router inalámbrico o Access point (Cisco Press,, 2006).

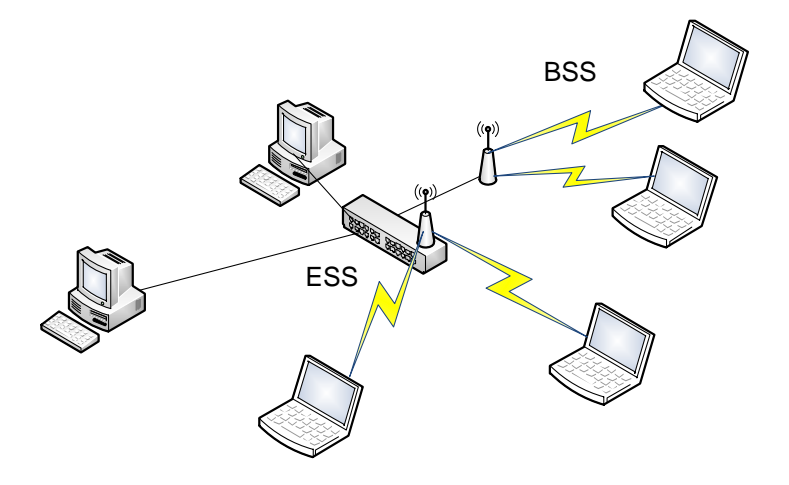

Modo infraestructura con Access point fuente el autor

La configuración formada por el punto de acceso y las estaciones ubicadas dentro del área de cobertura se llama conjunto de servicio básico (BSS). En el modo infraestructura cada una de las redes Wi-Fi tienen un identificador llamado SSID de 48bits que corresponde a la MAC del Access point (Jin-a, Park, Park, & Cho, 2002).

Es posible vincular varios puntos de acceso o BSS con una conexión llamada sistema de distribución SD (ByongGi & Sunghyun, 2008), conformando un conjunto de servicio extendido (ESS), generalmente a través de un router inalámbrico; cada ESSID debe ser ubicado en un canal diferente a otros ESSID para evitar interferencias.

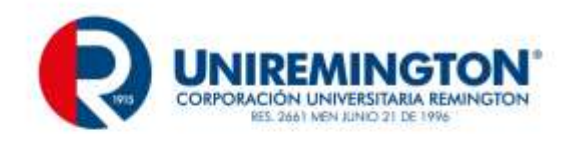

Luego de configurar el router se configura la tarjeta de red Wi-Fi Active la red inalámbrica y podrá observar que se detectan las Wi-Fi que están al alcance.

| No conectado                         | 49       |
|--------------------------------------|----------|
| Hay conexiones disponibles           |          |
| Conexión de red inalámbrica          | ^        |
| RCGCalume                            | ittee.   |
| UPVNET2G                             | lite.    |
| UPVNET                               | 201      |
|                                      |          |
|                                      |          |
|                                      |          |
|                                      |          |
|                                      |          |
| Abrir Centro de redes y recursos com | partidos |
| ES 🕮 🛲 📣                             | 14:23    |

Seleccione la red que configuró en el router o Desde la ventana desplegada escoja 'Abrir Centro de redes y recursos compartidos' -> 'Configurar una nueva conexión red' -> 'Conectarse manualmente a una red inalámbrica'

Introduzca los parámetros de la conexión tal y como se especificaron en el router:

Por ejemplo

Nombre de la red: RCGCalume

Tipo de seguridad: WPA2-

Tipo de cifrado: AES

Clic sobre el botón 'Siguiente'

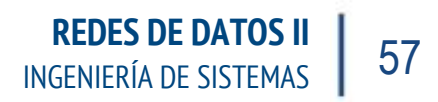

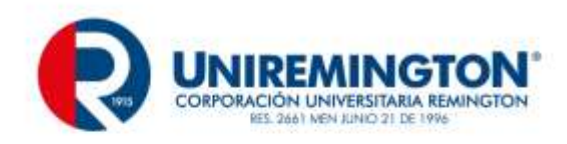

| Escriba la informad                           | tión de la red inalámbrica                                         | a que desea agregar.     |  |
|-----------------------------------------------|--------------------------------------------------------------------|--------------------------|--|
| Nombre de la red:                             | RCGCalume                                                          |                          |  |
| Tipo de seguridad:                            | WPA2                                                               | •                        |  |
| Tipo <u>d</u> e cifrado:                      | AES                                                                | •                        |  |
| <u>C</u> lave de seguridad:                   |                                                                    | Qcultar caracteres       |  |
| 🔽 Iniciar esta conex                          | ión automáticamente                                                |                          |  |
| Con <u>e</u> ctarse aunq<br>Advertencia: esta | ue la red no difunda su nombre<br>opción podría poner en riesgo la | a privacidad del equipo. |  |
|                                               |                                                                    |                          |  |

Fuente el autor

En clave de seguridad digite exactamente la que especificó en el router

# 4.3 EMULADORES DE CONFIGURACION DE ROUTERS WI-FI

En este capítulo se hace una recolección de decenas de emuladores WIFI de muchas marcas para entender cómo se realiza la configuración en un rourter WIF

Paginas para para emular router y elementos WIFI

- <u>http://www.voiproblem.com/emulators/Netgear/</u>
- http://www.tp-link.com/en/support/emulators/?pcid=201
- <u>http://ui.linksys.com/files/</u>
- <u>http://support.dlink.com/emulators/di604\_reve/</u>

Trendnet:

• <a href="http://www.trendnet.com/emulators/">http://www.trendnet.com/emulators/</a>

Linksys:

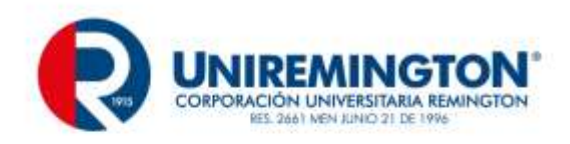

• <u>http://ui.linksys.com/files/</u>

D-Link:

• <u>http://support.dlink.com/emulators/di604/</u> (debe cambiar di604 por el modelo a emular)

Netgear:

• <a href="http://www.voiproblem.com/emulators/Netgear/">http://www.voiproblem.com/emulators/Netgear/</a>

Philips Talk talk:

• <a href="http://www.phillips.talktalk.net/">http://www.phillips.talktalk.net/</a>

### **Otros dispositivos**

Vienen listados por código de producto y muestran la interfaz de administración de la versión que se indica en la tabla (DI y DIR son la familia de routers WIFI).

| <u>DISPOSITIVO</u>    | FIRMWARE | <u>DISPOSITIVO</u>     | FIRMWARE |
|-----------------------|----------|------------------------|----------|
| <u>DI-774 (rev A)</u> | 1.25     | <u>DIR-635</u>         | 1.09     |
| <u>DI-784</u>         | 2.38     | <u>DIR-655</u>         | 1.33NA   |
| <u>DI-804HV</u>       | 1.44     | <u>DIR-660</u>         | 1.00     |
| <u>DI-808HV</u>       | 1.43     | <u>DIR-665</u>         | 1.00NA   |
| DI-824VUP             | 1.05     | <u>DIR-815</u>         | 1.00     |
| <u>DI-LB604</u>       | 1.01.03  | <u>DIR-825</u>         | 1.13NA   |
| <u>DIR-130</u>        | 1.12     | <u>DIR-825 (rev B)</u> | 2.03NA   |
| <u>DIR-330</u>        | 1.12     | <u>DIR-855</u>         | 1.12     |

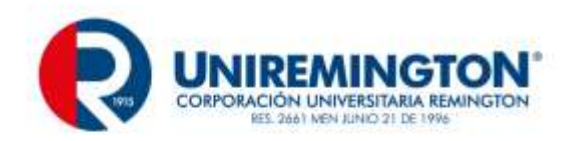

| <u>DAP-1350</u> | 1.10NA | <u>DIR-412</u>         | 1.05US  |
|-----------------|--------|------------------------|---------|
| <u>DAP-1360</u> | 1.01   | <u>DIR-450</u>         | 1.03    |
| <u>DAP-1522</u> | 1.00   | <u>DIR-451</u>         | 1.03NA  |
| DAP-1555        | 1.00   | <u>DIR-515</u>         | 1.01    |
| DAP-2553        | 1.01   | <u>DIR-600</u>         | 1.01NA  |
| <u>DAP-2590</u> | 1.13   | <u>DIR-601</u>         | 1.00NA  |
| <u>DAP-3520</u> | 1.00   | <u>DIR-615 (rev A)</u> | 1.10    |
| <u>DBT-120</u>  | N/A    | <u>DIR-615 (rev B)</u> | 2.21    |
| <u>DCM-202</u>  | 1.0.1  | <u>DIR-615 (rev C)</u> | 3.10NA  |
| <u>DCS-2120</u> | 1.00   | <u>DIR-615 (rev E)</u> | 5.10    |
| <u>DCS-3110</u> | 1.00   | <u>DIR-625 (rev A)</u> | 1.09    |
| <u>DCS-3220</u> | 1.00   | <u>DIR-625 (rev C)</u> | 3.07    |
| DCS-3220G       | 1.00   | <u>DIR-628</u>         | 1.22NA  |
| <u>DCS-3410</u> | 1.00   | <u>DFL-200</u>         | 1.34    |
| <u>DCS-3415</u> | 1.00   | <u>DFL-700</u>         | 1.20.00 |
| <u>DCS-3420</u> | 1.00   | <u>DFL-80</u>          | 2.37    |
| DCS-5220        | 1.02   | <u>DGL-3420</u>        | 1.00    |

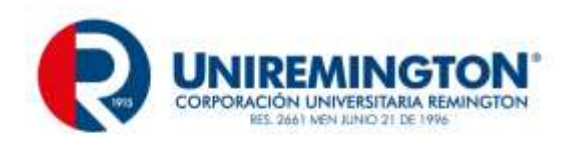

| <u>DCS-5300</u>        | 1.02 | <u>DGL-4100</u>          | 1.7      |
|------------------------|------|--------------------------|----------|
| DCS-5300G              | 1.00 | <u>DGL-4300</u>          | 1.9      |
| DCS-5300W              | 1.03 | <u>DGL-4500</u>          | 1.21NA   |
| DCS-5610               | 1.00 | <u>DGS-1216T</u>         | 1.00     |
| <u>DCS-6620</u>        | 1.00 | <u>DGS-1224T (rev A)</u> | 1.00     |
| <u>DCS-900 (rev A)</u> | 2.28 | <u>DGS-1224T (rev D)</u> | 4.00.09  |
| <u>DCS-900 (rev B)</u> | 3.00 | <u>DGS-1248T</u>         | 1.00     |
| <u>DCS-900W</u>        | 2.20 | DGS-3224TGR              | 3.01 B18 |
| <u>DCS-920</u>         | 1.00 | DHP-W306AV               | 1.01     |
| DCS-930L               | 1.00 | <u>DI-102</u>            | 1.1.0    |
| <u>DCS-950</u>         | 1.03 | <u>DI-514 (rev B)</u>    | 1.02     |

### 4.3.1 EJERCICIO DE ENTRENAMIENTO

Usa 3 emuladores de routers inalámbricos distintos de los de las tablas y configura con los siguientes paramentos.

SSID: prueba01

Clave: WEP con clave 1234567890

Canal :8

IP: 192.168.20.254/24

DHCP: desde 192.168.20.32 hasta 192.168.20.63

Usa packet tracer y configura en un router WIFI los mismos parámetros , además configura 2 PC inalámbricos y otro alámbrico, prueba que se hacen ping entre todos.

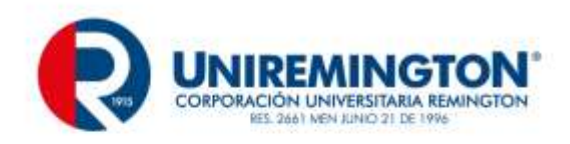

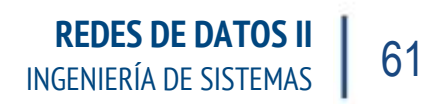

Estos videos explican un poco de teoría y se explica cómo funciona una red WIFI, los routers inalámbricos y las tarjetas de red inalámbricas

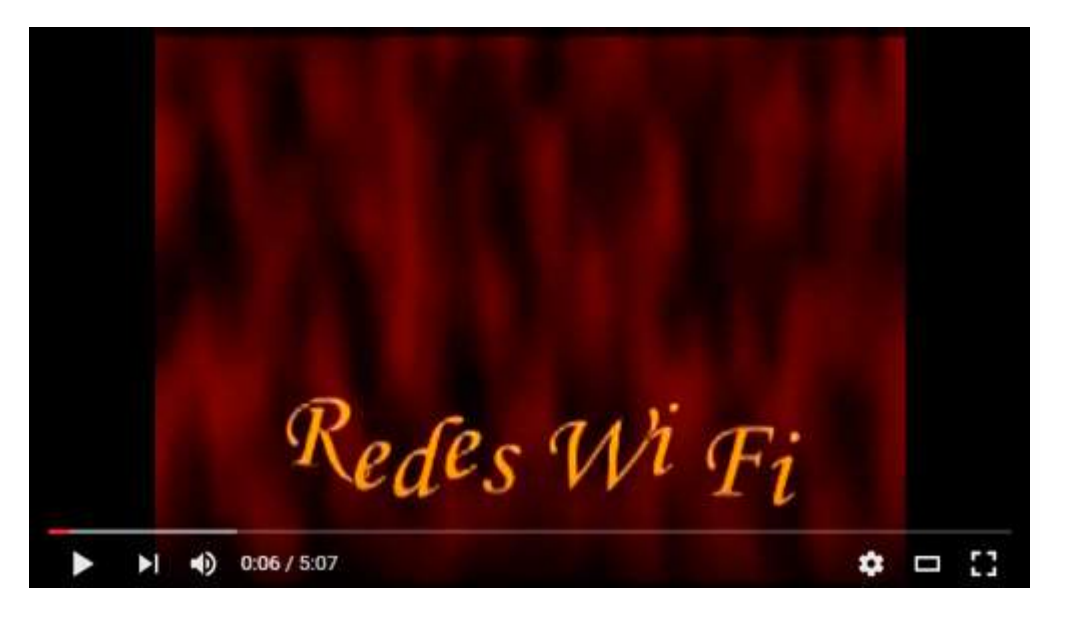

Redes Wi-fi <u>Enlace</u>

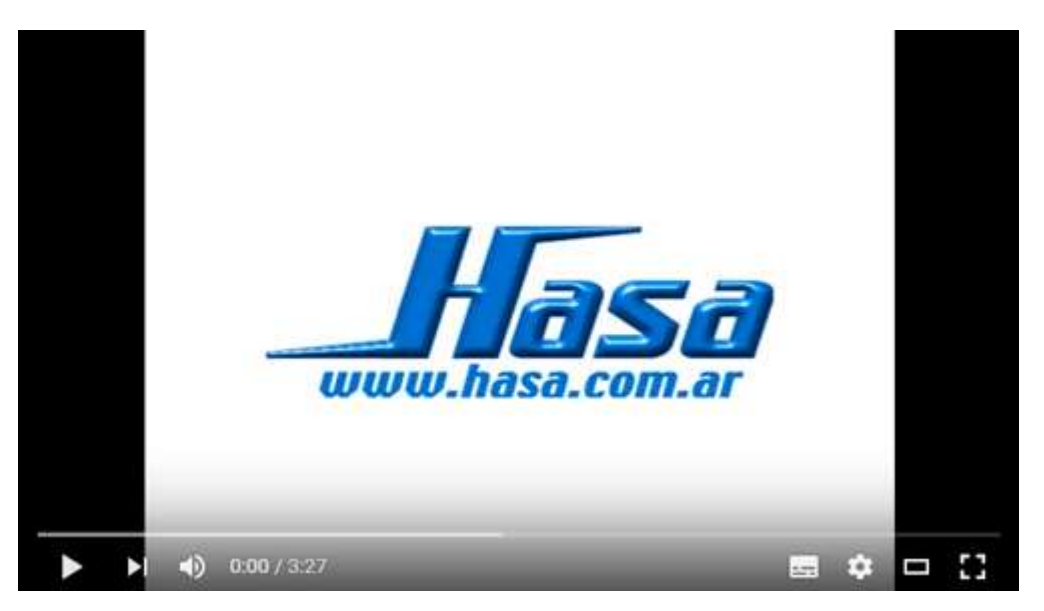

Aprenda Redes WiFi <u>Enlace</u>

# 4.4 ANALIZADORES DE ESPECTRO

Un analizador de espectros es una herramienta capaz de representar las componentes espectrales de una determinada señal a partir de su transformada de Fourier. Esta representación en el dominio de la frecuencia

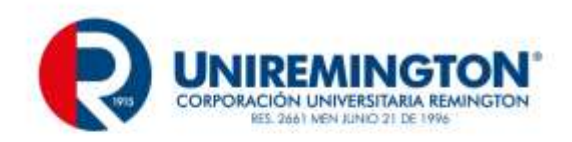

permite visualizar parámetros de la señal que difícilmente podrían ser descubiertos trabajando en el dominio del tiempo con ayuda de un osciloscopio. Es especialmente útil para medir la respuesta en frecuencia de equipos de telecomunicaciones (amplificadores, filtros, acopladores, entre otros) y para comprobar el espectro radioeléctrico en una zona determinada con la ayuda de una antena. (Electronicam, 2012)

En otras palabras un analizador de espectro en este caso WIFI en un elemento de hardware o software permite ver la intensidad de las señales WIFI en un canal determinado o en varios canales simultanea mente.

Esto permite ver como se comporten las señales WIFI de nuestro router y de los routes cercanos, un ejemplo seria el que se muestra en **¡Error! No se encuentra el origen de la referencia.** 

|                                                                                                    |                       |                   |               | 0                | SEN ZOZALISU |                         |                |
|----------------------------------------------------------------------------------------------------|-----------------------|-------------------|---------------|------------------|--------------|-------------------------|----------------|
|                                                                                                    | iain Panneen          | Network type      | · Security ·  | V                |              | POWER                   | ∞a meiaĝe      |
| SSID                                                                                                    | Channel               | RSSI              | Security      | MAC Address      | Max Rate     | Vendor                  | Network Type   |
| Domes                                                                                                    |                       | - 49              | WPA Personal  | A DOMESTIC       | 54           | Tenda Technology Co     | Winducture     |
| Links                                                                                                    | t                     |                   | WPA-Personal  | ****             | 54           | Ceco-Linkays, LLC       | infrastructure |
| AnkaPC                                                                                                    | -2                    | 78                | WPA2-Personal |                  | 54           | NETGEAR                 | Infrastructure |
| WIFIL                                                                                                    | 1                     | -54               | WPA2-Personal | No receive cover | 54           | TP-LINK Technologies    | Infrastructure |
| INEA Hol Spot                                                                                                    |                       | -83               | Open          |                  | 65           | Routerboard.com         | Infrastructure |
| PLAY ONLINE-3184                                                                                                    |                       | +10               | WPA2-Personal |                  | 72           | Husinel Device Co., Ltd | Infrastructure |
| Wech29bWe                                                                                                    | t                     | -94               | WPA-Personal  |                  | 54           | Genteix Technology Co.  | infrastructure |
| ArNo                                                                                                    | 4                     | -73               | WPA2-Personal |                  | 54           | Caco-Linkaya, LLC       | infrastructure |
| dirá:                                                                                                    | 6                     | -10               | WPA2-Personal |                  | 54           | D-Link Corporation      | Infrastructure |
|                                                                                                    |                       |                   |               |                  |              |                         |                |
| TESAT388a1e<br>//elcome Time Ecoph 2.4                                                                                                    | 4<br>GHz Channels 5.9 | 92<br>He Channels | WPA2-Personal |                  | 144          | PEGATRON CORPOR         | Infrastructure |
| TESAT399a1e           Alicome         Time Sceph         2.4           -20         -30         -31           -40         Dumsk         -34Mint 120           -50         -34Mint 120         Linka           -70         Linka         -70 | 4<br>GHz Charmels 5.G | 42<br>He Channels | WPA2-Personal |                  | 144          | PEGATRON CORPOR         | Infrastructure |

Ejemplo del analizador de espectro fuente el autor

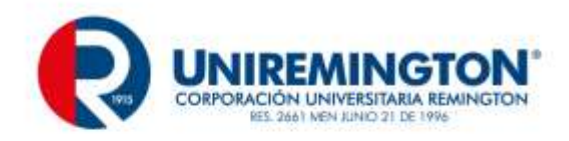

Se recomienda instalar un analizador de espectro como inssider

Descarga un analizador de espectro como insider es gratis

PC/MAC <a href="http://www.inssider.com/downloads/">http://www.inssider.com/downloads/</a>

Android <a href="https://play.google.com/store/apps/details?id=com.metageek.inSSIDer&hl=es\_419">https://play.google.com/store/apps/details?id=com.metageek.inSSIDer&hl=es\_419</a>

### 4.4.1 EJERCICIO DE ENTRENAMIENTO

Descarga inssider (android y PC/MAC) describe las redes wifi que encuentres descubre en que canales están y define cual es el canal más ocupado y el más desocupado (LIBRE)

# 4.5 SOLAPAMIENTO DE CANALES

Para comprender el problema de la interferencia, es necesario poder "ver" el comportamiento de las señales WiFi, en la zona geográfica a analizar, la Figura 2 muestra en forma general el solapamiento de los canales en el espectro y ancho de banda asignado en la especificación 802.11, este solapamiento implica interferencias.

Existe software y analizadores de espectro que permiten ver el comportamiento y los canales empleados, la elaboración de las pruebas se realizaron haciendo uso de software que realiza la función de analizador espectro, funcionando sobre un equipo portátil, entre varias opciones disponibles usó la herramienta, inSSIDer [4], es un programa de escaneo que realiza un análisis de espectro en la banda de 2,4GHzen tiempo real.

Pruebas para cuantificar el problema del solapamineto. Para las pruebas se decidió usar un escenario totalmente real, de variables no controladas, el escenario de pruebas es típico de muchos sitios residenciales donde existen muchas redes WiFi cada una con su propio ESSID, convergen en un mismo sitio geográfico, interfiriendo entre sí.

Se instaló una red de tipo infraestructura entre el portátil y el routers WIFI como se muestra en **¡Error! No se encuentra el origen de la referencia.** empleando para el ESSID el nombre RCGCalume, usando un canal interferido, y luego otro que no lo estuviera, luego para conocer los canales usados por las redes cercanas, se realizó un escaneo con el software inSSider.

Al router se conectaron 2 PC uno inalámbrico y otro a al puerto LAN rj45, este último comparte el archivo a transferir.

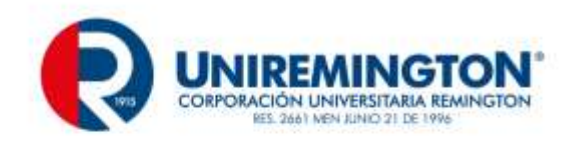

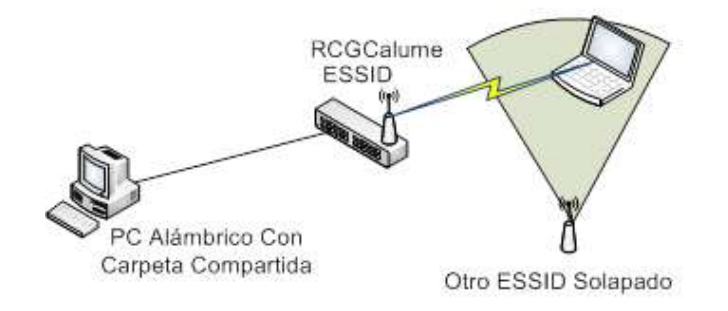

Infraestructura empleada fuente el autor

Primero se realiza una transmisión de un archivo de tipo película avi, se escoge este tipo de archivo por ser de gran tamaño, mayor a 1 GB y que además tiene un radio de compresión alto que no permite ser comprimido durante la transmisión.

La transmisión se realizó usando primero un canal libre no interferido y luego otro donde se solapara con otra red, ser realizo este envío con estos valores promedio se contrasto la tasa de transferencia para cada caso.

La distribución de potencia de señal en dBm el cálculo del valor en dBm en un punto de una potencia P, que viene dado por la fórmula (1).

$$dBm = 10 \times \log \frac{P}{1mW} (1)$$

Debe tenerse en cuenta que si se quieren realizar operaciones más complejas sobre los dBm, por ejemplo, sacar un promedio de los datos, estos deben de ser transformados a potencia, sacar el promedio y luego transformar el resultado de vuelta a dBm usando la formula (2).

$$dBm_{promedio} = 10 \times \log \left(\frac{\sum_{i=1}^{n} P_n}{nmW}\right)$$
 (2)

Las formulas (1) (2), deben emplearse para calcular y promediar los resultados obtenidos, lo cual es realizado por y entregado en forma gráfica por el inSSIDer. Un ejemplo se muestra en Distribución de típica potencia en tiempo dado en dBm **¡Error! No se encuentra el origen de la referencia.** 

### 4.5.1 EJERCICIO DE APRENDIZAJE

Para cuantificar y comprender el solapamiento se realiza una prueba en siete pasos

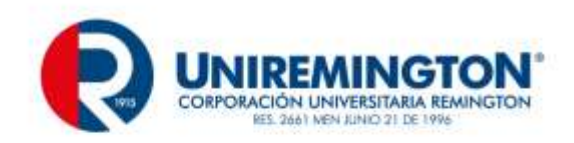

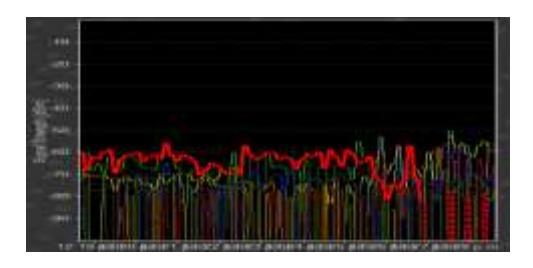

Distribución de típica potencia en tiempo dado en dBm

PASO I. Se hace un escaneo con el software inSSIDer, de la situación actual de la distribución de las redes cercanas y los canales que estas usan, la. jError! No se encuentra el origen de la referencia. muestra como se ve la distribución de canales en el escenario de estudio

**PASO II** : Se configura la red RCGCalume "en azul", para transmisión en el canal 11.

| Name (SSID):                                      | RCGCalume                                                                                                    |  |
|---------------------------------------------------|----------------------------------------------------------------------------------------------------|--|
| Region                                            | South America 💌                                                                                                    |  |
| Charmot                                           | 11 -                                                                                                    |  |
| Nodec                                             | g-only ·                                                                                                    |  |
| Security Options                                  |                                                                                                    |  |
| Disable                                           |                                                                                                    |  |
| WEP (Workd Essavalent Process)                    |                                                                                                    |  |
| Butta por all Cipation and                        | a Pre-Shared Key)                                                                                                    |  |
| <ul> <li>WIPA-PSK (W-F) PhileOld Acces</li> </ul> | New York Control of Control of Co |  |
| WIPAPSK (W-H Protected Acces                      |                                                                                                    |  |
| Security Encryption (WPA-PSK)                     |                                                                                                    |  |

Configuración de la red de control RCGCalume en canal 11 fuente el autor

PASO III: Se hace un escaneo con el software inSSIDer, la figura 6 muestra que la existen varias redes en el canal 6, este canal es usado por default en los router WIFI (alto solapamiento de redes), la red RCGCalume en azul está ubicada en el canal 11, y se solapa, con la red Verónica que está en gris ubicada en el canal 10.

| -30<br>                                                                                                    |      |    |   |    |       |        |     |   |    |       |     |      |    |   |    |
|----------------------------------------------------------------------------------------------------|------|----|---|----|-------|--------|-----|---|----|-------|-----|------|----|---|----|
| Samples                                                                                                    |      |    |   |    |       |        |     |   |    |       |     |      |    |   |    |
| in the second second se |      |    |   |    |       |        |     |   |    |       |     |      |    |   |    |
| -80                                                                                                    |      |    |   | r, | neror | HA BEI | NAL | 1 |    |       |     |      |    |   |    |
| 90 <del>.</del>                                                                                                    |      |    |   | 1  |       |        |     | X | 1  | 91059 |     | 1    |    |   |    |
|                                                                                                    | - T. | :2 | T | 4  | . E.  | 6      | .7  | 1 | 19 | 10    | -11 | 1112 | 10 | 1 | 14 |

Distribución en los canales de las redes cercanas fuente el autor

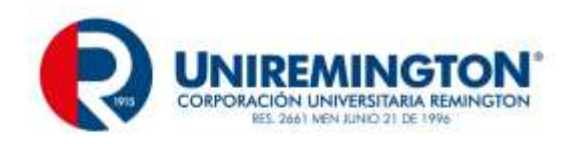

**PASO IV:** se realiza la transferencia del archivo en el canal 11 con solapamiento.

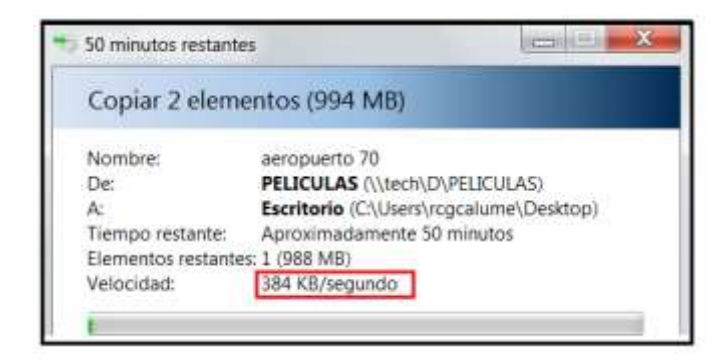

Velocidad promedio en canal 11 fuente el autor

Luego de varios envíos del mismo archivo se promedia la velocidad de trasferencia.

PASO VI: En el análisis de la ¡Error! No se encuentra el origen de la referencia. se observa que el canal 1 está libre, se ubica el router en este canal.

| Wireless Network                                                                           |                    |   |
|--------------------------------------------------------------------------------------------|--------------------|---|
| Name (SSRD):                                                                               | RCGCalume          |   |
| Region:                                                                                    | South America 🗢    |   |
| Channel:                                                                                   | 01 -               |   |
| Mode:                                                                                      | g only 👻           |   |
| Security Options                                                                           |                    |   |
| Oisable                                                                                    |                    |   |
|                                                                                            |                    |   |
| WEP (Wired Equivalent Privacy)                                                             |                    |   |
| WEP (Wired Equivalent Privacy)                                                             | ss Pre-Shared Key) |   |
| WEP (Wired Equivalent Privacy) WPA-PSK (WI-Fi Protected Acce Security Encryption (WPA-PSK) | ss Pre-Shared Key) | _ |

Configuración de la red de control RCGCalume en canal 1 fuente el autor

### Figura 1

PASO VII: Nuevamente se hace un escaneo con el software inSSIDer, de la nueva situación de la distribución de las redes cercanas en los canales ¡Error! No se encuentra el origen de la referencia. y se envía nuevamente el mismo archivo, se promediando la velocidad de trasferencia ¡Error! No se encuentra el origen de la referencia.

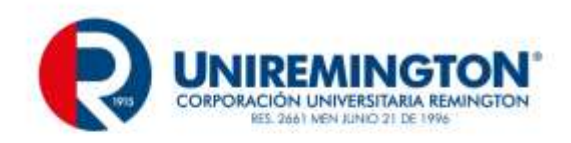

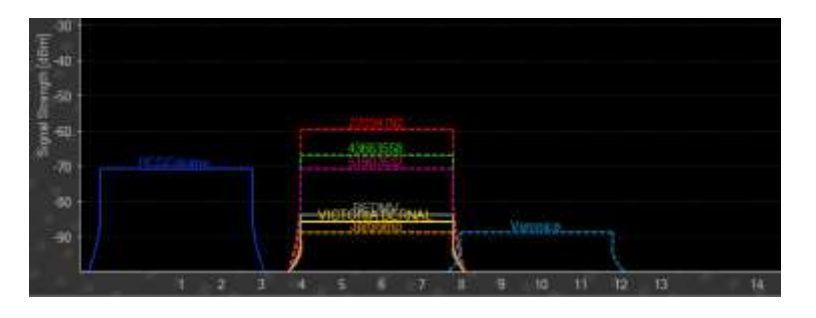

Distribución en los canales de las redes cercanas luego del cambio fuente el autor

### Figura 2

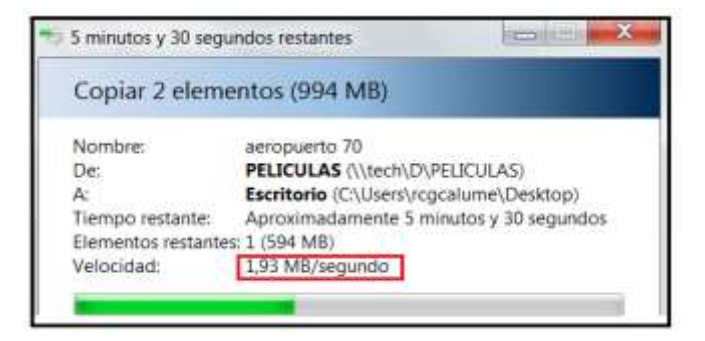

Velocidad promedio en el canal 1 fuente el autor

### Figura 3.

En la trasferencia realizada en el canal 11 Con interferencia de la red con ESSID" VERONICA", La figura 6 muestra que la velocidad de envío del archivo es de 348KB/segundo,(promedio) dada que la transferencia está dada en Mbps (bits por segundo) se realiza el cambio de unidades.

$$\frac{348 \text{KBps} * 8 = 2784 \text{Kbps}}{1024} = 2,71875 \text{Mbps}} (4)$$

La **¡Error! No se encuentra el origen de la referencia.** muestra que la velocidad de envío del archivo cuando no existe interferencia es de 1,93 MB/segundo, es decir más de 5 veces la velocidad alcanzada en la prueba anterior (4), se realizan nuevamente los cambios de unidades

1,93MBps \* 8 = 15,44Mbps (5)

Los resultados obtenidos de los envíos se muestran Tabla 2

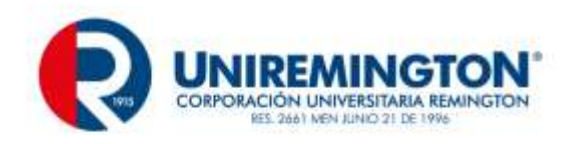

### Tabla 2 Tabla de resultados de trasferencia con y sin interferencia entre los canales

| Canal usado | Promedio de Envio | Estado         |
|-------------|-------------------|----------------|
| 1           | 2,71875Mbps       | Interferido    |
| 11          | 15,44Mbps         | No interferido |

### Fuente el autor

Se muestra que el solapamiento de canales produce como resultado velocidades de transferencia lentas, que afectan incluso la descarga desde internet, en sitios densamente poblados como la zona del centro de grandes pueden existir más de 600 redes WIFI, este tipo de escenarios, es inevitable el solapamineto de canales, existen redes WIFI que trabajan en la frecuencia de 5Ghz llamada WIFI 5, lo que despejaría la banda de 2.4 Ghz usada actualmente.

69

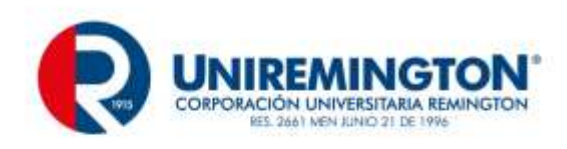

# 5 UNIDAD IV SERVICIOS DE RED,

# 5.1 LOS ANALIZADORES DE PROTOCOLOS

Los Un analizador de protocolos de red es un software o programa que corre en una computadora estándar. Se dice que es la computadora que lee todas las conversaciones que fluyen a través de la red y entonces muestra esas conversaciones al ingeniero de redes en un formato comprensible.

Debido a que el ingeniero puede ver que computadoras, servidores y otros recursos, están haciendo con cada uno de los recursos en la red, la causa del problema puede ser aislada y explicada.

|                 |                  |            |                          | (Unti             | tled) - Wi        | ireshark         |            |            |                   | <b>[_)</b> [ <b>D</b> ] | ×   |
|-----------------|------------------|------------|--------------------------|-------------------|-------------------|------------------|------------|------------|-------------------|-------------------------|-----|
| <u>Eile E</u> d | lit <u>∨</u> iew | <u>G</u> o | <u>Capture</u> <u>An</u> | alyze <u>S</u> ta | atistics <u>H</u> | elp              |            |            |                   |                         |     |
|                 |                  | 91         | èl 🔒 [                   | <u>e</u> 🗵        | ۵ 🚇               | 1 🔍 🍕            | a 🕪 🤇      | <b>)</b> 7 | : 👱 🗐 🕻           | 3                       |     |
| Filter          | r:)              |            |                          |                   |                   |                  | • <u></u>  | pressio    | on <u> C</u> lear | ✓ Apply                 | ]   |
| No              | Time             |            | Source                   |                   | Destin            | ation            | Pr         | otocol     | Info              |                         |     |
| 13              | 2 15.647         | 7269       | 192.168.1.               | 101               | 208.6             | 7.222.222        | 2 DI       | NS         | Standard que      | v A www                 |     |
| 1:              | 3 15.937         | 7059       | 208.67.222               | . 222             | 192.1             | 68.1.101         | DI         | NS         | Standard que      | ry respon               | n   |
| 14              | 4 15.937         | 7457       | 192.168.1.               | 101               | 75.12             | 6.43.232         | T)         | CP         | 45861 > www       | [SYN] See               | q   |
| 15              | 5 16.314         | 1591       | 75.126.43.               | 232               | 192.1             | 68.1.101         | T          | CP         | www > 45861       | SYN, ACI                | ĸ   |
| 16              | 5 16.314         | 4665       | 192.168.1.               | 101               | 75.12             | 6.43.232         | T)         | CP         | 45861 > www       | [ACK] See               | q   |
| 17              | 7 16.314         | 1984       | 192.168.1.               | 101               | 75.12             | 6.43.232         | T          | CP         | [TCP segment      | of a rea                | a   |
| 18              | 8 16.315         | 5020       | 192.168.1.               | 101               | 75.12             | 6.43.232         | T          | CP         | [TCP segment      | of a rea                | a   |
| 19              | 9 16.724         | 1366       | 75.126.43.               | 232               | 192.1             | 68.1.101         | T          | CP         | www > 45861       | [ACK] See               | q   |
| 20              | 0 16.732         | 2070       | 75.126.43.               | 232               | 192.1             | 68.1.101         | T          | CP         | www > 45861       | [ACK] See               | q   |
| 2               | 1 18.072         | 2290       | 192.168.1.               | 101               | 208.6             | 7.222.222        | D          | NS         | Standard que      | ry A www                |     |
| 23              | 2 18.360         | 0176       | 208.67.222               | 2.222             | 192.1             | 68.1.101         | DI         | NS         | Standard que      | ry respon               | n   |
| 23              | 3 18.445         | 5066       | 192.168.1.               | 101               | 208.6             | 7.222.222        | 2 DI       | NS         | Standard que      | ry AAAA N               |     |
| 2               | 1 18 1/19        | 2504       | 102 168 1                | າດາ               | 208 6             | 7 777 777        | וח יו      | NS         | Standard que      | 1.0.0.1 A 1.0.0.1       |     |
| La LT           |                  |            |                          | 1000              | 10000             |                  |            |            |                   | <u>N</u>                | 2   |
| ▷ Fram          | e 1 (42          | byte       | es on wire,              | 42 bytes          | capture           | 4)               |            |            |                   |                         |     |
| D Ethe          | rnet TT          | Sra        | · D. link As             | .fr.n 1           | 00.17.00          | ·na·fe·лл        | ) Det. C   | isco.      | i sarca sh li     | 00.18.30                | . 💌 |
| (4.             |                  |            |                          |                   |                   |                  |            |            |                   |                         |     |
| 0000            | 0 18 39          | 6a (       | c6 8b 00 <u>17</u>       | 9a Oa f           | 6 44 0 <u>8</u>   | 06 00 0 <u>1</u> | 9j         | <u>.</u>   | D                 |                         |     |
| 0010            | 8 00 06          | 04         | 00 01 00 17              | 9a 0a f           | 6 44 c0           | a8 01 65         |            |            | De                |                         |     |
| 0020            | 0 00 00          | 00 0       | 00 00 c0 a8              | 01 01             |                   |                  |            |            |                   |                         |     |
|                 |                  |            |                          |                   |                   |                  |            |            |                   |                         |     |
| Frame (f        | rame), 4:        | 2 byte     | s                        |                   |                   | P: 582 D:        | 582 M: 0 D | )rops: (   | )                 |                         |     |

Aspecto de un analizador de protocolo Wireshark en linux fuente el autor

Descarga un analizador de espectro como insider es gratis

PC/MAC <a href="http://www.inssider.com/downloads/">http://www.inssider.com/downloads/</a>

Android https://play.google.com/store/apps/details?id=com.metageek.inSSIDer&hl=es 419

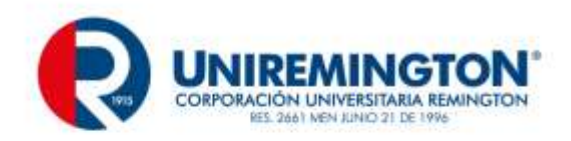

#### Descarga wireshark todos los sistemas operativos

https://www.wireshark.org/download.html

A continuación de exponen varios videos que indican como hacer una captura de tráfico con analizador de protocolos

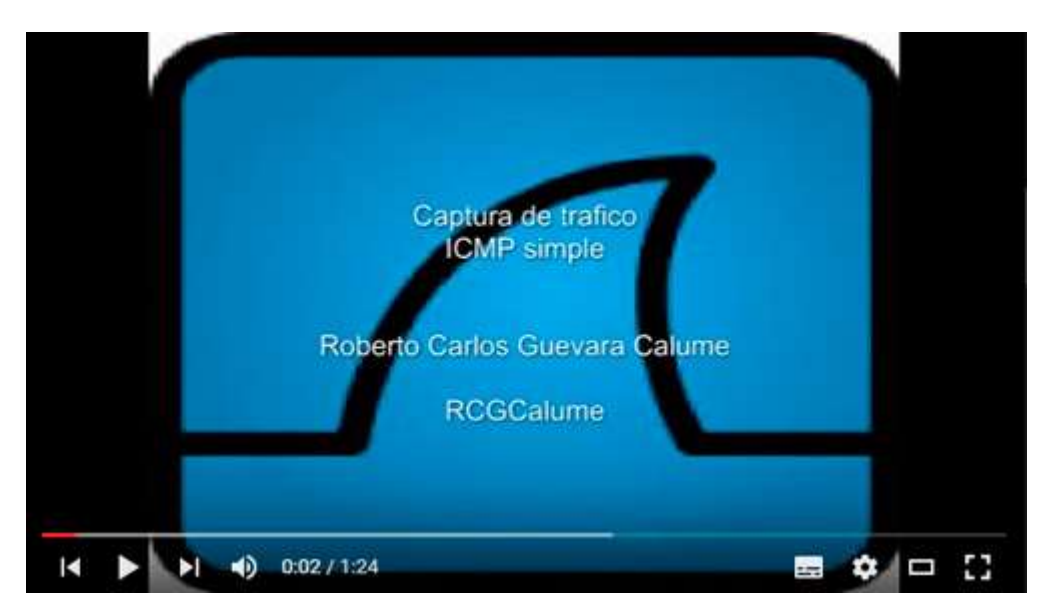

#### WSharkICMP <u>Enlace</u>

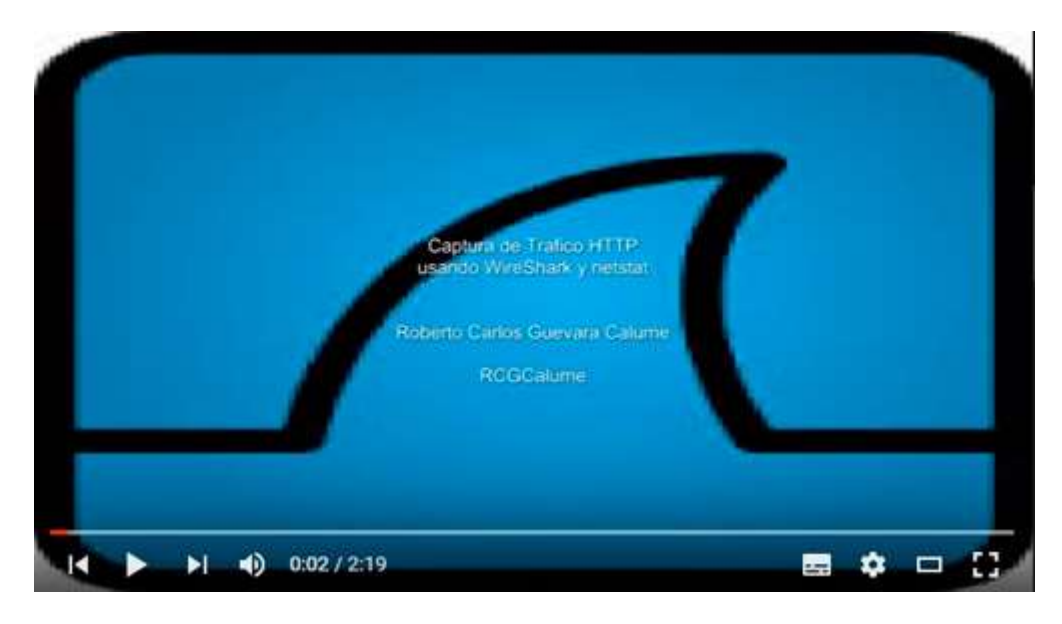

wshttp <u>Enlace</u>

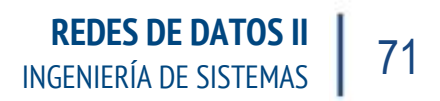

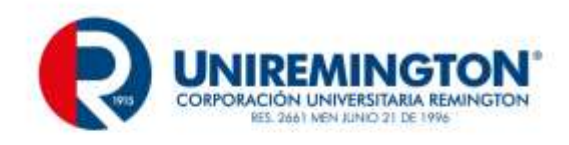

# 5.1.1 EJERCICIO DE ENTRENAMIENTO

Instala WIRESHARK en tu pc y mira el tráfico generado en 5 minutos, intenta hacer un ping a google y navegar por varias páginas web mientras capturas el trafico

# 5.2 ACTIVE DIRECTORY Y LDAP

El directorio activo es la herramienta que nos brinda Microsoft para la organización y gestión de los recursos de una red de ordenadores y todo lo que ello implica: usuarios, servicios, puestos, impresoras, permisos, servidores, ... Será por tanto el directorio en el que almacenamos toda la información de los objetos que componen nuestra red. Esto es muy importante porque permite centralizar en un único punto la gestión de red, por ejemplo, los administradores de la red aquí definimos los usuarios, grupos para manejar a los usuarios más fácilmente por secciones, departamentos, o funciones, donde establecemos diversas propiedades de los equipos que pertenecen a esta red, etc. Para los usuarios es bueno ay que conseguimos que no tengan que decir a todos los recursos quienes son, es un buen almacén, por ejemplo, de las contraseñas, haciendo que la contraseña de cada usuario este almacenada en único punto.

La implementación práctica del directorio activo consiste en un servidor, en la actualidad Windows 2008 R2, al que le dotamos del rol de servidor de directorio activo. El único coste es la licencia del sistema operativo del servidor y la licencia que necesita cada puesto que va a acceder al servidor, la CAL. Dependiendo de la complejidad de la organización podemos hacer que la información del directorio activo se replique a otro servidor con este rol, de forma que el servicio mejora y le dotamos de seguridad ante problemas de uno de los servidores. Si la organización lo necesita también lo podemos dividir en zonas y asignar cada zona a varios servidores diferentes.

El funcionamiento se basa en los protocolos DNS y LDAP. Al instalarlo el servidor de directorio activo se convierte también en un servidor DNS. Se pueden hacer consultas de los datos almacenados a través del protocolo abierto LDAP, lo cual hace que herramientas de terceros puedan utilizar esta información <a href="http://www.martinezalegre.com/2011/03/que-es-el-directorio-activo-de-microsoft/">http://www.martinezalegre.com/2011/03/que-es-el-directorio-activo-de-microsoft/</a>

# 5.3 SERVICIOS DNS, DHCP, FTP, WEB

La importancia de las redes es cada vez más relevante hoy en día cuando todos y en todo momento necesitamos estar conectados a la red celular, telefónica, cable y por supuesto internet; si bien es cierto que la interconexión es importante, existen otros elementos dentro de la ecuación que corresponden a los protocolos y servicios de red que en ocasiones no son muy conocidos.

Seguidamente en este trabajo veremos algunos de los servicios más comunes que se presentan en una red de dominio de sistemas, a fin de entender su configuración, la función de los protocolos que los componen y también por supuesto es una introducción a la infraestructura básica en un entorno cliente/servidor.

Veremos de forma gráfica mediante imágenes los pasos de configuración en un entorno simulado de Windows Server 2008 R2 y utilizaremos un cliente basado en Windows 7 Enterprise, tratando de ser lo más específico posible.

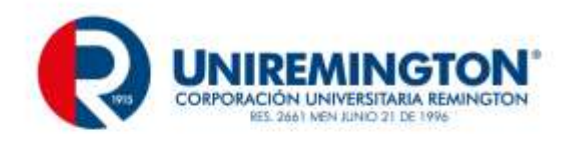

Te invito a hacer este recorrido esperando sea provechoso satisfaciendo las necesidades de la presente actividad.

Desarrollo de la actividad 2

### instalación de servicios de red en Windows server.

Seguidamente se mostraran los pasos de configuración del servidor, no se montan imágenes de su instalación ni configuración en virtual box a fin de no hacer demasiado extenso este trabajo y enfocándonos en los aspectos referentes a la configuración y puesta en marcha de servicios de red.

### Ejercicio de aprendizaje (instala Windows server)

 Inmediatamente después de la instalación del sistema operativo WINDOWS SERVER 2008 en su compilación para DATACENTER, se promociona el dominio mediante el comando DCPROMO en la consola de comandos.

|         | Cerrar sesión | Cerrar                |
|---------|---------------|-----------------------|
| 🎦 🔝 👗 🖉 | )             | ES 🔀 👘 🕼 05:25 p.m. 🛌 |

• Posteriormente se muestra la pantalla que muestra el asistente para Active Directory (AD).

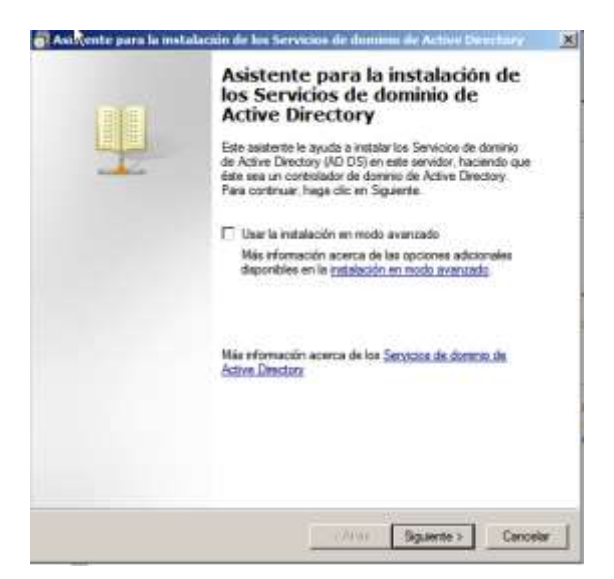

• Procedemos a seleccionar el botón siguiente y con esto se inicia la instalación de los servicios de AD.

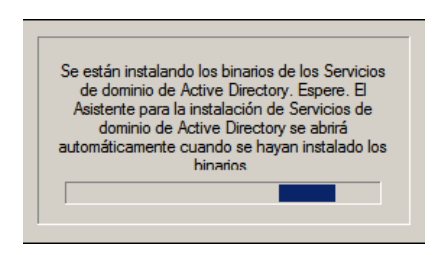
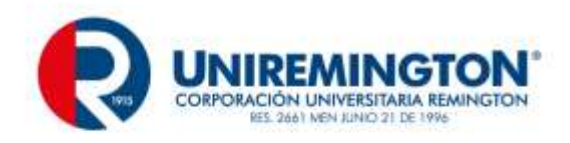

• Posterior a la instalación seleccionamos la opción para crear un nuevo dominio.

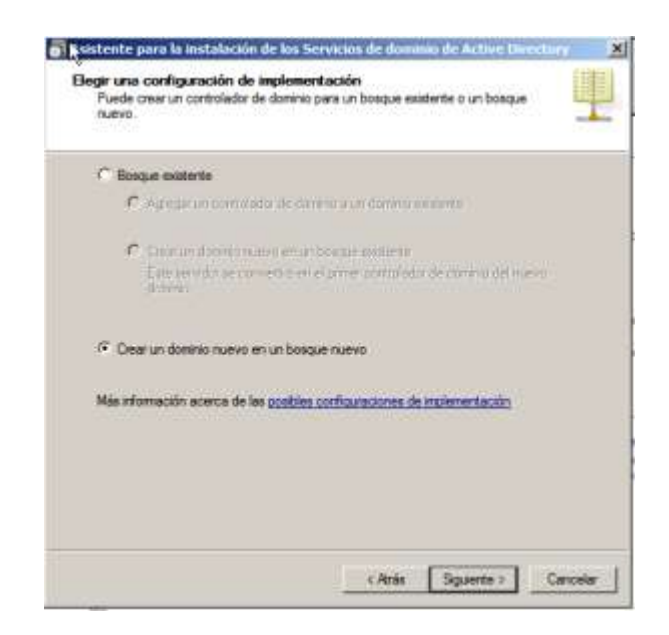

• Seleccionamos siguiente y procedemos a nombrar el dominio nuevo conforme se solicita (RCGC01.ORG).

| 🔄 Aristente para la instalación de los Servicios de dominio de Active Directo                                                                            | γ 🗙 |
|----------------------------------------------------------------------------------------------------|-----|
| Asigne un nombre al dominio raíz del bosque<br>El primer dominio del bosque es el dominio raíz del bosque. Su nombre también es<br>el nombre del bosque. |     |
| Escriba el nombre de dominio completo (FQDN) del nuevo dominio raíz del bosque.                                                                          |     |
| FQDN del dominio raíz del bosque:<br>RCGC01.ORG                                                                                                    | -   |
| Ejemplo: corp.contoso.com                                                                                                    |     |

• Seleccionamos siguiente y pasamos a seleccionar el nivel funcional, no teniendo otros dominios ni características antiguas en la nueva red que se configura seleccionaremos el nivel funcional de la última versión encontrada, en este caso WINOWS SERVER 2008 R2.

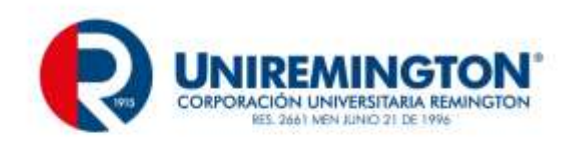

| Nvel fun  | sonal del bosque                                                                                                    |   |
|-----------|----------------------------------------------------------------------------------------------------|---|
| Window    | server 2008 R2                                                                                                    | ٠ |
| Detailes: |                                                                                                    |   |
| Server 2  | 109, además de la característica adicional siguiente<br>Papelers de reciclaje, que, cuendo está habilitade, proporciona la<br>capacidid de mestuare rotarismente objetios aliminados minertins se<br>ejecuta Servicos de dominis de Adrive Directina;<br>so dominios que se crees ne este bosque funcionarán de forma<br>anada en el rivel funcional de dominis de Windows Server 2008 R2. | 1 |
| 4         | Silio podrá agregar a este bosque los controladores de dominio que<br>ejecuten Windows Server 2008 R2 o postertor.                                                                                                    |   |
| Max Ville | nación acerca de los reveles funcionales de dominio y bosque                                                                                                    |   |

• Seleccionamos siguiente y pasamos a la configuración del servidor DNS para el servidor de DOMINIO, al no tener otro servidor y por recomendación se configura el servicio en la misma máquina.

| сиябада дорай у по рыева еег ил РООС.                                                                                                    | - |
|----------------------------------------------------------------------------------------------------|---|
| Momeción aducinal                                                                                                    | - |
| C Consideration de la consection de la consection de la c |   |
| 🖪 (aranga lista)                                                                                                    |   |
| Revide DNS                                                                                                    |   |
| leleccione las opciones adicionales para este controlador de donario.                                                                                                    |   |

• Seleccionamos siguiente en esta pantalla y se nos muestra una advertencia de configuración que solicita alómenos una ip estática para el servidor.

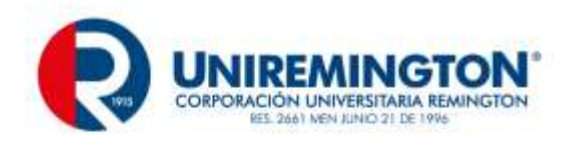

| 💽 Asi | gnación de dirección IP estática                                                                                                    | × |
|-------|----------------------------------------------------------------------------------------------------|---|
|       | Este equipo tiene direcciones IP asignadas dinámicamente                                                                                                    |   |
|       | Este equipo tiene al menos un adaptador de red físico que no tiene asignadas direcciones IP estáticas<br>en sus propiedades IP. Si se habilitan IPv4 e IPv6 en un adaptador de red, se deben asignar<br>direcciones IP estáticas IPv4 e IPv6 a las propiedades IPv4 e IPv6 del adaptador de red físico. Estas<br>direcciones IP se deben asignar a todos los adaptadores de red físicos para lograr un funcionamiento<br>confiable del Sistema de nombres de dominio (DNS). |   |
|       | ¿Desea continuar sin asignar direcciones IP estáticas?                                                                                                    |   |
|       | <ul> <li>Sí, el equipo usará una dirección IP asignada automáticamente por un servidor<br/>DHCP (no recomendado).</li> </ul>                                                                                                    |   |
|       | No, asignaré direcciones IP estáticas a todos los adaptadores de red físicos.                                                                                                    |   |
| 0     | -<br>lás información acerca de la configuración de cliente TCP/IP y DNS.                                                                                                    |   |

• Procedemos con la configuración necesaria y para esto tecleamos en la barra ejecutar de inicio el comando **ncpa.cpl** y accedemos a las conexiones de red.

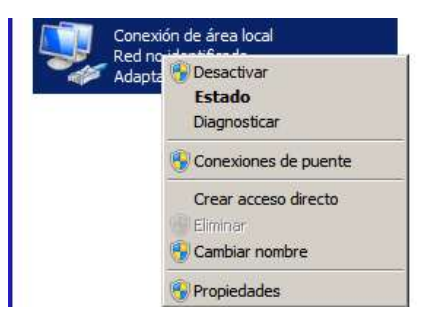

• La seleccionamos, oprimimos click derecho se vamos a propiedades, lo que nos lleva a la siguiente ventana en donde seleccionaremos el protocolo a configurar

| Acaptados de                                                                                                    | ecritario (ntel(R) PRO/1                                                                                                    | 000 MT                                                                                                |
|----------------------------------------------------------------------------------------------------|----------------------------------------------------------------------------------------------------|----------------------------------------------------------------------------------------------------|
|                                                                                                    |                                                                                                    | Configurar                                                                                            |
| 🗹 🌁 Cherde para                                                                                                    | redea Microsoft                                                                                                    |                                                                                                    |
| M Programado                                                                                                    | r de paquetes GoS                                                                                                    | ender Mcmark                                                                                          |
| ST                                                                                                    | remine y moritor par                                                                                                    | C 100 AC                                                                                              |
| mi - motocolo de                                                                                                    | internet vension fi (TCP                                                                                                    | 211-210                                                                                               |
| <ul> <li>Pietocolo di</li> <li>Pietocolo di</li> </ul>                                                                                                 | Internet vension & (TC)<br>Internet vension & (TC)                                                                                                    | (IPv4)                                                                                                |
|                                                                                                    | Internet vension fil (TCP)<br>Internet vension 4 (TCP)<br>de E/S del asignador de<br>or de detección de topol                                                                            | (1946)<br>(1940)<br>e detección de topol<br>locias de ravel de v.                                     |
| <ul> <li>✓ Protocolo de</li> <li>✓ Instruction de</li> <li>✓ Controlledor</li> <li>✓ Responded</li> </ul>                                              | Internet vension fi (TO<br>Internet vension 4 11<br>de E/S del asignador de<br>r de detección de topol                                                                                   | citevit)<br>e detección de tapal<br>logias de nivel de v                                              |
| <ul> <li>✓ Protocolo de</li> <li>✓ + Protocolo de</li> <li>✓ + Controlador</li> <li>✓ + Responded</li> <li>Instalar.</li> </ul>                        | Internet vension 6 (TO<br>Internet vension 6 (TO<br>de E/S del asignedor de<br>r de detección de topol                                                                                   | Alfvet)<br>e detección de topol<br>oglas de nivel de v<br>Propuedadas                                 |
| <ul> <li>✓ → Petrocolo de</li> <li>✓ → Petrocolo de</li> <li>✓ → Controlador</li> <li>✓ → Responded</li> <li>Instalar_</li> <li>Descripción</li> </ul> | Internet version 6 (TC)<br>Internet version 4 (TC)<br>de E/S del asignador de<br>or de detección de topol                                                                                | Patrot)<br>StPuto<br>e detección de tapal<br>oglas de nivel de v<br>Propiedades                       |
|                                                                                                    | Internet vension 6 (TCF<br>Entropy terminal 6 (ter<br>EUS del asignador de<br>ri de detección de topol<br>Destinative<br>El protocolo de red de la<br>poembe la astruaricaci<br>entre al | Altroig<br>Altroig<br>Altroig<br>altroig<br>altroig<br>Propiedades<br>freq externs<br>an entre varias |

• En esta ventana configuramos lo referente a la dirección ip solicitada que para este caso será **22.22.1/24** y configuramos como servidor DNS la misma dirección.

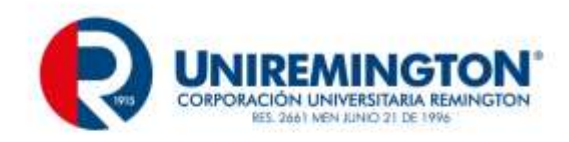

| General Puede hacer que la configuración IP se a<br>red es compotible con esta funcionalidad<br>consultar con el con esta funcionalidad<br>consultar con el con esta funcionalidad<br>aproposó. | isigne automáticamente si la<br>1. De lo contrario, deberá<br>ál es la configuración (P |
|----------------------------------------------------------------------------------------------------|-----------------------------------------------------------------------------------------|
| C Obtener una dirección IP autonáti                                                                                                    | canente                                                                                 |
| 🕂 Lisar la siguiente dirección 🗈                                                                                                    |                                                                                         |
| Dirección IP:                                                                                                    | 22 . 22 . 22 . 1                                                                        |
| Méscara de subrest:                                                                                                    | 255 . 255 . 255 . 0                                                                     |
| Puerta de enlace predeterminadas                                                                                                    | 24 40 40                                                                                |
| Comme la pleasant del servicit D                                                                                                    | () adama arenty                                                                         |
| - G Livar las siguientes direcciones de s                                                                                                    | wrvidor DNS:                                                                            |
| Servidor DNS preferido:                                                                                                    | 22 . 22 . 22 . 1                                                                        |
| Servidor DNS alternativo:                                                                                                    |                                                                                         |
| T Validar configuración al salir                                                                                                    | Opciones avanzadas                                                                      |
|                                                                                                    | Aceptar Cancelar                                                                        |

• Seleccionamos aceptar y nuevamente quedamos en la pantalla de advertencia del asistente de configuración en donde seleccionamos la opción de configuración de ip estática para los adaptadores de red del servidor.

| DHLP (no recomendado).                                                          |  |
|---------------------------------------------------------------------------------|--|
| ➔ No, asignaré direcciones IP estáticas a todos los adaptadores de red físicos. |  |
|                                                                                 |  |

• Encontramos una advertencia de creación de zona autoritativa la cual se rechaza siempre que no se hace integración de servicios con otros dominios.

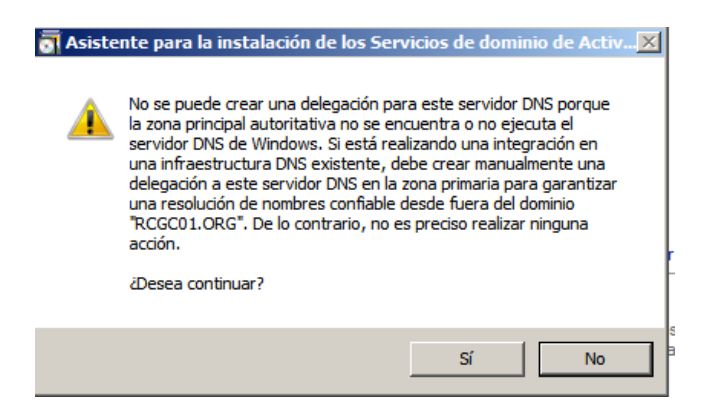

• Pasamos a la configuración de las carpetas de BD del dominio las cuales dejamos por defecto.

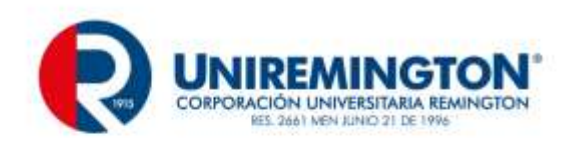

| 🛐 Asistente para la instalación de los Servicios de dominio de Act                                                                                                    | ive Directory        |
|----------------------------------------------------------------------------------------------------|----------------------|
| Ubicación de la base de datos, los archivos de registro y SYS<br>Especifique las carpetas que contendrán la base de datos del controla<br>dominio de Active Directory, los archivos de registro y SYSVOL. | VOL<br>dor de        |
| Para mejorar el rendimiento y la capacidad de recuperación, almacene<br>datos y los archivos de registro en volúmenes separados.<br>Carpeta de la base de datos:                                          | la base de           |
| C:\Windows\NTDS                                                                                                    | Examinar             |
| ,<br>Carpeta de archivos de registro:                                                                                                    |                      |
| C:\Windows\NTDS                                                                                                    | Examinar             |
| Carpeta SYSVOL:                                                                                                    |                      |
| C:\Windows\SYSVOL                                                                                                    | Examinar             |
| Más información acerca de cómo <u>colocar los archivos de los Servicios</u><br><u>Active Directory</u>                                                                                                    | <u>de dominio de</u> |

• Seleccionamos siguiente y el asistente nos muestra la ventana de configuración para una contraseña de recuperación para el servicio de dominio.

| \overline 🚮 Axistente para la                     | instalación de l                                                    | os Servicios de dominio de Active Directory                                                                       | × |
|---------------------------------------------------|---------------------------------------------------------------------|----------------------------------------------------------------------------------------------------|---|
| Contraseña de a                                   | dmin. del modo                                                      | de restauración de servicios de directorio                                                                        |   |
| La cuenta de A<br>diferente de la                 | Administrador del mo<br>cuenta de Administr                         | ido de restauración de servicios de directorio es<br>rador del dominio.                                           |   |
| Asigne una cor<br>controlador de<br>Se recomienda | ntraseña para la cue<br>dominio se inicie en<br>elegir una contrase | enta de administrador que se usará cuando el<br>el modo de restauración de servicios de directorio.<br>ña segura. | p |
| Contraseña:                                       |                                                                     | •••••                                                                                                    | , |
| Confirmar contr                                   | aseña:                                                              | •••••                                                                                                    |   |
| Más informació<br>directorio                      | n acerca de la <u>cont</u>                                          | traseña del modo de restauración de servicios de                                                                  | þ |

• Ingresamos una contraseña que no se debe olvidar, posteriormente comienza la configuración del servicio de DOMINIO con los parámetros del servicio DNS y demás seleccionados.

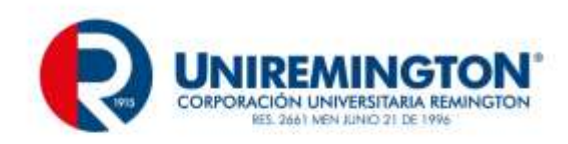

| Cancelar<br>V Reiniciar al completar                                                                                                    |
|----------------------------------------------------------------------------------------------------|
| Esperando la finalización de la instalación de DNS                                                                                                    |
|                                                                                                    |
| El asistente está configurando los Servicios de dominio de Active Directory. Este<br>proceso puede tardar varios minutos o varias horas en función del entorno y de las<br>opciones que haya seleccionado. |
| Asistente para la instalación de los Servicios de dominio de Active Directory                                                                                                    |

 Después del reinicio se muestra la ventana del asistente de configuración de servicios en donde se evidencia la configuración del servidor de dominio, el nombre de la maquina se dejó por defecto ya que no se solicitaba un nombre específico para el servidor, sin embargo es prudente cambiarlo siguiendo una estructura a fin de recordar su nombre fácilmente.

| Archivo M | iquina Ver Entrada Dispositivo<br>configuración inicial | i Ayuda                   | uidia                                  |
|-----------|---------------------------------------------------------|---------------------------|----------------------------------------|
| R R       | alizar las siguientes tareas par                        | a configurar este servido | Windows Server 200                     |
| 0         | Proporcionar informació                                 | in del equipo             | Expecticar información del 2<br>eguipo |
|           | Activar Windows                                         | Id. del producto:         | Shadvar                                |
|           | Establecer zona horata                                  | Zona horaria:             | (UTC-05.00) Bogotsi, Lana, Guito       |
|           | Configurar funciones de red                             | Conexión de área local:   | 22.22.22.1, IPv§ habiltado             |
|           | Proporcionar nombre del equipo y daman                  | Nombre completo de        | WIN QCEVEAR25FE RCGC01 ORG             |
|           |                                                         | Dominio:                  | RCGC01.0RG                             |
| 0         | Actualizar este servidor                                | 0                         | Actualizar el servidor de Windows      |
|           | Habilitar conventarios y                                | Actualizaciones:          | No corfiguradas                        |

Ya teniendo la estructura básica de los servicios LDAP para el AD y DNS correspondientes al DOMINIO, procederemos con la instalación de los otros servicios solicitados como son, DHCP, ISS y FTP; para esto nos dirigimos a la parte inferior de la pantalla presentada y que corresponde al asistente de configuración de servicios.

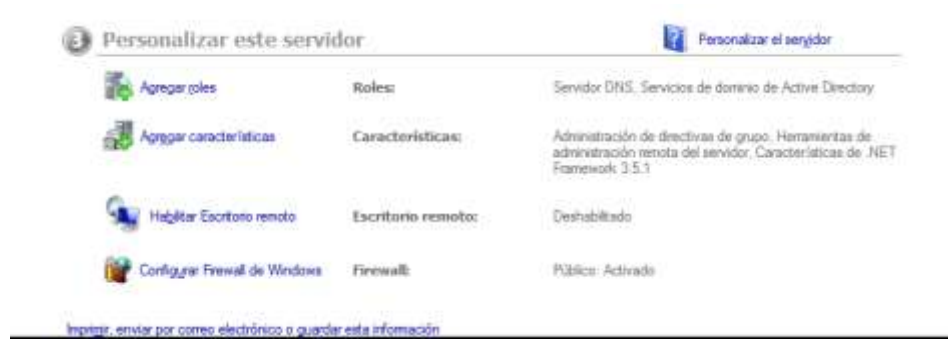

• Estando acá procedemos a seleccionar el ítem correspondiente a "Agregar roles", lo que nos llevara a esta ventana.

| Roles i e servidor                                                                                                    | Seleccione uno o más roles para instalar en este servidor.<br>Roles:                                                                                                    | Descripción                                                                  |
|----------------------------------------------------------------------------------------------------|----------------------------------------------------------------------------------------------------|------------------------------------------------------------------------------|
| Senator DHCP<br>Enlaces de conessión de red<br>Canfiguración DNS IP+4<br>Canfiguración XIDE IP+4<br>Antalias DHCP<br>Modo am estado DHCP+4<br>Canfiguración DNS IP+6<br>Autoroación DNS IP+6<br>Autoroación DNS IP+6<br>Senator este (IDS)<br>Senator este (IDS)<br>Senator de nel<br>Confirmeción<br>IP+0 graco<br>Resultado | Active Directory Lightweight Directory Services     Active Directory Rights Management Services     Hyper //     Servicios de acceso y directivas de redes     Servicios de activo     Servicios de activo     Servicios de activo     Servicios de activo     Servicios de activo     Servicios de activo     Servicios de activo     Servicios de activo     Servicios de rederación de Active Directory     Servicios de implementación de Mindows     Servicios de implementación de Mindows     Servicios de implementación     Windows     Servicios de implementación | Secular yes (110) properties une<br>reconfluible, administrative, escalable. |

• Vemos que ya se evidencian los servicios de AD y DNS, por lo que procedemos a agregar los que nos interesan para este trabajo y que corresponden a DHCP Y servidor web IIS para luego seleccionar y oprimir click en el botón siguiente para configurar cada uno de los servicios.

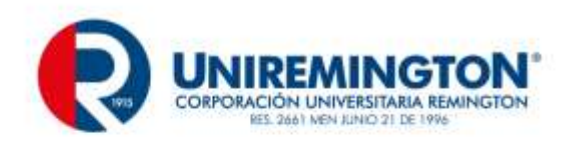

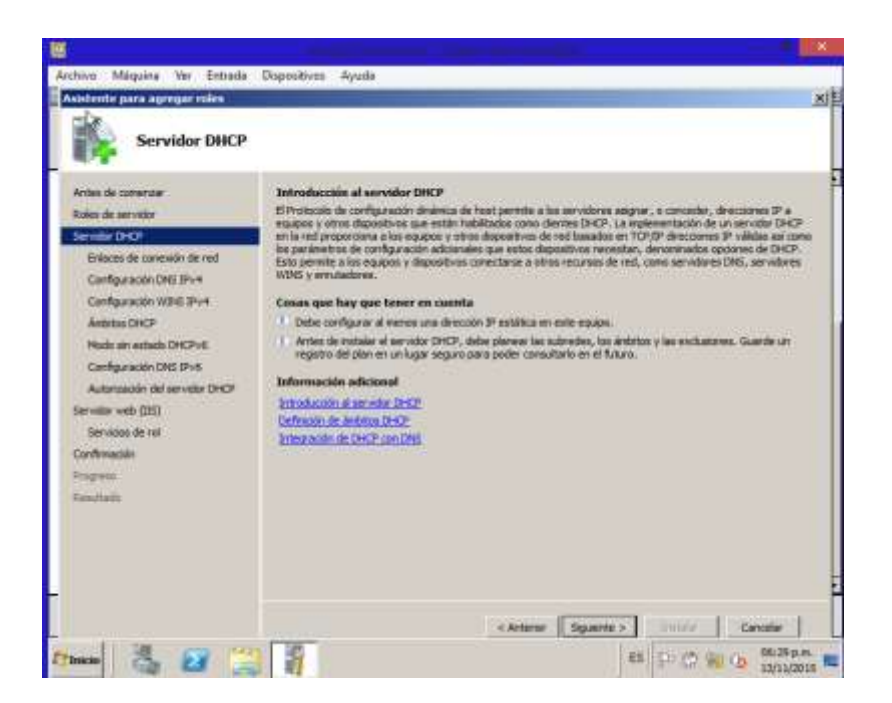

• Encontramos la introducción al primer servicio a configurar que es **DHCP**, siguiente.

En esta ventana configuramos la dirección del servidor de resolución de nombre de dominio **DNS** que se configurara en las maquinas remotas que obtengan la dirección ip por **DHCP**.

| Asistente para agregar roles                                                                                                    | X                                                                                                    |
|----------------------------------------------------------------------------------------------------|----------------------------------------------------------------------------------------------------|
| Especificar la co                                                                                                    | nfiguración del servidor DNS IPv4                                                                                                    |
| Antes de comerzar<br>Rales de servidor<br>Servidor DHOP<br>Ethices de comercin de red<br>Configuración IVIDE IPV4<br>Antatos DHOP<br>Modo sin estado DHOPv6<br>Configuración DHS IPV6<br>Autoración del servidor DHOP<br>Servidor web (IIS)<br>Servidor web (IIS)<br>Servidor web (IIS)<br>Servidor web (IIS)<br>Servidor del servidor DHOP<br>Resultado | Cuando los dientes obtenen una dirección IP del servidor DHCP, pueden proporcionárseles opciones DHCP<br>creative que se a los direcciones IP de los servidores DNG y el nombre del dominio primario. La configuración que<br>especifique el nombre del dominio primario que usarán los clientes para la resolución de nombres. Este dominio<br>se usará para todos los ambitos que cree en este servidor DHCP.<br>Dominio primario:<br>REGCO31.ORG<br>Especifique los direcciones IP de los servidores DNG que usarán los clientes para la resolución de nombres. Este dominio<br>de usarán para todos los ambitos que cree en este servidor DHCP.<br>Descutin IPv+4 del servidor DNG prefendo:<br>23.23.23.1 Valdar<br>Dirección IPv+4 del servidor DNG alternativo:<br>Cuando IPv+4 del servidor DNG alternativo:<br>Misunformación scerca de la configuración del servitor DNG<br>Misunformación scerca de la configuración del servitor DNG |
|                                                                                                    | < Anterior Squente > Instant Cancelar                                                                                                    |

• Como no se requiere servidor WINS dejamos la configuración por defecto y seleccionamos siguiente.

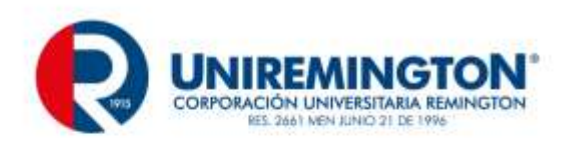

| 17 <b>7</b>                                                                                                    |                                                                                                    |
|----------------------------------------------------------------------------------------------------|----------------------------------------------------------------------------------------------------|
| Antes de comerciair<br>tales de serviclor<br>lenvelor DHCP<br>Enfeces de conexión de red<br>Configuración DHS HH 4<br>Configuración DHS HH 4<br>Adates DHCP<br>Hodo sin estado DHCP-6<br>Configuración DHS (DH4<br>Adates DHCP<br>Autorisación DHS (DH4<br>Autorisación DHS)<br>Services de ral<br>Configuración<br>Higgensis<br>tenutiado | Cuando los dentes abtenes una dirección IP del servidor (NHCP, queden rector spoores DHCP como las descones P de los servidores WING. La cardigaración que especifique agui se aplicará a los dentes que una trata de la versa de los aplicaciones en esta rector de las rectores WING para las aplicaciones en esta rector de las rectores de las rectores en esta rectores de las rectores en esta rectores de las rectores de las rectores de las configuración de servidores WING.  Menoritario de las rectores de las configuración de servidores WING  Menoritario de las rectores de las configuración de servidores WING  Menoritarios aconso de las configuración de servidores WING  Menoritarios aconso de las configuración de servidores WING |

 Creación del ámbito en donde se configura un rango de direcciones para host, se configura un nombre o alias y la máscara de subred, este pool de direcciones se inicia en 100 a fin de que se reserven las primeras direcciones en la red; después de esta ventana aparecen 3 más que se dejan por defecto y que corresponden a él direccionamiento IPV6 cuya configuración no se requiere para el presente trabajo, sin embargo queda funcional.

|                                                                                           | Aceptar Cancelar                                                                  |   |
|-------------------------------------------------------------------------------------------|-----------------------------------------------------------------------------------|---|
| Puerta de enlace predeterminada (opci                                                     | onal):                                                                            |   |
| Máscara de subred:                                                                        | 255.255.255.0                                                                     |   |
| Opciones de configuración que se prop                                                     | agan al diente DHCP                                                               |   |
| <ul> <li>Activar este ámbito</li> </ul>                                                   |                                                                                   |   |
| Tipo de subred:                                                                           | Cableado (la duración de la concesión será de 8 días)                             | - |
| Dirección IP final:                                                                       | 22.22.25.255                                                                      |   |
| Dirección IP inicial:                                                                     | 22.22.22.100                                                                      |   |
| Nombre de ámbito:                                                                         | PRUEBA LOCAL                                                                      |   |
| Opciones de configuración para el serv                                                    | idor DHCP                                                                         |   |
| Un ámbito es un intervalo de posibles dir<br>puede distribuir direcciones IP a los client | ecciones IP para una red. El servidor DHCP no<br>tes hasta que se cree un ámbito. |   |
| gregar ámbito                                                                             |                                                                                   | × |

• Seguimos con la presentación e introducción del asistente para configurar nuestros servicios de IIS, o Internet información services.

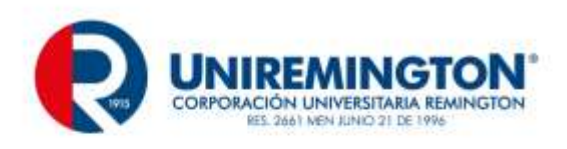

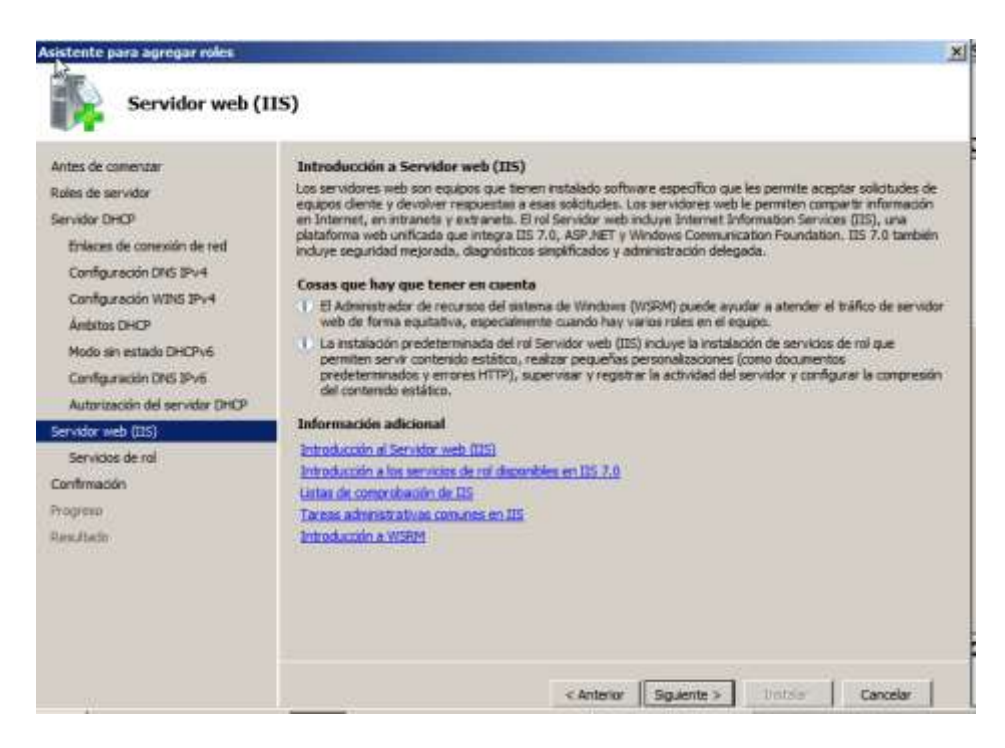

• Seleccionamos las características de FTP y el resto lo dejamos por defecto, luego oprimimos siguiente.

| Servicios de rol<br>Confirmación | Para gutar uno o más de los servicios de rol instalados para Servidor web (ISS), desactive sus casilias:     Servicios de rol:     Descripción:                                                                                                    |
|----------------------------------|----------------------------------------------------------------------------------------------------|
| Progreso<br>Resultado            | Autoratolon para URL (ho metalada)     Pito de solicitades     Restructores de 27 y duranto (nu implaido)     Restructores de 27 y duranto (nu implaido)     Compresión de contenido estático     Compresión de contenido estático     Compresión de contenido mienco (nu implaido)     Rendmiento     Compresión de contenido estático     Compresión de contenido estático     Compresión de contenido estático     Compresión de contenido finainco (nu implaido)     Rendmiento     Compresión de contenido estático     Compresión de contenido estático     Compresión de contenido estático     Compatibilidad con la estructuración de EIS (nu in     Servicio tradicado de IIS     Servicio tradicado (no instatiado)     Servicio tradicado (no instatiado)     Compatibilidad con la estructuración de EIS 6 (no instatiado)     Compatibilidad con la estructuración de EIS 6 (no instatiado)     Compatibilidad con la estructuración de EIS 6 (no instatiado)     Compatibilidad con la estructuración de EIS 6 (no instatiado)     Compatibilidad con la estructuración de EIS 6 (no instatiado)     Compatibilidad de FTP     Vicieo de setto hoppedale IIS (no instatiado)     Servicio tradicado de FTP     Vicieo de setto hoppedale IIS (no instatiado)     Servicio tradicado de FTP     Vicieo de setto hoppedale IIS (no instatiado)     Servicio de setto hoppedale IIS (no instatiado)     Vicieo de setto hoppedale IIS (no instatiado)     Vicieo de setto hoppedale IIS (no instatiado)     Vicieo de setto hoppedale IIS (no instatiado)     Vicieo de setto hoppedale IIS (no instatiado)     Vicieo de seto hoppedale IIS (no instatiado)     Vicieo de seto hoppedale IIS (no instatiado)     Vicieo de seto hoppedale IIS (no instatiado)     Vicieo de seto hoppedale IIS (no instatiado)     Vicieo de seto hoppedale IIS (no instatiado)     Vicieo de seto hoppedale IIS (no instatiado)     Vicieo de seto hoppedale IIS (no instatiado)     Vicieo de seto hoppedale IIS (no instatiado)     Vicieo de seto hoppedale IIS (no instatiado)     Vicieo de seto hoppedale IIS (no ins |

• Confirmación para la instalación de los servicios seleccionados, siguiente.

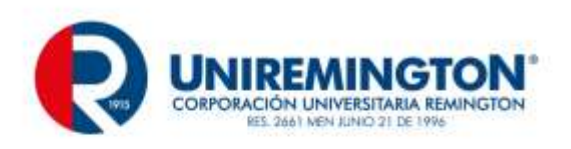

| Asistente para agregar roles                                                                                                    |                                                                                                    | ×              |
|----------------------------------------------------------------------------------------------------|----------------------------------------------------------------------------------------------------|----------------|
| Confirmar selecc                                                                                                    | iones de instalación                                                                                                    |                |
| Antes de comenzar<br>Roles de servidor<br>Servidor DHCP                                                                                                    | Para instalar los siguientes roles, servicios de rol o características, haga cic en Instalar.                                                                                 |                |
| Erilsozei de conexiún de rest<br>Configuración DNS JPv4<br>Configuración WINS JPv4<br>Ánbitos DHCP<br>Modo sin estado DHCPv6<br>Configuración DHS JPv6<br>Autorización del servidor DHCP<br>Servidor xelo (DS)<br>Servidor selo (DS) | <ul> <li>(i) Es posible que sea necesario reiniciar el servidor una vez completada la instalación.</li> <li>(ii) Servidor DHCP</li> <li>(iii) Servidor web (IIIS))</li> </ul> |                |
| Confiniación :<br>Progreso<br>Resultado                                                                                                    | lagenati, envier per pares electrónico o quartar esta información                                                                                                    | D <sub>8</sub> |
|                                                                                                    | < Antenior   Science >   Sectator                                                                                                    | Cancelar       |

• Pantalla en donde nos muestra que la instalación fue satisfactoria, después de acá el servidor se reinicia.

| Antes de converzar<br>Roles de servidor<br>Servidor DHCP                                                                                                 | Los siguientes roles, servicios de rol o caract                                                                                                    | eristicas se instalaron correctamente:<br>ón                                                                             |
|----------------------------------------------------------------------------------------------------|----------------------------------------------------------------------------------------------------|----------------------------------------------------------------------------------------------------|
| Britaces de conexión de red<br>Configuración DNS 30x4<br>Configuración WINS 30x4                                                                         | La actualización automática de Windov<br>o el noi recién instalados se actualiza a<br>control.                                                                                                    | ns no està habilitada. Para asegurarse de que la caracteristic.<br>sutomàticamente, active Windows Update en el Panel de |
| Antonius (HCP<br>Modo sini estado DHCPVI)<br>Configuración DHS IPVI<br>Autorización DHS IPVI<br>Servicios de ral<br>Confirmación<br>Program<br>Residunto | Servidor unico     Servidor web (IIS)     Los siguentes servicios de rol se instalaro     Servidor web     Cortacterísticos HTTP comunes     Contenido estático     Documento predeterminado     Exvanem de directorios     Errores HTTP     Manterimiento y diagnástico     Registro HTTP     Herramientas de registro     Montior de solicitudes     Servidod | Instalación correcta<br>Instalación correcta                                                                             |

• Al ingreso el equipo nos muestra la consola de administración del servidor en donde seguiremos con la configuración pertinente, ya que el único servicio con la configuración completa es el de **DHCP**.

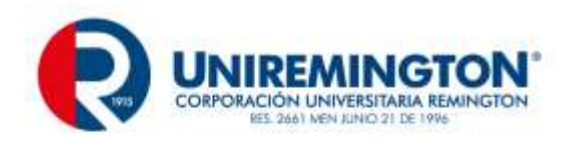

|                                                                                        | STREET, STREET, STREET |                                                                              |                                                                                                    |          |
|----------------------------------------------------------------------------------------|----------------------------------------------------------------------------------------------------|------------------------------------------------------------------------------|----------------------------------------------------------------------------------------------------|----------|
| Administrator del servidor (WIN-Q)<br>2 ID: Roles                                      | Servicios de dominio de A                                                                                                    | ketive Directory                                                             |                                                                                                    | <u> </u> |
| H Service de archive<br>H Services de docenie de Act<br>H Service (NG)<br>Service (NG) | Amacena datas<br>processa de ma                                                                                                    | s de directorio y administra la comu<br>do de sesión de usuario, autoriticad | scación entre usuanos y doninios, incluidos<br>sin y búciquedas de directorio.                                                                                                    | ins.     |
| (i) Vij Servidor meb (05)                                                              | Resumes                                                                                                    |                                                                              |                                                                                                    | 1        |
| E Diegnástica<br>E Configuración                                                       | 🙆 🛓 Eventos: 🔠 da                                                                                                    | advertencia, 85 informativos en la<br>as 24 horiza                           | The second second secon |          |
| e 🛄 Anaceranerts                                                                       | / Número de eve                                                                                                    | entos: 306                                                                   | Propertades                                                                                                    |          |
|                                                                                        | tevel                                                                                                    | 3d. del ev   Fecha y hora                                                    | Coulter todas las eventos                                                                                                    |          |
|                                                                                        | @dritumación                                                                                                    | 701 14/11/2019 1011                                                          |                                                                                                    |          |
|                                                                                        | (a) antomación                                                                                                    | 1869 14/11/2015 10:1                                                         |                                                                                                    |          |
|                                                                                        | Bintamación                                                                                                    | 102 14/11/2015 10:1                                                          |                                                                                                    |          |
|                                                                                        | () Onformación                                                                                                    | 1394 14/11/2015 30:0                                                         |                                                                                                    |          |
|                                                                                        | Btrfamación                                                                                                    | 1000 14/11/2015 10:0                                                         |                                                                                                    |          |
|                                                                                        | Advertence                                                                                                    | 2686 14/11/2015 10:0                                                         | -1                                                                                                    |          |
|                                                                                        | 1                                                                                                    | - I III III                                                                  |                                                                                                    |          |
|                                                                                        | E Servicios del siste                                                                                                    | mai: il en ejecución, 2 detenido(s)                                          | Q, Ir a Services                                                                                                    |          |
|                                                                                        | Numbro para montrar                                                                                                    | North                                                                        | Teferencies                                                                                                    |          |
|                                                                                        | Centro de distribuio                                                                                                    | ion de daves Kenteros kdc                                                    | Detener                                                                                                    | 1        |
|                                                                                        | 1 C2 (Bins actualization Mos                                                                                                    | a labor the bit to an                                                        | unit maridas                                                                                                    |          |

• Procedemos a configurar la cantidad de usuarios solicitados en el **AD**, estos corresponden a tres usuarios y lo hacemos en la carpeta dependiente del dominio de nombre users, en donde se clickea con el botón derecho del mouse y se selecciona el ítem nuevo y posteriormente usuario, como lo muestra la imagen.

| Project       Project       Teor       Description       Manuel Status         Project       Dataseties y spapen the life       Adventimationes de DPOP       Usuaris       Cuante integrada para la life       Adventimationes de DPOP       Usuaris       Cuante integrada para la life       Adventimationes de DPOP       Manuel Status       Adventimationes de segura.       Adventimationes de segura.       Adventimationes de segura.       Adventimationes de segura.       Adventimationes de segura.       Adventimationes de segura.       Adventimationes de segura.       Adventimationes de segura.       Adventimationes de segura.       Adventimationes de segura.       Course segura.       Adventimationes de segura.       Course segura.       Adventimationes de segura.       Course segura.       Course segura.       C                                                                                                    | Administrator del servidor (WDV-Q                                                                                                    | Users 20 whether Without                                                                                                    | State 1                                                                                                    |                                                                                                    | Acciones            | _ |
|----------------------------------------------------------------------------------------------------|----------------------------------------------------------------------------------------------------|----------------------------------------------------------------------------------------------------|----------------------------------------------------------------------------------------------------|----------------------------------------------------------------------------------------------------|---------------------|---|
| Adversaria y segunda de control de Adversariadores de DROT     Adversaria de casa de Control de Adversaria de Carena esta de casa de control de adversaria de casa de cas | E Roles                                                                                                    | Nonbre                                                                                                    | Tex                                                                                                    | Descripción                                                                                                    | Weers-              |   |
|                                                                                                    | Daustine y report de la<br>Daustine y report de la<br>Daustine y report<br>ROGOLLARS<br>Daustine y report<br>Daustine y report<br>Daustine y<br>Daustine y | Admenistrador     Admenistradores de DHO     Admenistradores de DHO     Admenistradores de DHO     Admenistradores de DHO     Admenistradores de doren     Controladores ne de doren     Controladores ne de doren     Controladores ne de doren     Controladores ne de doren     Controladores ne     Controladores ne     Controladores     Controladores | Unuaria     Unuaria     Coupo de seguri     Grupo de seguri     Grupo de seguri. | Currina Integrada para la<br>Nembra que tenen aco<br>Administradores designas<br>Administradores designas<br>Todas las controladores i<br>Los mentores de este par<br>Capo de administradores<br>Cleantes Oldi que Seven<br>Los mentores de este par<br>Estapo<br>Centes Oldi que Seven<br>Los mentores de este par<br>Estapo<br>Contacto<br>Centes Oldi que Seven<br>Indongrap PSPA<br>Alas de cala de 1959Q<br>Impresaria<br>Usuario<br>Carpeta compartale<br>Indone For Usuaries der de | Accones adicionales | , |

• Con esto nos aparece una ventana en donde pregunta los datos básicos del usuario.

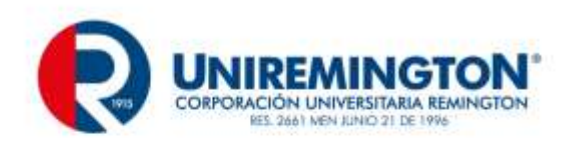

| li zvo objeto: Usuari | þ                                           | X  |
|-----------------------|---------------------------------------------|----|
| Crear en:             | RCGC01.ORG/Users                            |    |
| Nombre de pila:       | JUAN Iniciales: P                           |    |
| Apellidos:            | GONZALEZ                                    |    |
| Nombre completo:      | JUAN P. GONZALEZ                            |    |
| Nombre de inicio de : | sesión de usuario:                          |    |
| a-jugonza             | @RCGC01.0RG                                 |    |
| Nombre de inicio de s | esión de usuario (anterior a Windows 2000): |    |
| RCGC01\               | a-jugonza                                   |    |
|                       |                                             |    |
|                       | < Atrás Siguiente > Cancela                 | ar |

 Posteriormente solicita una contraseña que por seguridad el usuario tendrá que cambiar en el primer inicio de sesión, esta contraseña debe de ser mayor a 8 caracteres y contener letras mayúsculas, minúsculas y números.

| Nuevo objeto: Usuario                                                    | X |
|--------------------------------------------------------------------------|---|
| Crear en: RCGC01.0RG/Users                                               |   |
| Contraseña:                                                              |   |
| Confirmar contraseña:                                                    |   |
| 🔽 El usuario debe cambiar la contraseña en el siguiente inicio de sesión |   |
| El usuario no puede cambiar la contraseña                                |   |
| 🗖 La contraseña nunca expira                                             |   |
| 🗖 La cuenta está deshabilitada                                           |   |
|                                                                          |   |
|                                                                          |   |
|                                                                          |   |
| < Atrás Siguiente > Cancela                                              | r |

• Terminamos u nos confirma la creación del usuario.

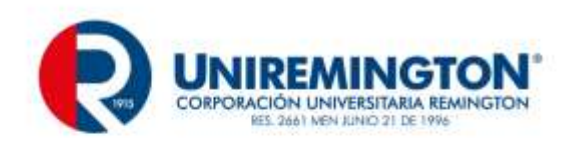

| lue yo objeto: Usuario                                                  | X        |
|-------------------------------------------------------------------------|----------|
| Crear en: RCGC01.0RG/Users                                              |          |
| Cuando haga clic en Finalizar, se creará el siguiente objeto:           |          |
| Nombre completo: JUAN P. GONZALEZ                                       | <u> </u> |
| Nombre de inicio de sesión del usuario: a-jugonza@RCGC01.ORG            |          |
| El usuario debe cambiar la contraseña en el siguiente inicio de sesión. |          |
|                                                                         |          |
|                                                                         |          |
|                                                                         |          |
|                                                                         | <b>T</b> |
| ,                                                                       |          |
|                                                                         |          |
| < Atrás Finalizar                                                       | Cancelar |

• Se realiza un proceso similar para los tres usuarios, seguidamente vemos la evidencia de los tres usuarios creados en el AD.

|   | Publicauores de ceruncauos<br>Servidores RAS e IAS<br>Usuarios de DHCP<br>Usuarios del dominio<br>JUAN P. GONZALEZ<br>CLAUDIA RODRIGUEZ<br>LUPE SOTO | Grupo de seguri<br>Grupo de seguri<br>Grupo de seguri<br>Grupo de seguri<br>Usuario<br>Usuario<br>Usuario | Los miemoros de este gru<br>Los servidores de este gr<br>Miembros que tienen acce<br>Todos los usuarios del do |  |
|---|----------------------------------------------------------------------------------------------------|----------------------------------------------------------------------------------------------------|----------------------------------------------------------------------------------------------------|--|
| Þ | •                                                                                                    |                                                                                                    |                                                                                                    |  |
|   |                                                                                                    |                                                                                                    |                                                                                                    |  |

• Después de esto realizamos algunas pruebas con el cliente que correo Windows 7, lo primero que hacemos es validar que esté tomando una dirección ip por **DHCP**, lo que se evidencia en la imagen siguiente, de tal forma que no queda duda de que el servicio quedo configurado correctamente.

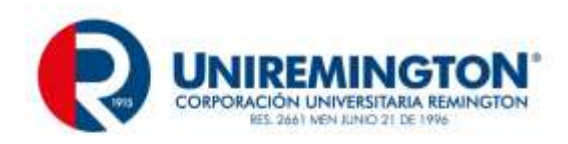

| A 2 * Tom                                                                                                    | too alarreartize da Farnel da con A. Conse                                                                                                    |                                                                                                 |   |
|----------------------------------------------------------------------------------------------------|----------------------------------------------------------------------------------------------------|-------------------------------------------------------------------------------------------------|---|
|                                                                                                    |                                                                                                    | elevanda ved 🔹 🔹 🖣 🖓 Burre Communications                                                       | 5 |
| Organise - State                                                                                                    | hillter este disposition de red 👘 🖓                                                                                                    | Estado de Camentin de Iree Ional                                                                |   |
| Cornenten de s<br>Ficialita cita<br>Adeptador da                                                                                                    | nte local<br>muchons letrifiță                                                                                                    | eren  <br>Creatin                                                                               |   |
| etables de la comexitien de                                                                                                    | (met.)                                                                                                    | Conectivitiant Shife Division a United                                                          |   |
| Defailer de la consector de l                                                                                                    |                                                                                                    | Estado del medio: Habiltado                                                                     |   |
| Protatal                                                                                                    | Leen .                                                                                                    | Durabbii (0.03/35                                                                               |   |
| Sufer 2015 expectitus p.<br>Descratori<br>Descratori<br>Descrato | PC000104PG<br>Adapted de de extrans inal(PE) PR0-110<br>05002714-45-55<br>Fi<br>22.22.22.100<br>255.255.255<br>694xde, IL de novembre de 2015.512.5<br>domingo, 22.56 rovembre de 2015.512.5<br>domingo, 22.56 rovembre de 2015.512.5<br>202.22.22.1<br>22.22.22.1<br>21<br>16802.3054.21be d.96.54571,11 | Debles<br>CNAM<br>Driator — Arctudos<br>Briss: 1.352   2.09<br>Sites: Site Departme<br>Departme |   |

 Vemos que tomo el nombre del dominio en la conexión del adaptador, además se puede evidenciar que la conexión se está haciendo por DHCP en los detalles de la conexión, además se toman los valores configurados de forma correcta.

Seguidamente procederemos a registrar el equipo en el dominio y cambiamos el nombre según lo solicitado "WINCLIENTE" con el usuario administrador local.

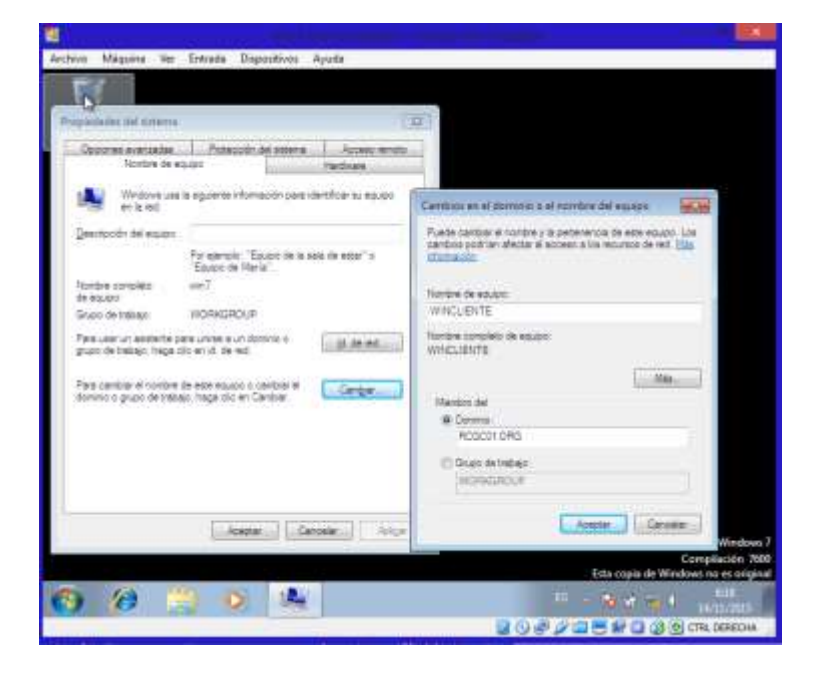

• Después de esto y al reconocer el dominio nos solicita credenciales de usuario de dominio con características de administrador; con esto podemos ver que el dominio esta funcional.

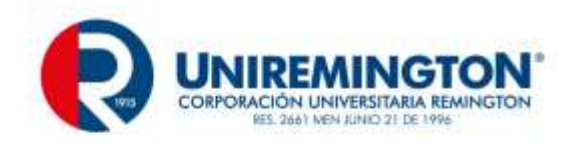

| Seguridad de Win                             | dows                                                                                           |
|----------------------------------------------|------------------------------------------------------------------------------------------------|
| Cambios en<br>Escriba el noml<br>al dominio. | el dominio o el nombre del equipo<br>ore y la contraseña de una cuenta con permiso para unirse |
|                                              | a-clrodrig<br>••••••<br>Dominio: RCGC01.ORG                                                    |
|                                              | Aceptar Cancelar                                                                               |

• Se evidencia que el equipo se unió correctamente al dominio, posteriormente se procede con el reinicio del equipo.

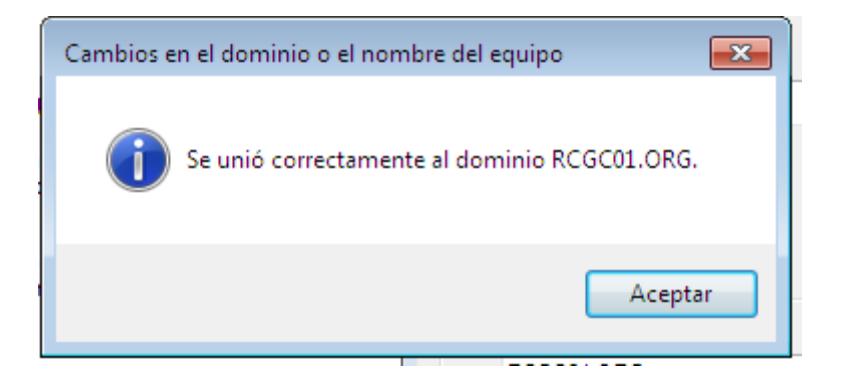

• Se ingresa el primer usuario.

| a-jugonza |
|-----------|
| a-jugonza |

• El dominio conforme lo configurado para el usuario comunica la necesidad de cambio de la contraseña. .

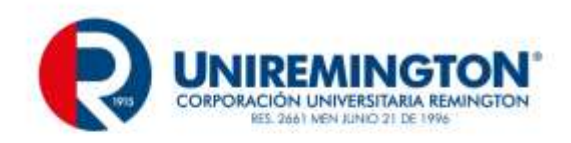

| Ea contraseña de usuario debe ser cambiada antes de iniciar la sesión por primera<br>Aceptar Cancelar | N/AL |
|----------------------------------------------------------------------------------------------------|------|
| VINCOWS / Enterprise                                                                                  |      |
| a-jugonza                                                                                             |      |
| ••••••                                                                                                |      |
| Nueva contraseña                                                                                      |      |
| Confirmar la contraseña                                                                               |      |
| Iniciar sesión en: RCGC01<br>¿Cómo puedo iniciar sesión en otro dominio?                              |      |
| Cancelar                                                                                              |      |

• Después del cambio se recibe la confirmación y se comienza a cargar el perfil del usuario.

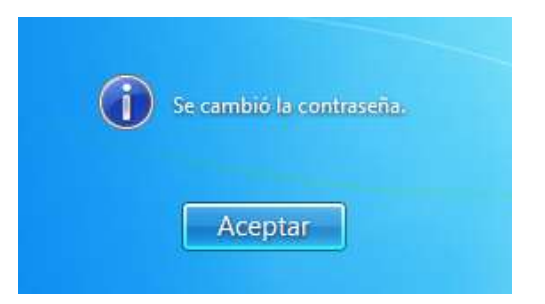

• Ingresamos con el comando sysdm.cpl en la barra de ejecutar y nos muestra la evidencia del sistema en donde aparece el nombre y el registro ante el dominio, también se evidencia el logueo del primer usuario en su sesión de Windows.

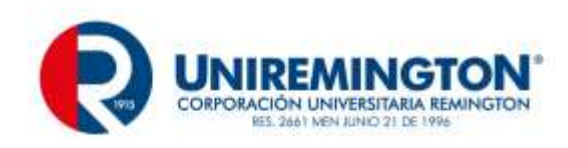

|                     |                  | Propiedades del sistema                    |                                                       |                           |
|---------------------|------------------|--------------------------------------------|-------------------------------------------------------|---------------------------|
|                     |                  | Opciones avanzadas<br>Nombre de ec         | Protección del sistema<br>supo                        | Acceso remoto<br>Hardware |
| iales               | •                | Windows usa<br>en la red.                  | la siguierte información para il                      | tertificar su equipo.     |
| e e un proyector    |                  | paión del equipo:                          |                                                       |                           |
| e Escritorio remoto | AJAN P. GONZALEZ |                                            | Por elemplo: "Equipo de la s<br>"Equipo de Naría"     | sia de estar" o           |
| des                 | Documentos       | a completo<br>dipo:                        | WINCLIENTE REGEDT OR                                  | 5                         |
|                     | Imágenes         | (e)                                        | ROGCO1.ORG                                            |                           |
|                     | Música           | par un asisterite pi<br>Se trabajo, haga d | ara unirse a un domínio o<br>lic en id. de red        | jd. de red                |
| ra :                | Εquipo           | aribiar el nombre o                        | le este equipo o cambiar el<br>lo haza dic en Cambiar | Carigar                   |
| 15                  | Panel de control |                                            |                                                       |                           |

• Y así sucesivamente se realizó con las tres cuentas para las que se agregan las imágenes como evidencia.

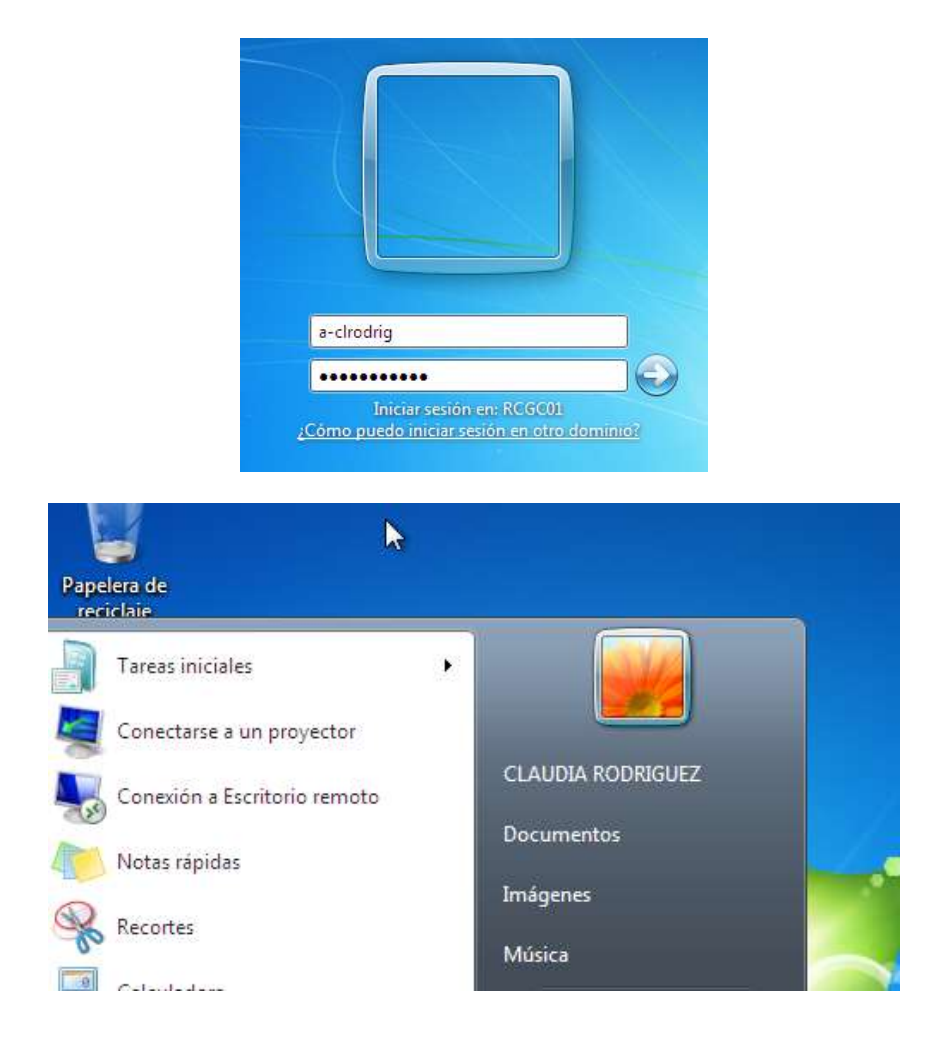

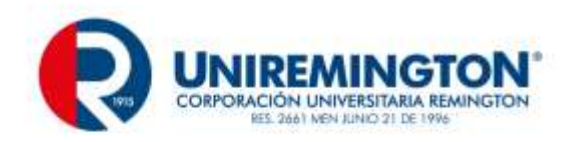

|                  | a-lupsot                                                                 |
|------------------|--------------------------------------------------------------------------|
|                  | Iniciar sesión en: RCGC01<br>¿Cómo puedo iniciar sesión en otro dominio? |
| e a un proyector |                                                                          |

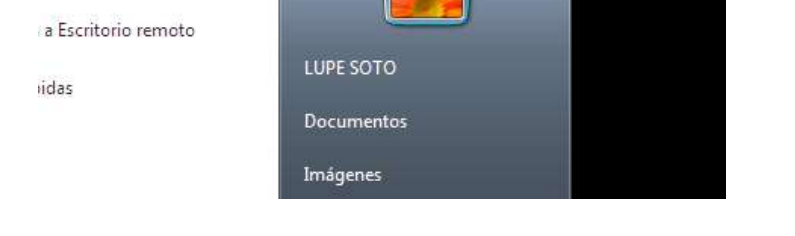

• Volviendo al servidor podemos evidenciar que en el ítem correspondiente a COMPUTERS aparece el equipo registrado con la ip que tomo.

| Administrador del servidor (WDV-QK                                                                                                    | Computers to | tijette (Filmu at | tivedo]     | Acciones |
|----------------------------------------------------------------------------------------------------|--------------|-------------------|-------------|----------|
| E PRotes                                                                                                    | Nambre       | Tipo              | Descripción | Compoter |
| RCGC01_CRG     Bultin     Concentral     Domain Control     Domain Control     Domain Control     Domain Control     Domain Control     Domain Control     Domain Control     Domain Control     Domain Control     Domain Control     Servidor DHCP     Servidor WHC (IIS)     Servidor web (IIS)     Administration de Interr     Configuración     Diagnético     Configuración     Minacemanientio |              |                   |             |          |

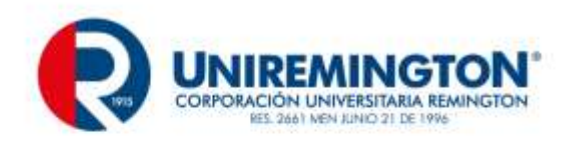

• Con esto procedemos a agregarlo a la zona inversa del DNS.

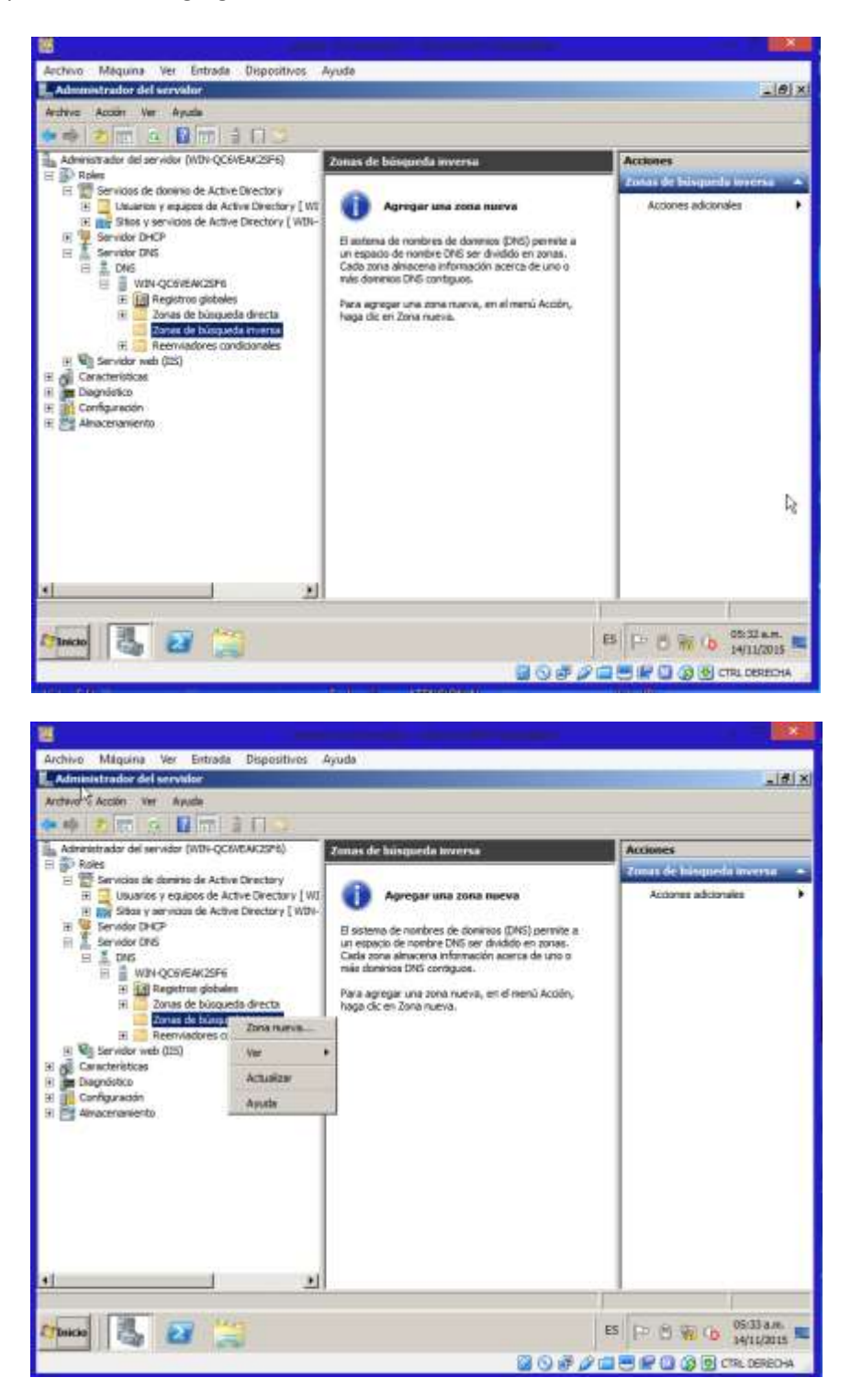

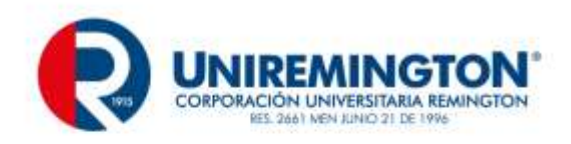

| stewe para nueva zona                                                                                                    |                                                                                                    |                                                                                                    | X                                                                                                    |
|----------------------------------------------------------------------------------------------------|----------------------------------------------------------------------------------------------------|----------------------------------------------------------------------------------------------------|----------------------------------------------------------------------------------------------------|
| Nombre de la zona de búsqueda inversa<br>Una zona de búsqueda inversa traduce d                                                                                                    | a<br>irecciones IP en n                                                                                                    | ombres DNS.                                                                                                    |                                                                                                    |
| Elija si desea crear una zona de búsqueda<br>IPv6.                                                                                                    | a inversa para dire                                                                                                    | ecciones IPv4 o d                                                                                                    | irecciones                                                                                                    |
| Cona de búsqueda inversa para IPv4                                                                                                    |                                                                                                    |                                                                                                    |                                                                                                    |
| C Zona de búsqueda inversa para IPv6                                                                                                    |                                                                                                    |                                                                                                    |                                                                                                    |
|                                                                                                    |                                                                                                    |                                                                                                    |                                                                                                    |
|                                                                                                    |                                                                                                    |                                                                                                    |                                                                                                    |
|                                                                                                    |                                                                                                    |                                                                                                    |                                                                                                    |
|                                                                                                    |                                                                                                    |                                                                                                    |                                                                                                    |
|                                                                                                    |                                                                                                    |                                                                                                    |                                                                                                    |
|                                                                                                    |                                                                                                    |                                                                                                    |                                                                                                    |
|                                                                                                    | < Atras                                                                                                    | Siguiente >                                                                                                    | Cancelar                                                                                                    |
|                                                                                                    |                                                                                                    | Siguiente >                                                                                                    | Cancelar                                                                                                    |
| stente para nueva zona                                                                                                    |                                                                                                    | Siguiente >                                                                                                    | Cancelar                                                                                                    |
| stente para nueva zona<br>Actualización dinámica<br>Puede especificar si esta zona DNS acepta<br>o no dinámicas.                                                                                                    | < Atras                                                                                                    | Siguiente >                                                                                                    | guras                                                                                                    |
| stente para nueva zona<br>Actualización dinámica<br>Puede especificar si esta zona DNS acepta<br>o no dinámicas.<br>Las actualizaciones dinámicas permiten que<br>dinámicamente sus registros de recursos co                                                                                                    | Atras ará actualizacione los equipos client n un servidor DNS                                                                                                    | Siguiente ><br>es seguras, no seg<br>e DNS se registre<br>S cuando se produ                                                                                                    | guras                                                                                                    |
| stente para nueva zona<br>Actualización dinámica<br>Puede especificar si esta zona DNS acepta<br>o no dinámicas.<br>Las actualizaciones dinámicas permiten que<br>dinámicamente sus registros de recursos co<br>Seleccione el tipo de actualizaciones dinámic                                                                                                    | Atras ará actualizacione los equipos client n un servidor DN: cas que desea per                                                                                                    | Siguiente ><br>es seguras, no seg<br>e DNS se registre<br>S cuando se produ<br>rmitir:                                                                                                    | guras<br>n y actualicen<br>uzcan cambios.                                                                                                    |
| <ul> <li>stente para nueva zona</li> <li>Actualización dinámica         <ul> <li>Puede especificar si esta zona DNS acepte o no dinámicas.</li> </ul> </li> <li>Las actualizaciones dinámicas permiten que dinámicamente sus registros de recursos co Seleccione el tipo de actualizaciones dinámicas s Esta opción sólo está disponible para las Directory.</li> </ul>                                                                                                    | Atras ará actualizacione los equipos dient n un servidor DNS cas que desea per reguras (recomen s zonas que estár                                                                                                | Siguiente ><br>es seguras, no seg<br>e DNS se registre<br>5 cuando se produ<br>rmitir:<br>dado para Active<br>n integradas en A                                                                                                    | guras x<br>n y actualicen<br>uzcan cambios.<br>Directory)<br>ctive                                                                                                    |
| <ul> <li>stente para nueva zona</li> <li>Actualización dinámica         <ul> <li>Puede especificar si esta zona DNS acepta o no dinámicas.</li> </ul> </li> <li>Las actualizaciones dinámicas permiten que dinámicamente sus registros de recursos co Seleccione el tipo de actualizaciones dinámicas s Esta opción sólo está disponible para las Directory.</li> <li>Permitir todas las actualizaciones dinámicanes dinámicanes dinámicanes dinámicas de recursos dinámicas se está opción sólo está disponible para las Directory.</li> </ul>                                                                                                    | < Atras ará actualizacione los equipos dient n un servidor DN: cas que desea per eguras (recomen s zonas que estár icas (seguras y no                                                                            | Siguiente ><br>es seguras, no seg<br>e DNS se registre<br>S cuando se produ<br>rmitir:<br>dado para Active<br>n integradas en Ac<br>o seguras)                                                                                                    | guras x<br>n y actualicen<br>uzcan cambios.<br>Directory)<br>ctive                                                                                                    |
| <ul> <li>stente para nueva zona</li> <li>Actualización dinámica         <ul> <li>Puede especificar si esta zona DNS acepta o no dinámicas.</li> </ul> </li> <li>Las actualizaciones dinámicas permiten que dinámicamente sus registros de recursos co Seleccione el tipo de actualizaciones dinámicas s Esta opción sólo está disponible para las Directory.</li> <li>Permitir todas las actualizaciones dinámicas de Actualizaciones dinámicas de Sea aceptan actualizaciones dinámicas de secuentar actualizaciones de serie por acentar actualizaciones de serie por acentar actualizaciones de serie por acentar actualizaciones de series por acentar actualizaciones de series por acentar acentar acentacentar acentar acentar acen</li></ul> | < Atras ará actualizacione los equipos dient n un servidor DN: cas que desea per seguras (recomen s zonas que estár icas (seguras y no e registros de reco peligro para la seguras no sor                        | Siguiente ><br>es seguras, no seg<br>e DNS se registre<br>S cuando se produ<br>rmitir:<br>dado para Active<br>i integradas en Au<br>o seguras)<br>uridad porque pe<br>uridad porque pe<br>de confianza                                                                                                    | Cancelar<br>()<br>guras<br>n y actualicen<br>uzcan cambios.<br>Directory)<br>ctive<br>clientes.<br>rmite                                                                                                    |
| <ul> <li>stente para nueva zona</li> <li>Actualización dinámica         <ul> <li>Puede especificar si esta zona DNS acepta             o no dinámicas.</li> </ul> </li> <li>Las actualizaciones dinámicas permiten que         dinámicamente sus registros de recursos co         <ul> <li>Seleccione el tipo de actualizaciones dinámicas             <li>Permitir sólo actualizaciones dinámicas s             <li>Esta opción sólo está disponible para las             Directory.</li> <li>Permitir todas las actualizaciones dinámicas de             <ul> <li>Esta opción representa un serio p                   aceptar actualizaciones dinámicas             </li> <li>Seta opción representa un serio p                   aceptar actualizaciones dinámicas                   Esta zona no acepta actualizaciones dinámicas</li></ul></li></li></li></ul></li></ul>                                                                                                    | < Atras ará actualizacione los equipos client n un servidor DN: cas que desea per seguras (recomen s zonas que estár icas (seguras y no e registros de recipiero para la seg genes que no sor ámicas de registro | Siguiente ><br>Siguiente ><br>Siguiente ><br>Siguiente ><br>Siguiente ><br>El Siguiente ><br>Siguiente ><br>El Siguiente ><br>Siguiente ><br>El Siguiente ><br>Siguiente ><br>Siguiente | Cancelar<br>(x)<br>guras<br>n y actualicen<br>uzcan cambios.<br>Directory)<br>ctive<br>clientes.<br>rmite<br>ene que                                                                                                    |
| <ul> <li>stente para nueva zona</li> <li>Actualización dinámica         <ul> <li>Puede especificar si esta zona DNS acepta             o no dinámicas.</li> </ul> </li> <li>Las actualizaciones dinámicas permiten que         dinámicamente sus registros de recursos co         Seleccione el tipo de actualizaciones dinámicas         <ul> <li>Permitir sólo actualizaciones dinámicas s             Esta opción sólo está disponible para las             Directory.</li> <li>Permitir todas las actualizaciones dinámicas de             <ul> <li>Esta opción representa un serio p                   aceptar actualizaciones dinámicas                   Esta zona no acepta actualizaciones dinámicas         </li></ul> </li> </ul></li></ul>                                                                                                    | < Atras ará actualizacione los equipos dient n un servidor DN: cas que desea per reguras (recomen s zonas que estár icas (seguras y no e registros de recipiero para la seg genes que no sor ámicas de registro  | Siguiente ><br>Siguiente ><br>Siguiente ><br>Siguiente ><br>Siguiente ><br>El Siguiente ><br>El Siguiente ><br>El Siguiente ><br>El Siguiente ><br>El Siguiente ><br>Siguiente ><br>El Siguiente ><br>Siguiente ><br>Siguiente >     | Cancelar<br>(Cancelar<br>(Cancelar)<br>(Cancelar)<br>(Cancelar |

• Posteriormente se crea el equipo en la zona inversa del **DNS** con la dirección ip registrada en el dominio y/o con la registrada automáticamente en la zona directa del **DNS**.

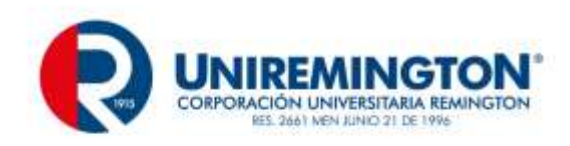

| Purter: (*11)   Segundad  <br>Descalar IP del host<br> 77 2012 100         |                                                                                                    |
|----------------------------------------------------------------------------|----------------------------------------------------------------------------------------------------|
| Nordine in (books) (CON)<br>(CONSERVATION)<br>Nordine in fast<br>(welderte | <u>forre</u>                                                                                                    |
|                                                                            | Purter: (*111) [Segundus ]<br>Descode 19 de hoat<br>[Contro de doction complete (*0000)<br>[Contro de doction complete (*0000)<br>[Contro de doction complete (*00000)<br>[Contro de doction complete (*0000) |

 Conforme se solicita para el presente trabajo se hace ping desde el cliente a el dominio, el servidor, a la ip del servidor y por ultimo una resolución de NetBIOS, siendo todos satisfactorios; se anota que antes de esto se procedió bajando los servicios de firewall para conexiones locales tanto en el servidor como en el cliente.

| CAWindows Apstern 22 and An                                                                                                    |                                                                            |                                                                                                    |                                              | Cond-ID-MAN |
|----------------------------------------------------------------------------------------------------|----------------------------------------------------------------------------|----------------------------------------------------------------------------------------------------|----------------------------------------------|-------------|
| Civil reva-lupset)ping a                                                                                                    | cgc81.org                                                                  |                                                                                                    |                                              |             |
| Haciando ping a regeRi.c<br>Respuesta desde 2002:161<br>Respuesta desde 2002:161<br>Respuesta desde 2002:161<br>Respuesta desde 2002:161 | rg (2002:<br>6:1601::1<br>6:1601::1<br>6:1601::1<br>6:1601::1<br>6:1601::1 | 1616:1681::1616:1681<br>616:1681: tienpo=1mm<br>616:1681: tienpo=1mm<br>616:1681: tienpo=1mm<br>616:1681: tienpo=1mm<br>616:1681: tienpo=1mm | l con 32 hytes                               | de datos:   |
| Estadísticas de ping pau<br>Paquetes: enviadus<br>(8% perdidos).                                                                         | a 2002:16<br>4, pecib                                                      | 16:1681::1616:1681:<br>idos = 4, perdidos =                                                                                                  | a                                            |             |
| liempos aproximados de i<br>Mínimo - imo, Máximo                                                                                         | da y ouel<br>- Inc. M                                                      | ta un milizegundos:<br>edia = 1mo                                                                                                    |                                              |             |
| C:\Users\a-lupsot)ping w                                                                                                    | in-gebvea                                                                  | k2sf6                                                                                                    |                                              |             |
| Haciendo ping a WIN-QC6U<br>Responsta desde 22.22.22<br>Responsta desde 22.22.22<br>Responsta desde 22.22.22<br>Responsta desde 22.22.22 | EsK2SP6.8<br>.1: bytes<br>.1: bytes<br>.1: bytes<br>.1: bytes<br>.1: bytes | C6C01.0RG (22.22.22.<br>-32 tiempo-1ms ITL-1<br>-32 tiempo-1ms ITL-1<br>-32 tiempo-1ms ITL-1<br>-32 tiempo-1ms ITL-1                         | 11 con 32 byte<br>28<br>28<br>28<br>28<br>28 | e de datos: |
| Estadísticas de piny par<br>Paquetet: enviados -<br>C8% perdidos).<br>Tiempos aproximados de i<br>Minimo - inu, Máximo                   | a 22.22.2<br>4, recib<br>da y uuel<br>= imn, M                             | 2.1:<br>idox - 4. perdidoz -<br>ta en milizegundos:<br>edia - 1ex                                                                            | 8                                            |             |
| Cillsors\a-lupsot)nhtsta                                                                                                    | t -a 22.2                                                                  | 2.22.1                                                                                                    |                                              |             |
| Conexión de área lucal:<br>Dirección IP del nodo: (                                                                                      | 22.22.22.                                                                  | 1801 Id. de Ambito :                                                                                                    | ti i                                         |             |
| Tabla de nombres de e                                                                                                    | quipos re                                                                  | notos de NetBIOS                                                                                                    |                                              |             |
| Nonbre                                                                                                    | Tipo                                                                       | Estado                                                                                                    |                                              |             |
| UTN-QC6UEAR2SF6(88)<br>RCQCH (N8)<br>RCQCH (1C)<br>UTN-QC6UEAR2SP6(38)                                                                   | Único<br>Grupo<br>Grupo<br>Único                                           | Registrado<br>Registrado<br>Registrado<br>Registrado                                                                                         |                                              |             |
| HG0081 (18)                                                                                                    | 00760                                                                      | Registrado                                                                                                    |                                              | -           |

- Nuevamente volvemos al servidor con la finalidad de configurar de una vez en la zona directa del servicio DNS, una zona para la WEB con nombre <u>WWW.RCGC01.COM</u> y una para el FTP con nombre <u>FTP.RCGC01.COM</u>.
- Como podemos ver en la imagen están todas las zonas nombradas y una más que corresponde al dominio creado en el momento de la promoción del mismo de forma automática.

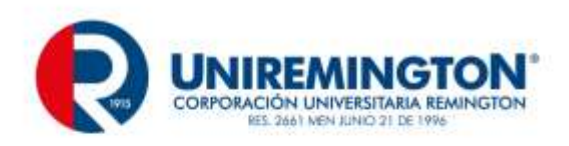

| Administrador del servidor (WIN-QC6VEAK2SP6)                                                                                                    | Zonas de búsqueda directa 🛛 Izonas |                                                 |                               | Acciones                  |   |
|----------------------------------------------------------------------------------------------------|------------------------------------|-------------------------------------------------|-------------------------------|---------------------------|---|
| El Bo Roles                                                                                                    | Nonbra                             | Teles                                           | Estado                        | Zonas de búsqueda directa | 1 |
| Servidos de domino de Active Directory     Servidos DHCP     Servidos DHCP     Servidos DNS     DNS     D | redox/RCGC01.ORG                   | Zona primaria<br>Zona primaria<br>Zona primaria | En ejec<br>En ejec<br>En ejec | Accienes adicionales      | • |
|                                                                                                    | 10                                 |                                                 | 2                             |                           |   |

• Para proceder con la configuración de cada una de estas se da click derecho sobre el ítem y se selecciona nueva zona, con esto sale una ventana que veremos a continuación.

| Avistente para nueva zona                                                                                                    | ×                  |
|----------------------------------------------------------------------------------------------------|--------------------|
| Actualización dinámica<br>Puede especificar si esta zona DNS aceptará actualizaciones seguras, no seguras<br>o no dinámicas.                                                       |                    |
| Las actualizaciones dinámicas permiten que los equipos cliente DNS se registren y act<br>dinámicamente sus registros de recursos con un servidor DNS cuando se produzcan c         | ualicen<br>ambios. |
| Seleccione el tipo de actualizaciones dinámicas que desea permitir:                                                                                                    |                    |
| Permitir sólo actualizaciones dinámicas seguras (recomendado para Active Directo<br>Esta opción sólo está disponible para las zonas que están integradas en Active<br>Directory.   | ry)                |
| <ul> <li>Permitir todas las actualizaciones dinámicas (seguras y no seguras)</li> <li>Se aceptan actualizaciones dinámicas de registros de recurso de todos los dientes</li> </ul> | s.                 |
| Esta opción representa un serio peligro para la seguridad porque permite aceptar actualizaciones desde orígenes que no son de confianza.                                           |                    |
| O No admitir actualizaciones dinámicas<br>Esta zona no acepta actualizaciones dinámicas de registros de recurso. Tiene que                                                         |                    |
| actualizar sus registros manualmente.                                                                                                    |                    |
|                                                                                                    |                    |
| < Atrás Siguiente > Car                                                                                                    | ncelar             |

• Seleccionamos siguiente para pasar a la otra ventana en donde se selecciona que esta zona tendrá aplicación dentro de los **DNS** del dominio creado.

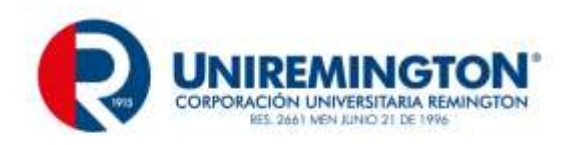

| Sele | eccione cómo quiere que se repliquen los datos de zona:                                                       |
|------|----------------------------------------------------------------------------------------------------|
| 0    | Para todos los servidores DNS que se ejecutan en controladores de dominio en este bosque: ${\sf RCGC01.ORG}$  |
| ۲    | Para todos los servidores DNS que se ejecutan en controladores de dominio en este dominio: RCGC01.ORG         |
| 0    | Para todos los controladores de dominio en este dominio (para compatibilidad con<br>Windows 2000): RCGC01.ORG |
| 0    | Para todos los controladores de dominio especificados en el ámbito de esta partición<br>de directorio:        |
|      |                                                                                                    |

• Posteriormente nos sale la ventana en donde le asignamos el nombre a la zona creada.

| Asistente para nueva zona                                                                                                    | ×                                                |
|----------------------------------------------------------------------------------------------------|--------------------------------------------------|
| Nombre de zona<br>¿Qué nombre tiene la zona nueva?                                                                                                    | 1                                                |
| El nombre de zona especifica la parte del espacio de nombres DNS para e<br>servidor de autorización. Puede ser el nombre de dominio de la organizac<br>microsoft.com) o una parte del nombre de dominio (por ejemplo,<br>nuevazona.microsoft.com). El nombre de zona no es el nombre del servi | el que actúa el<br>ión (por ejemplo,<br>dor DNS. |
| Nombre de zona:                                                                                                    | -                                                |
|                                                                                                    |                                                  |
|                                                                                                    |                                                  |
|                                                                                                    |                                                  |
|                                                                                                    |                                                  |
|                                                                                                    |                                                  |
|                                                                                                    |                                                  |
| < Atrás Siguiente >                                                                                                    | Cancelar                                         |

• Después de la creación y ya dentro de esta procedemos a crear la referencia del nombre con la dirección ip agregando un host.

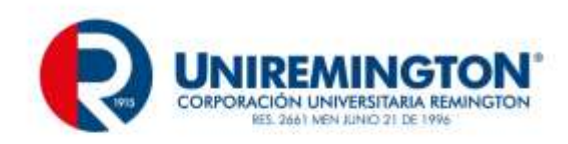

| Writeline leafayout to an odd see door                         |    |  |  |  |                                                     |  |  |  |
|----------------------------------------------------------------|----|--|--|--|-----------------------------------------------------|--|--|--|
| Volver a cargar<br>Host nuevo (A o AAAA)<br>Alas nuevo (CNAME) |    |  |  |  |                                                     |  |  |  |
|                                                                |    |  |  |  | Nuevo intercambio de correo (MO()<br>Dominio mativo |  |  |  |
|                                                                |    |  |  |  |                                                     |  |  |  |
| Registres nueves                                               |    |  |  |  |                                                     |  |  |  |
| Todas las tareas                                               | •  |  |  |  |                                                     |  |  |  |
| Actualiza-                                                     |    |  |  |  |                                                     |  |  |  |
| Exportar lista                                                 |    |  |  |  |                                                     |  |  |  |
| Ver                                                            | •  |  |  |  |                                                     |  |  |  |
| Organizar konos                                                | ., |  |  |  |                                                     |  |  |  |
| Almear iconos                                                  |    |  |  |  |                                                     |  |  |  |
| Propiedades                                                    |    |  |  |  |                                                     |  |  |  |
| Avuda                                                          |    |  |  |  |                                                     |  |  |  |

• Posteriormente se deja la casilla superior vacía a fin de que se configura el mismo nombre de la zona como host y se asocia a la dirección ip del servidor.

| Host nuevo 🔀                                                                                            |  |  |  |  |
|----------------------------------------------------------------------------------------------------|--|--|--|--|
| Nombre (si se deja en blanco, se usa el nombre del dominio primario):                                   |  |  |  |  |
|                                                                                                    |  |  |  |  |
| Nombre de dominio completo (FQDN):                                                                      |  |  |  |  |
| www.rcgc01.com.                                                                                         |  |  |  |  |
| Dirección IP:                                                                                           |  |  |  |  |
| 22.22.22.1                                                                                              |  |  |  |  |
| Crear registro del puntero (PTR) asociado                                                               |  |  |  |  |
| Permitir a cualquier usuario autenticado actualizar registros<br>DNS con el mismo nombre de propietario |  |  |  |  |
|                                                                                                    |  |  |  |  |
|                                                                                                    |  |  |  |  |
|                                                                                                    |  |  |  |  |
| Agregar host Cancelar                                                                                   |  |  |  |  |

• Con esto queda evidenciado y totalmente configurado tanto los servicios de DHCP, AD Y DNS, con sus respectivas evidencias; de acá en adelante se realizara la configuración y prueba de los servicios faltantes que son IIS y FTP.

Para el servicio IIS seleccionamos el ítem dispuesto para esto y desplegamos el menú, nos posicionamos en Sitios y seleccionamos con click derecho lo que deseemos configurar ya sea un sitio **WEB** o **FTP** 

| E Servidor DNS<br>Servidor web (115)                                            | Página de i | HGD<br>EAK2SF6 (RCGCD           | princip<br>al de | Estar permisos                                    |
|---------------------------------------------------------------------------------|-------------|---------------------------------|------------------|---------------------------------------------------|
| El Caracteristicas<br>El El Diagnóstico<br>El Configuración<br>El Configuración | B-CO        | Agregar sitio web               | ftp.rcgc<br>.com | Modificar sitio<br>Enlaces<br>Configuradon bésica |
| 1.00                                                                            |             | Actualizar<br>Agregar sitio FTP |                  | Ver aplicaciones<br>Ver directorios virtuales     |
|                                                                                 |             | Cambiar a vista Conter          | nido             | Administrar sitio FTP                             |

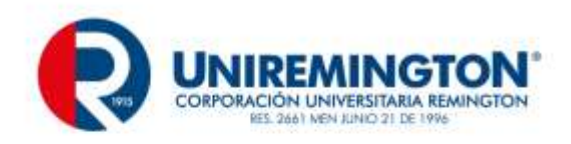

• Primero seleccionaremos agregar sitio **WEB** lo que nos entrega la siguiente ventana en la que damos un nombre al sitio cualquiera ya que es para el servicio IIS, posteriormente seleccionamos la carpeta en donde estará albergada la página, seguidamente se configura la ip y el nombre del host que ya creamos en el servicio **DNS**.

| cac01.com              |              | reac01.com      |        | Cologianas  |
|------------------------|--------------|-----------------|--------|-------------|
| cgco1.com              |              | jregeo 1.com    |        | Seleccionar |
| Directorio de contenio | do           |                 |        |             |
| Ruta de acceso física  | а:           |                 |        |             |
| C: \inetpub \wwwroot   | t            |                 |        |             |
| Autenticación de pas   | so a través  | 5               |        |             |
| Conectar como          | Probar       | configuración   | 1      |             |
|                        | ·            |                 | -      |             |
| Enlace                 |              |                 |        |             |
| Tipo:                  | Dirección    | IP:             | Pue    | rto:        |
| http 💌                 | 22.22.2      | 2.1             | ▼ 80   |             |
| Nombre de host:        |              |                 |        |             |
| www.rcgc01.com         |              |                 |        |             |
| Eiemplo: www.conto     | so.com o i   | marketing.conto | so.com |             |
|                        |              | -               |        |             |
|                        |              |                 |        |             |
| Iniciar sitio web inm  | ediatamen    | te              |        |             |
| THCCH SILU WED IIII    | Cultratilien | inc.            |        |             |

• Para la configuración de **FTP** se selecciona el ítem que refiere este servicio, posteriormente saldrá una ventana que solicita el nombre del sitio y la ruta de los archivos que se mostraran. Siguiente.

| * 5 10                        | Agregar site TTP 31                    | 81               |
|-------------------------------|----------------------------------------|------------------|
|                               | Información del sitilo                 |                  |
| H Servicer                    | Newtone del ante PTP:<br>Tra rege Dcom | -                |
| 8 4 046                       | Destina de cartavido                   | NHSCR            |
| 99 (L)<br>10 (L)              | Rute de accese finca:                  | vetudes          |
|                               |                                        | oweb o           |
|                               |                                        | tio web<br>10mai |
| ii €] Serodar<br>With Serve   |                                        | evergeda         |
| Característic<br>Disponietico | anterior Squerie 77000 Carola          | ación PTP        |
| Configuración                 | And an and a second state              | partala          |

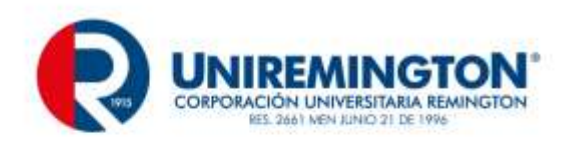

• Posteriormente en la ventana que sigue se configura la dirección ip del servidor con el puerto 21 que es el predeterminado para este servicio, se configura el nombre del host virtual previamente configurado en el servicio **DNS** y la autenticación que para este caso la seleccione que no fuese SSL

| Agregar publicación de sitio FTP                                                                                                  |          |          |       |        | ? ×      |
|----------------------------------------------------------------------------------------------------|----------|----------|-------|--------|----------|
| Configuración de enlaces                                                                                                    | y SSL    |          |       |        |          |
| Enlace<br>Dirección IP:                                                                                                    | Puerto:  |          | ]     |        |          |
| 22.22.22.1       ✓       Habilitar nombres de host virtuales:       Host virtual (ejemplo: ftp.contoso.com):       (ftp.rcq0) com | 21       |          |       |        |          |
| ✓ Iniciar sitio FTP automáticamente                                                                                               |          |          |       | -      |          |
| Sin SSL     Permitir                                                                                                    |          |          |       |        |          |
| C Requerir<br>Certificado SSL:<br>No seleccionado                                                                                 |          | <u> </u> | Ver   |        |          |
|                                                                                                    | Anterior | Siguient | e Fir | alizar | Cancelar |

• En la pantalla siguiente seleccionamos que se a anónimo y para todos los usuarios anónimos con permisos de lectura y escritura.

| Agregar sitio FTP                     | <u>? ×</u>                            |
|---------------------------------------|---------------------------------------|
| Información de autenticació           | n y autorización                      |
| Autenticación<br>Anónima<br>Básica    |                                       |
| Autorización<br>Permitir el acceso a: |                                       |
| Usuarios anónimos       Permisos      |                                       |
| I⊄ Leer<br>I⊄ Escribir                |                                       |
|                                       | Anterior Siguiente Finalizar Cancelar |

• Finalizamos y podemos probar nuestros servicios, para esto pasamos al cliente nuevamente.

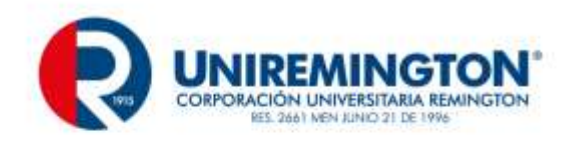

Ping a las direcciones configuradas con los nombres solicitados, la primera es la dirección de la **WEB** y la segunda del **FTP**, en esta última se nota también que se configuro el **FTP** como una carpeta de red.

C:\Windows\system32\cmd.exe Microsoft Windows [Uersión 6.1.7600] Copyright (c> 2009 Microsoft Corporation. Reservados todos los derechos. C:\Users\a-lupsot>gpupdate Actualizando directiva... Se completó correctamente la Actualización de directiva de usuario. La actualización de la directiva de equipo se completó correctamente. C:\Users\a-lupsot>ping www.rcgc01.com Haciendo ping a www.rcgc01.com [22.22.22.1] con 32 bytes de datos: Respuesta desde 22.22.22.1: bytes=32 tiempo=1ms TTL=128 Respuesta desde 22.22.22.1: bytes=32 tiempo=1ms TTL=128 Respuesta desde 22.22.22.1: bytes=32 tiempo=1ms TTL=128 Respuesta desde 22.22.22.1: bytes=32 tiempo=1ms TTL=128 Respuesta desde 22.22.22.1: bytes=32 tiempo=1ms TTL=128 Respuesta desde 22.22.22.1: bytes=32 tiempo=1ms TTL=128 Respuesta desde 22.22.22.1: bytes=32 tiempo=1ms TTL=128 Respuesta desde 22.22.22.1: bytes=32 tiempo=1ms TTL=128 Respuesta desde 22.22.22.1: bytes=32 tiempo=1ms TTL=128 Respuesta desde 22.22.22.1: bytes=32 tiempo=1ms TTL=128 C:\Users\a-lupsot> de ida y vuelta en milisegundos: Minimo = 1ms, Máximo = 1ms, Media = 1ms C:\Users\a-lupsot>

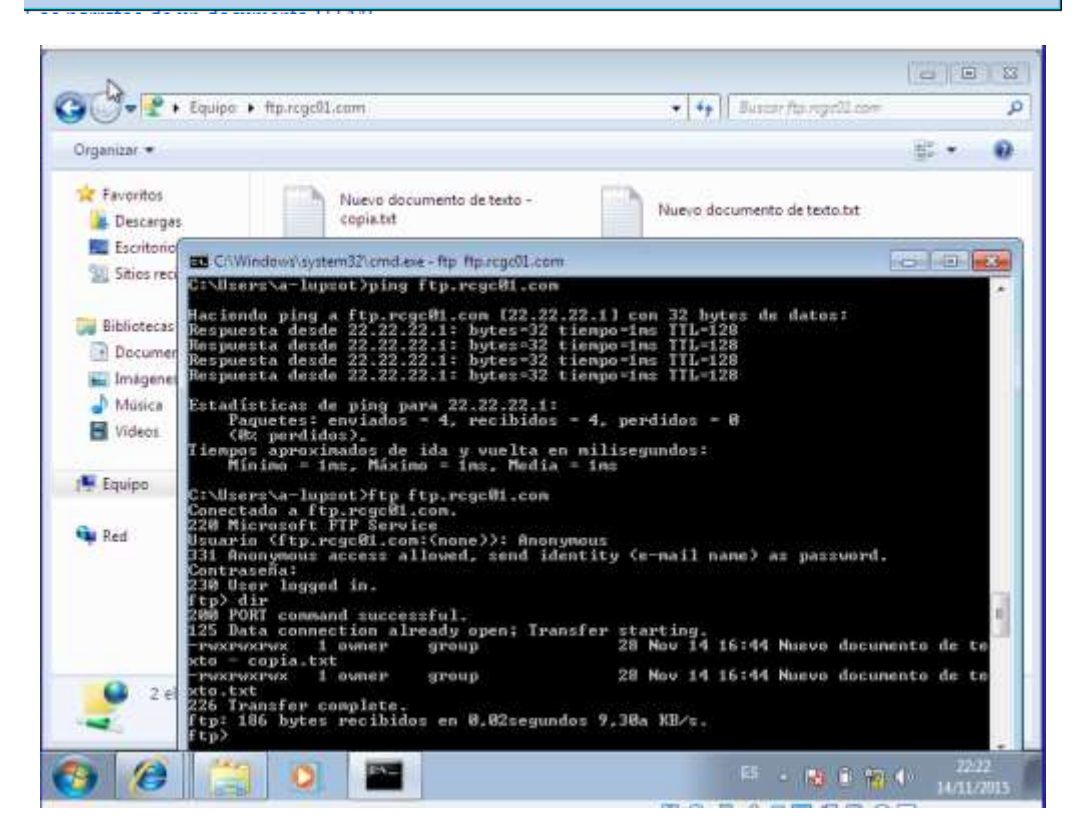

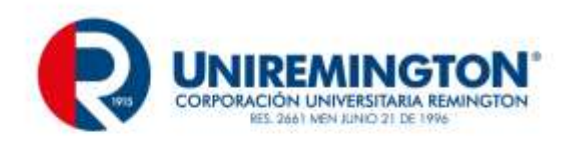

#### 5.4 SERVICIOS ROUTERS DHCP,

Los router también pueden ofrecer servicios como ser **DHCP** Muchas personas ven practico que un router e asigne una IP estática a cada PC que tienen en la red. El Protocolo de Configuración Dinámica de Host (Dynamic Host Configuration Protocol, o DHCP) elimina la necesidad de hacer esto permitiendo que se configuren los ajustes de IP automáticamente.

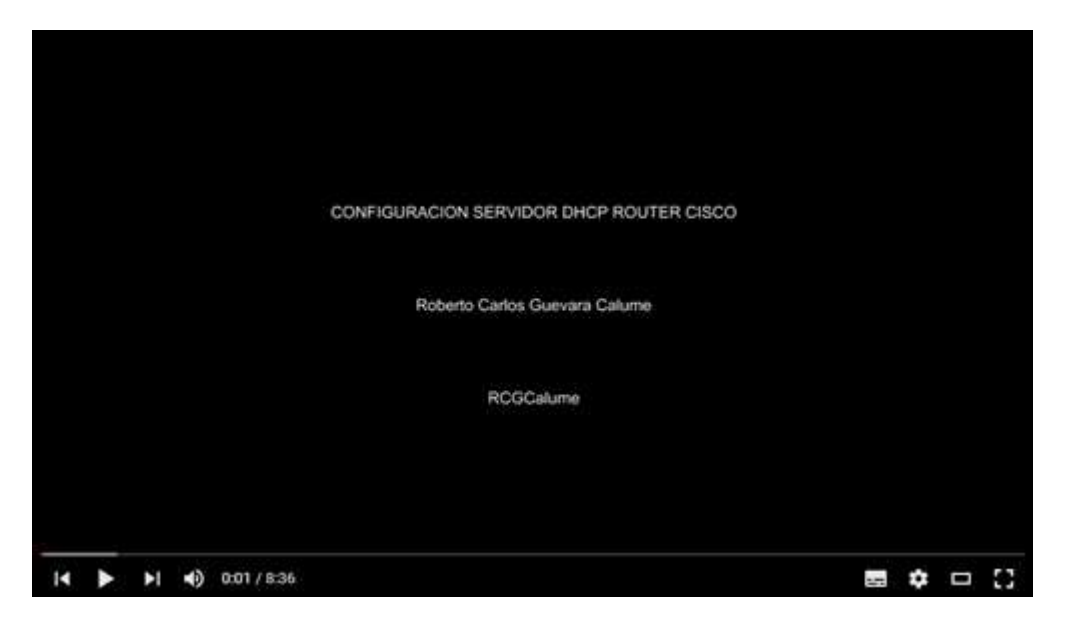

Este video un muestra y trata sobre , Un ejemplo de la configuración de un dhcp en un router cisco

Configuración de un servidor DHCP en un router Cisco, usando dos Pools Enlace

#### 5.4.1 EJERCICIO DE ENTRENAMIENTO

Instala una máquina virtual y sobre esta máquina instala un Windows server 2003 o superior, instala un cliente Windows 7 o superior.

Luego configura siguiendo los pasos del módulo u otras lecturas o videos de internet los siguientes servicios y pruébalos:

PDC, DHCP, DNS, FTP y una página WEB (HTTP)

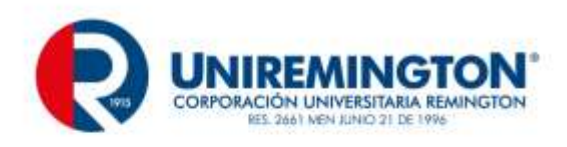

## 6 PISTAS DE APRENDIZAJE

- Ten en cuenta que Para que los dispositivos se conecten a la red, necesitan una dirección IP. Cuando se diseñó IPv4, casi como un experimento, no se pensó que pudiera tener tanto éxito comercial, y dado que sólo dispone de 2^32 direcciones (direcciones con una longitud de 32 bits, es decir, 4.294.967.296 direcciones), junto con el imparable crecimiento de usuarios y dispositivos, implica se agotarán totalmente

- Atención Las direcciones ipv6 pueden ser comprimibles reduciendo los 0 a la izquierda y usando el símbolo "::" y tanto IPv6 como IPv4 se pueden dividir cambiando su máscara.
- Recuerda que en un router Existen 4 tipos de contraseñas para evitar el acceso no autorizado ENABLE PASSWORD, ENABLE SECRET, LINE CONSOLE y LINE VTY (TELNET).
- El modo rommon es un modo especial del router, al estar en este modo se pueden hacer acciones tales recuperación de emergencia
- Recuerda, Tanto en IPv4 como en ipv6 se pueden configurar los enrutamientos dinámicos y estáticos
- las VLAN permiten que redes IP y subredes múltiples existan en la misma red conmutada, son útiles para reducir el tamaño del broadcast y ayudan en la administración de la red separando segmentos lógicos de una red de área
- los protocolos orientados a la conexión requieren hacer una conexión antes de enviar los datos los protocolos NO orientados a la conexión envían los datos pero no crean una conexión ni permiten saber si los datos llegaron o no.
- DOCSIS, ADSL, RDSI, 3G/4G Son redes de última milla que sirven para comunicar las redes de usuario con las redes del ISP están salieron para reemplazar a la PSTN que es poco eficiente
- DOCSIS usa el cable coaxial mientras que ADSL usa el cable telefónico.
- Recuerda que un servidor puede a ofrecer servicios como DNS, DHCP, FTP, HTPP entre otros, si se usa un servidor Windows además se puede instalar un controlador de dominio Microsoft

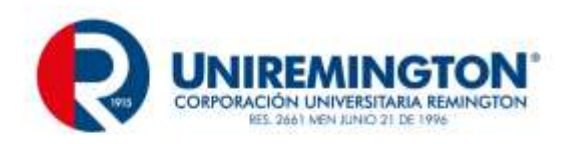

### 7 GLOSARIO

100BaseFx: Especificación Fast Ethernet (IEEE 802.3) para fibra óptica en topología estrella.

100BaseTx: Especificación Fast Ethernet (IEEE 802.3) para cable multipar trenzado en topología estrella.

10Base-2: Especificación Ethernet (IEEE 802.3) que utiliza tipo de cable coaxial RG-58 muy económico y probado. Topología en bus.

10Base-5: Especificación Ethernet (IEEE 802.3) que utiliza cable coaxilRG-8 o RG-11, utilizado originalmente en las primeras etapas de desarrollo. Topología en bus.

10Base-FL: Especificación Ethernet (IEEE 802.3) que utiliza fibra óptica en topología en estrella.

10Base-T: Especificación Ethernet (IEEE 802.3) que utiliza cable multipar trenzado en topología estrella.

ATM (Asynchronus Transfer Mode): ATM es una tecnología de conmutación y multiplexado de alta velocidad, usada para trasmitir diferentes tipos de tráfico simultáneamente, incluyendo voz, video y datos.

В

Α

Backbone: Enlace troncal usado para interconectar redes entre sí utilizando diferentes tipos de tecnologías.

Bridge: Dispositivo usado para conectar dos redes y hacer que las mismas funcionen como si fueran una. Típicamente se utilizan para dividir una red en redes más pequeñas, para incrementar el rendimiento.

Bus Topology: Topología de Bus: En una topología de Bus cada nodo se conecta a un cable común. No se requiere un hub en una red con topologíade bus.

Cable Coaxial: Se trata de un cable de cobre rodeado de aislación, un conductor secundario que actúa como " tierra " y una cubierta de plástico externa.

С

Cable: Conducto que conecta dispositivos de la red entre sí. El tipo decable a utilizar depende del tamaño de la red y la topología de la misma.

Е

Ethernet: Ethernet fue desarrollado en PARC con la participación de

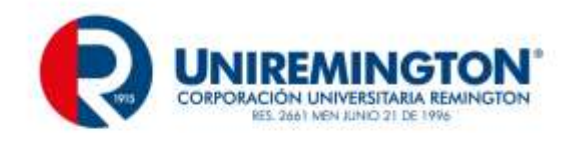

Robert Metcalfe fundador de 3Com, es un set de standars para infraestructura de red.

Fast Ethernet: Un nuevo estándar de Ethernet que provee velocidad de 100Megabits por segundo ( a diferencia de los 10 megabits por segundo delas redes Ethernet ).

FDDI (FiberDistributed Data Interface): Interfaz de datos distribuidos por fibra óptica. Se trata de una red de 100 Megabits por segundo entopología en estrella o anillo muy utilizada en backbones, hoy desplazada por nuevas tecnologías como ATM.

Firewall: Una computadora que corre un software especial utilizado para prevenir el acceso de usuarios no autorizados a la red. Todo el tráficode la red debe pasar primero a través de la computadora del firewall.

G

Gateway: Dispositivo utilizado para conectar diferentes tipos de ambientes operativos. Típicamente se usan para conectar redes LAN minicomputadores o mainframes.

Н

Hub: Concentrador. Dispositivo que se utiliza típicamente en topología en estrella como punto central de una red, donde por ende confluyen todos los enlaces de los diferentes dispositivos de la red.

П

Internet: Internet se define generalmente como la red de redes mundial. Las redes que son parte de esta red se pueden comunicar entre sí a través de un protocolo denominado, TCP/IP (Transmission ControlProtocol/Internet Protocol).

Intranet: Las Intranets son redes corporativas que utilizan los protocolos y herramientas de Internet. Si esta red se encuentra a su vez conectada a Internet, generalmente se la protege mediante firewalls.

L

LAN: Local Area Network o red de área local: Se trata de una red de comunicación de datos geográficamente limitada (no supera por lo general un radio de un kilómetro).

Ν

Network: (red) Una red de computadoras es un sistema de comunicación de datos que conecta entre si sistemas informáticos situados en diferentes lugares. Puede estar compuesta por diferentes combinaciones de diversos tipos de redes.

F

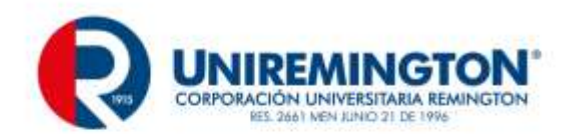

Network Interface Card: Tarjetas adaptadoras ubicadas dentro de las computadoras que especifican el tipo de red a utilizar (Ethernet, FDDI,ATM) y que a través de ellas son el vínculo de conexión entre la computadora y la red.

Network OperatingSystem: Un sistema operativo que incluye programas para comunicarse con otras computadoras a través de una red y compartir recursos.

Nodo: Un dispositivo de la red, generalmente una computadora o una impresora.

Par trenzado: Cable similar a los pares telefónicos estándar, que consiste en dos cables aislados "trenzados" entre sí y encapsulados en plástico. Los pares aislados vienen en dos formas: cubiertos y descubiertos.

Ρ

Protocolo: Un conjunto de reglas formales que describen como se trasmiten los datos, especialmente a través de la red.

R

Repetidor: Un dispositivo que intensifica las señales de la red. Los repetidores se usan cuando el largo total de los cables de la red es más largo que el máximo permitido por el tipo de cable. No en todos los casos se pueden utilizar.

Router? Ruteador: Dispositivo que dirige el tráfico entre redes y que es capaz de determinar los caminos más eficientes, asegurando un alto rendimiento.

S

Server (servidor): Sistema que proporciona recursos (por ejemplo, servidores de archivos, servidores de nombres). In Internet este término se utiliza muy a menudo para designar a aquellos sistemas que proporcionan información a los usuarios de la red.

Star Ring Topology? Topología Estrella: En las topologías Star Ring o estrella, los nodos radian desde un hub. El hub o concentrador es diferente dependiendo de la tecnología utilizada Ethernet, FDDI, etc. La mayor ventaja de esta topología es que si un nodo falla, la red continúa funcionando.

Switch: Un dispositivo de red capaz de realizar una serie de tareas deadministración, incluyendo el redireccionamiento de los datos.

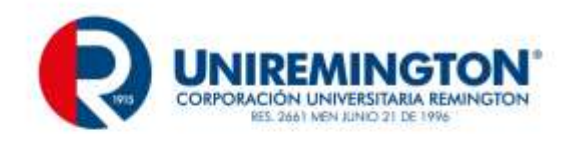

Token ring (red en anillo): Una red en anillo es un tipo de LAN con nodos cableados en anillo. Cada nodo pasa constantemente un mensaje de control ("token") al siguiente, de tal forma que cualquier nodo que tiene un "token" puede enviar un mensaje.

Topología: La "forma" de la red. Predominan tres tipos de tecnologías: Bus, Estrella y Anillo.

TrascendNetworking: Tecnologías de 3Com para la construcción de grandes redes corporativas. Consiste en tres elementos principales, rendimiento escalable, alcance extensible y administración del crecimiento.

W

WAN- Wide Area Network: Red de área amplia: Una red generalmente construida con líneas en serie que se extiende a distancias mayores a un kilómetro.

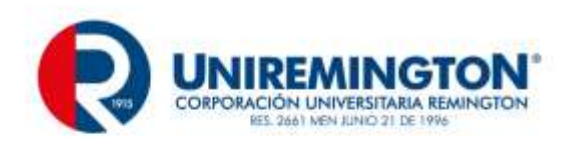

# 8 BIBLIOGRAFÍA

ccm.net. (2015). Recuperado el 02 de 11 de 2015, de CCM: http://es.ccm.net/faq/2528-el-modelo-tcp-ip

Alfinal.com . (2015). alfinal.com/. Recuperado el 10 de 10 de 2015, de http://www.alfinal.com/Temas/tcpip.php

digitum. (2008). *digitum.um.es*. Recuperado el 2 de 11 de 2015, de digitum.um.es: https://digitum.um.es/xmlui/bitstream/10201/2855/1/AriasOrdoez.pdf

Kurose , J. F., & Ross W, K. (2010). *Redes de computadores*. España: Pearson.

- Mansilla, C. M. (2015). *http://www.fca.unl.edu.ar/.* Recuperado el 10 de 11 de 2015, de http://www.fca.unl.edu.ar/: http://www.fca.unl.edu.ar/informaticabasica/Redes.pdf
- Rojas , F. (2015). *felix-rojas.blogspot*. Recuperado el 2 de 10 de 2015, de http://felixrojas.blogspot.com.co/2012/07/arquitectura-dra-o-decnet.html

TANENBAUM, A. (2003). *Redes de Computadores.* Mexico: PEARSON EDUCACIÓN.

Wikipedia. (2015). wikipedia.org. Recuperado el 1 de 10 de 2015, de wikipedia.org